INSTITUTO FEDERAL DE EDUCAÇÃO, CIÊNCIA E TECNOLOGIA DE SÃO PAULO

GABRIEL HENRIQUE MORGAN

SOFTWARE ONLINE DE DIMENSIONAMENTO DE PEÇAS EM MADEIRA: ANÁLISE DE ESFORÇOS DE TRAÇÃO, COMPRESSÃO, FLEXÃO SIMPLES E COMPOSTA, COM GERAÇÃO DE RELATÓRIOS EM PDF

> VOTUPORANGA 2018

## GABRIEL HENRIQUE MORGAN

# SOFTWARE ONLINE DE DIMENSIONAMENTO DE PEÇAS EM MADEIRA: ANÁLISE DE ESFORÇOS DE TRAÇÃO, COMPRESSÃO, FLEXÃO SIMPLES E COMPOSTA, COM GERAÇÃO DE RELATÓRIOS EM PDF

Trabalho de Conclusão de Curso apresentado como exigência parcial para obtenção do diploma do Curso Bacharelado em Engenharia Civil do Instituto Federal de Educação, Ciência e Tecnologia, Câmpus Votuporanga.

Professora Orientadora: Prof<sup>a</sup> Ma.

Cristiane Prado Marin.

Votuporanga 2018

## FICHA CATALOGRÁFICA

| M848s | Morgan, Gabriel Henrique, 1995-<br>Software online de dimensionamento de peças em madeira:<br>análise de esforços de tração, compressão, flexão simples e<br>composta, com geração de relatórios em PDF / Gabriel Henrique<br>Morgan – Votuporanga, 2018.<br>123 p. : il. color.; 29,8 cm.<br>Bibliografia: p. 120-121<br>Inclui Anexos |  |  |
|-------|----------------------------------------------------------------------------------------------------|--|--|
|       | Orientadora: Cristiane Prado Marin<br>Trabalho de Conclusão de Curso (Engenharia Civil) – Instituto<br>Federal de Educação, Ciência e Tecnologia de São Paulo, 2018.                                                                                                    |  |  |
|       | 1. Estruturas de madeira (Construção Civil). 2.<br>Dimensionamento de estruturas – madeira. 3. Software –<br>desenvolvimento. 4. Relatórios técnicos. I. Título.                                                                                                    |  |  |
|       | CDD - 624.1840285                                                                                                    |  |  |

Elaborado por CRB 8/9875

Gabriel Henrique Morgan

# SOFTWARE ONLINE GRATUITO DE DIMENSIONAMENTO DE PEÇAS EM MADEIRA: análise de esforços de tração, compressão, flexão simples e composta, com geração de relatórios em pdf

Trabalho de Conclusão de Curso apresentado como exigência parcial para obtenção do diploma do Curso Bacharelado em Engenharia Civil do Instituto Federal de Educação, Ciência e Tecnologia, Câmpus Votuporanga.

Aprovado pela banca examinadora em 27 de junho de 2018.

BANCA EXAMINADORA: Prof<sup>a</sup> Ma. Cristiane Prado Marin Prof. Me. Domício Moreira da Silva Júnior

Prof<sup>a</sup>.Dra. Ana Paula Moreno Trigo

Dedico esse trabalho a minha família que sempre contribuiu para o meu crescimento pessoal e acadêmico.

## AGRADECIMENTOS

Agradeço este trabalho a Deus, aos Orixás e a todos Guias Espirituais que me ajudaram a realizar esta conquista.

Agradeço também à minha família, que acreditou e me deu todo apoio necessário para meu desenvolvimento pessoal e acadêmico.

Agradeço a minha orientadora que sempre esteve ao meu lado me auxiliando durante todo o desenvolvimento do projeto.

Agradeço especialmente aos discentes Alex Junio Fidelis Lopes, Luciano José dos Santos Júnior e Thales Lourenço Aleixo que disponibilizaram seu tempo a fim de me auxiliar no desenvolvimento deste trabalho.

Agradeço especialmente aos docentes Domício Moreira da Silva Júnior e Gustavo Cabrelli Nirschl que disponibilizaram seu tempo a fim de me auxiliar e ensinar as linguagens de programação utilizadas no desenvolvimento do *software online*.

Agradeço a todos os amigos que conquistei durante o curso, pois ajudaram a tornar esta experiência acadêmica mais alegre.

Agradeço a todos os professores e servidores do IFSP Campus Votuporanga, pois de alguma forma me auxiliaram na minha formação acadêmica.

"Os poderosos podem matar uma, duas ou três rosas, mas jamais conseguirão deter a primavera inteira" (Ernesto Rafael Guevara de la Serna).

#### RESUMO

O dimensionamento de uma estrutura envolve diversas rotinas de cálculos, muitas vezes extensas e complicadas. A informática surge, pois, como uma importante ferramenta para a produtividade, resumindo o dimensionamento à entrada de dados. O problema é que a maioria dos programas de computador voltados para a engenharia mostra os resultados, mas não exibe todos os cálculos envolvidos, motivo pelo qual estudantes ou profissionais com pouca experiência acabam tendo dificuldades em validar as teorias desenvolvidas, já que ficam ocultas nas rotinas. Com o intuito de auxiliar, principalmente esse público, foi criado um grupo de pesquisa do IFSP - Câmpus Votuporanga, cujo objetivo principal é desenvolver programas de Engenharia Civil que não só fazem cálculos, mas que demonstram todo o procedimento realizado, em relatório pdf. O desenvolvimento dos aplicativos é realizado na linguagem *HTML/Javascript*, permitindo a disponibilização *on-line*. Neste trabalho, foi criado um programa para dimensionamento de peças de madeira solicitadas à tração, compressão, flexão simples e composta disponibilizando um arquivo pdf com os cálculos executados.

Palavras-chave: Dimensionamento. Madeira. Programa. On-line

#### ABSTRACT

A structure's sizing involves various calculation routines, in general, extensive and complicated. Computing, as an important tool for productivity, resumes sizing to data introducing. The problem is that most of the computers programs geared towards engineering present the results, but not the calculations involved, reason why students or professionals with little experience end up with difficulties on validating the developed theories, since they are unseen in the routines mentioned above. In order to assist, mainly this public, a IFSP – Votuporanga Campus's research group was created, which the main goal is to develop civil engineering softwares that not only calculate, but also demonstrate the performed procedure, in a pdf report. The programs's development is presented in HTML/Javascript language and it is available on-line. A program was created in the following work, wich sizes timber parts requested by tension, compression, simple and composite bending, and also provides a pdf file with the calculations made.

Keywords: Sizing. Timber. Software. On-line.

## LISTA DE ILUSTRAÇÕES

| Figura 1 – Seção transversal de um Tronco                           | 27 |
|---------------------------------------------------------------------|----|
| Figura 2 – Gráfico Resistência da Madeira x Teor de Umidade         | 30 |
| Figura 3 – Madeira Roliça para escoramento                          | 33 |
| Figura 4 – Madeira Roliça para estacas                              | 34 |
| Figura 5 – Madeira Serrada                                          | 34 |
| Figura 6 – Madeira Compensada                                       | 35 |
| Figura 7 – Madeira Laminada e Colada                                | 36 |
| Figura 8 – Menu principal                                           | 41 |
| Figura 9 – Página Home                                              | 42 |
| Figura 10 – Dados de Entrada Página Geometria da Peça               | 44 |
| Figura 11 – Resultado da Página Geometria da Peça                   | 47 |
| Figura 12 – Informações Iniciais Resistência de Cálculo             | 48 |
| Figura 13 – Seção de Cálculo do K <sub>mod1</sub>                   | 48 |
| Figura 14 – Seção de Cálculo do K <sub>mod2</sub>                   | 49 |
| Figura 15 – Seção de Cálculo do K <sub>mod3</sub>                   | 49 |
| Figura 16 – Seção Coeficiente α <sub>n</sub>                        | 50 |
| Figura 17 – Seção diâmetro do pino nominal                          | 51 |
| Figura 18 – Resultados do cálculo das resistências                  | 54 |
| Figura 19 – Página dimensionamento à Tração                         | 55 |
| Figura 20 – Dados de Entrada da página de dimensionamento à tração  | 57 |
| Figura 21 – Verificação Estado Limite Último e de Serviço na Tração | 59 |
| Figura 22 – Página de Dimensionamento à Compressão                  | 60 |
| Figura 23 – Dados de Entrada do Dimensionamento à Compressão        | 61 |
| Figura 24 – Resultados de Dimensionamento à Compressão              | 69 |
| Figura 25 – Dados de Entrada da Página de Flexão Simples            | 71 |
| Figura 26 – Dados de Saída da Página de Flexão Simples              | 81 |
| Figura 27 – Página inicial de Flexo-tração                          | 82 |
| Figura 28 – Página Dados de Entrada da Flexo-tração                 | 83 |
| Figura 29 – Página de Resultados da Flexo-tração                    | 85 |
| Figura 30 – Página inicial da Flexo-compressão                      | 86 |
| Figura 31 – Página Dados de Entrada da Flexo-compressão             | 87 |
| Figura 32 – Página de Resultados da Flexo-compressão                | 90 |
| Quadro 1 – Cálculo do K <sub>mod1</sub>                             | 52 |
| Quadro 2 – Cálculo do K <sub>mod2</sub>                             | 52 |

| Quadro 3 – Cálculo do K <sub>mod3</sub>                         | 52 |
|-----------------------------------------------------------------|----|
| Quadro 4 – Relação diâmetro nominal do pino e coeficiente do ∝e | 54 |
| Quadro 5 – Coeficiente de Fluência                              | 65 |

## LISTA DE ABREVIATURAS E SIGLAS

- ABNT Associação Brasileira de Normas Técnicas
- CERN Organização Europeia para a Pesquisa Nuclear
- HTML Linguagem de Marcação de Hipertexto
- HTTP Protocolo de Transferência de Hipertexto
- IFSP Instituto Federal de Educação, Ciência e Tecnologia de São Paulo
- NEVE Núcleo de Engenharia Virtual e Experimental
- PSF Ponto de Saturação das Fibras

# LISTA DE SÍMBOLOS

| h                | altura                                                       |
|------------------|--------------------------------------------------------------|
| A                | área bruta                                                   |
| Awn              | área líquida                                                 |
| Af               | área do furo                                                 |
| b                | base                                                         |
| Ne               | carga crítica de Euler                                       |
| cm               | centímetros                                                  |
| cm²              | centímetros quadrados                                        |
| φ                | coeficiente de fluência                                      |
| K <sub>mod</sub> | coeficiente de modificação da madeira                        |
| L <sub>fl</sub>  | comprimento de flambagem                                     |
| Ø                | diâmetro                                                     |
| λ                | esbeltez                                                     |
| ea               | excentricidade acidental                                     |
| ei               | excentricidade inicial                                       |
| ec               | excentricidade suplementar                                   |
| f <sub>d</sub>   | flecha atuante                                               |
| <b>f</b> lim     | flecha limite                                                |
| Mĸ               | momento característico                                       |
| Md               | momento de cálculo                                           |
| Nĸ               | força característica                                         |
| N <sub>sd</sub>  | força de cálculo                                             |
| n1               | número de furos na seção crítica                             |
| n2               | número de furos à uma distância menor que 4 vezes o diâmetro |
| N <sub>ef</sub>  | número de furos efetivos                                     |
|                  |                                                              |

kN kilo newton

| kN.cm                    | kilo newton vezes centímetros                     |
|--------------------------|---------------------------------------------------|
| Eco,ef                   | módulo de elasticidade longitudinal               |
| E <sub>co,m</sub>        | módulo de elasticidade longitudinal Médio         |
| I                        | momento de inércia                                |
| Ψ                        | fator de combinação e utilização                  |
| r                        | raio de giração                                   |
| <i>f</i> <sub>c0,d</sub> | resistência de cálculo da madeira à compressão    |
| f <sub>t0,d</sub>        | resistência de cálculo da madeira à tração        |
| $f_{\rm v0,d}$           | resistência de cálculo da madeira ao cisalhamento |
| τ                        | tensão de cisalhamento                            |
| $\sigma_{\text{N,d}}$    | tensão devido à força normal                      |
| $\sigma_{M,d}$           | tensão devido ao momento                          |
|                          |                                                   |

# SUMÁRIO

| 1       | INTRODUÇÃO                                  | 23 |
|---------|---------------------------------------------|----|
| 1.1     | OBJETIVOS                                   | 24 |
| 1.1.1   | Objetivo Geral                              | 24 |
| 1.1.2   | Objetivos Específicos                       | 24 |
| 1.2     | JUSTIFICATIVA                               | 25 |
| 2       | REVISÃO BIBLIOGRÁFICA                       | 27 |
| 2.1     | CONSTITUIÇÃO DA MADEIRA                     | 27 |
| 2.2     | PROPRIEDADES FÍSICAS E MECÂNICAS DA MADEIRA | 29 |
| 2.3     | DETERIORAÇÃO DA MADEIRA                     | 31 |
| 2.4     | EMPREGO DA MADEIRA NA CONSTRUÇÃO CIVIL      | 32 |
| 2.5     | DIMENSIONAMENTO GERAL DE PEÇAS EM MADEIRA   | 36 |
| 2.6     | LINGUAGEM DE MODELAÇÃO HTML                 | 37 |
| 2.7     | LINGUAGEM DE PROGRAMAÇÃO JAVASCRIPT         | 38 |
| 3       | METODOLOGIA                                 | 41 |
| 3.1     | PÁGINA HOME                                 | 42 |
| 3.2     | PÁGINA GEOMETRIA DA PEÇA                    | 43 |
| 3.2.1   | Dados de Entrada do Sistema                 | 43 |
| 3.2.2   | Rotina de Cálculo                           | 34 |
| 3.2.2.1 | Seção Retangular                            | 34 |
| 3.2.2.2 | Seção Circular                              | 46 |
| 3.2.3   | Resultados                                  | 46 |
| 3.3     | PÁGINA RESISTÊNCIA DE CÁLCULO               | 47 |
| 3.3.1   | Dados de Entrada do Sistema                 | 47 |
| 3.3.2   | Rotina de Cálculo                           | 51 |
| 3.3.2.1 | Cálculo do Kmod                             | 51 |
| 3.3.2.2 | Cálculo das Resistências de Cálculo         | 53 |
| 3.3.3   | Resultados                                  | 54 |

| 3.4       | PÁGINA DIMENSIONAMENTO À TRAÇÃO                 | 55 |
|-----------|-------------------------------------------------|----|
| 5.4.1     | Dados de Entrada do Sistema                     | 56 |
| 3.4.2     | Rotina de Cálculo para Limite Último            | 57 |
| 3.4.3     | Rotina de Cálculo para Estado Limite de Serviço | 58 |
| 3.4.4     | Resultados                                      | 58 |
| 3.5       | PÁGINA DIMENSIONAMENTO À COMPRESSÃO             | 59 |
| 3.5.1     | Dados de Entrada do Sistema                     | 60 |
| 3.5.2     | Rotina de Cálculo para Limite Último            | 61 |
| 3.5.2.1   | Peças curtas (λ≤40)                             | 61 |
| 3.5.2.1.1 | Cálculos para o Eixo – X e para o Eixo -Y       | 62 |
| 3.5.2.2   | Peças Semi-Esbelta (40<λ≤80)                    | 62 |
| 3.5.2.2.1 | Cálculos para o Eixo – X                        | 62 |
| 3.5.2.2.2 | Cálculos para o Eixo – Y                        | 63 |
| 3.5.2.3   | Peças Esbeltas (λ>80)                           | 64 |
| 3.5.2.3.1 | Cálculos para o Eixo – X                        | 64 |
| 3.5.2.3.2 | Cálculos para o Eixo – Y                        | 66 |
| 3.5.3     | Resultados                                      | 68 |
| 3.6       | PÁGINA DIMENSIONAMENTO À FLEXÃO SIMPLES         | 69 |
| 3.6.1     | Dados de Entrada do Sistema                     | 70 |
| 3.6.2     | Rotinas de Cálculo                              | 72 |
| 3.6.2.1   | Flexão Simples Reta em X                        | 72 |
| 3.6.2.2   | Flexão Simples Reta em Y                        | 74 |
| 3.6.2.3   | Flexão Simples Obliqua em (X ,Y)                | 76 |
| 3.6.3     | Resultados                                      | 80 |
| 3.7       | PÁGINA DE DIMENSIONAMENTO A FLEXO-TRAÇÃO        | 82 |
| 3.7.1     | Dados de Entrada do Sistema                     | 82 |
| 3.7.2     | Rotina de Cálculo                               | 84 |
| 3.7.3     | Resultados                                      | 84 |
| 3.8       | PÁGINA DE DIMENSIONAMENTO À FLEXO-COMPRESSÃO    | 86 |

| 3.8.1 | Dados de Entrada do Sistema    | 86  |
|-------|--------------------------------|-----|
| 3.8.2 | Rotina de Cálculo              | 87  |
| 3.8.3 | Resultados                     | 89  |
| 4     | EXEMPLOS DOS RELATÓRIOS EM PDF | 91  |
| 5     | CONCLUSÕES                     | 119 |
|       | REFERÊNCIAS                    | 120 |
|       | ANEXO A                        | 122 |
|       | ANEXO B                        | 122 |
|       | ANEXO C                        | 123 |

## 1 INTRODUÇÃO

O dimensionamento de peças estruturais em madeira envolve uma rotina de cálculo por vezes complexa, sobretudo por depender de uma série de fatores. A determinação das resistências de cálculo atuantes, por exemplo, dependem de fatores específicos do material madeira, entre eles a classe de umidade, classe de carregamento e o tipo de vegetal ao qual foi extraída a madeira.

Além disso, a verificação quanto aos estados limites últimos e de serviço pode se tornar extensa dependendo do dimensionamento analisado, dificultando o cálculo manual.

Com o intuito de facilitar as verificações em peças de madeira, segundo a norma NBR 7190/1997, foi desenvolvido um *software online* para dimensionamento, otimizando os cálculos para alunos ou profissionais da área de estruturas de madeiras.

O *software* foi desenvolvido para internet, o qual foi hospedado na página do grupo de pesquisa NEVE (Núcleo de Engenharia Virtual e Experimental), do Instituto Federal de Ciência e Tecnologia de São Paulo – Câmpus Votuporanga, possibilitando a utilização por qualquer pessoa.

As linguagens de programação utilizadas foram o *HTML*, cuja função é a montagem do layout das páginas e, para a resolução dos cálculos, foi usado o *Javascript*.

Além dos cálculos, o programa possibilita a impressão, em PDF, de relatórios que explicitam ao usuário toda a rotina de cálculo adotada para o dimensionamento solicitado.

O programa possui uma interface gráfica intuitiva, facilitando a utilização dos usuários e apresenta explicações sobre como são processados os cálculos internamente e imagens que ajudam na interpretação da inserção dos dados de entrada.

Inicialmente, o usuário deve fornecer os dados geométricos da peça e o seu comprimento entre travamentos, na aba denominada "Geometria da Peça". Nessa página, são calculados o momento de inércia, o raio de giração e o índice de esbeltez, que serão salvos internamente e apresentados na tela ao usuário.

Na sequência, o usuário deve, na aba "Resistências de Cálculo", fornecer a resistência característica paralela à compressão ( $f_{c0,k}$ ), módulo de elasticidade médio ( $E_{c0,m}$ ), classe de umidade, classe de carregamento tipo de vegetal ao qual foi extraída a madeira e o diâmetro do pino utilizado. Depois de fornecidos esses dados, o programa realizará o cálculo de todas as resistências de cálculos necessárias para os dimensionamentos. Os dados são apresentados na própria página de "Resistências de Cálculo" e também em cada página de dimensionamento conforme sua necessidade.

Por fim, o usuário deve selecionar o tipo de dimensionamento desejado, podendo escolher tração, compressão, flexão simples, flexo-tração e flexocompressão.

Além das verificações de estado limite último, cada tipo de dimensionamento é acompanhado do respectivo estado limite de serviço e de vibração, quando necessário por norma.

#### **1.1 OBJETIVOS**

Este trabalho de pesquisa possui os seguintes objetivos:

## 1.1.1 Objetivo Geral

Criação de um *software on-line* para verificação da seção transversal de peça de madeira submetida a esforços de tração, compressão, flexão simples e composta, fornecendo um relatório em pdf com todos os cálculos detalhados.

#### 1.1.2 Objetivos Específicos

Os objetivos específicos são:

- a) fornecer os cálculos de dimensionamento de peças de madeira submetidas a esforços de tração, compressão, flexão simples e composta;
- b) apresentar o software como ferramenta auxiliar no aprendizado do dimensionamento em estruturas de madeira;
- c) emitir relatórios em formato pdf detalhando todas as rotinas de cálculo utilizadas para os dimensionamentos citados.

## **1.2 JUSTIFICATIVA**

O projeto justifica-se mediante a duas dificuldades encontradas durante o curso de graduação, sendo elas: o elevado custo de aquisição de *softwares* de dimensionamento e a dificuldade de interpretação dos resultados fornecidos por eles, pois a maioria não detalha as rotinas de cálculo utilizadas, apenas lançam os valores e suas respectivas verificações.

Dessa forma, o desenvolvimento do *software online* de dimensionamento de peças em madeira apresenta-se como alternativa a essas questões, pois, sendo gratuito e disponibilizado *on-line* na própria página do Instituto Federal, permite o acesso a qualquer usuário disposto a utilizá-lo.

Além disso, o *software online* fornece relatórios detalhados de dimensionamento de cálculos, facilitando a interpretação de usuários que estão iniciando sua vida acadêmica na área de estrutura de madeiras, e também podendo auxiliar professores, servindo de ferramenta complementar para as aulas.

## 2 REVISÃO BIBLIOGRÁFICA

A seguir será exposta uma revisão bibliográfica fundamentando e servindo de suporte para o conteúdo utilizado na elaboração do *software online* de dimensionamento de peças em madeira.

## 2.1 CONSTITUIÇÃO DA MADEIRA

A madeira natural é um material obtido diretamente do lenho dos vegetais superiores, sendo eles: árvores e arbustos lenhosos (BAUER, 2011).

As paredes das células lenhosas da madeira são materiais formados principalmente pelos seguintes elementos: Carbono (50%), Oxigênio (44%) e Hidrogênio (6%) (PFEIL, 2003).

Além dos elementos constituintes, a madeira possui outros compostos orgânicos que influenciam nas suas características físico-químicas, sendo a celulose (cerca de 50%) um componente que desenvolve os filamentos e que fortalece as paredes das fibras longitudinais. A lignina (cerca de 25%) é outro composto importante, pois realiza as ligações entre as macromoléculas, resultando no aumento da rigidez e a resistência à compressão nas fibras que envolvem as paredes celulares (PFEIL, 2003).

A estrutura fisiológica da madeira está detalhada abaixo (Figura 1):

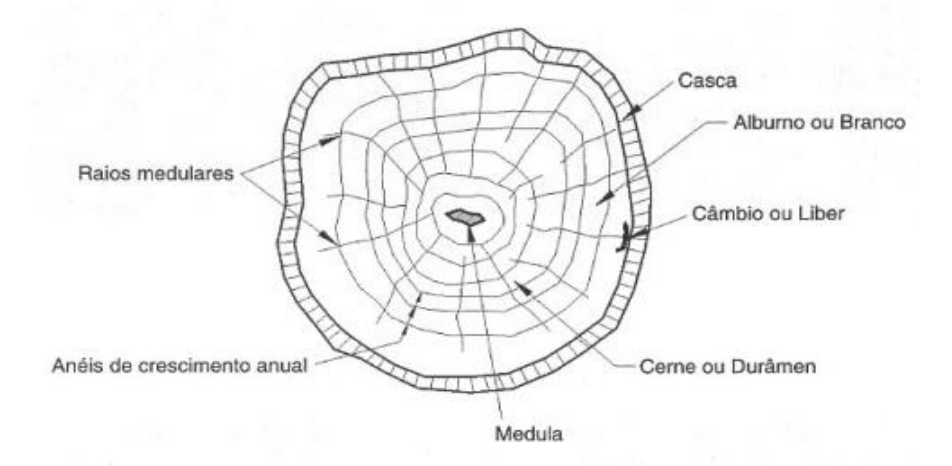

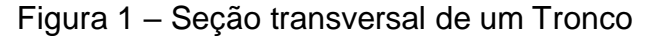

Fonte: (PFEIL, 2003)

<u>Casca:</u> é a camada mais externa do vegetal, composta externamente por células mortas e internamente por um tecido vivo e úmido (SZÜCS, 2015).

<u>Alburno ou Branco:</u> é a parte da madeira formada por células vivas e jovens, sendo mais permeável e menos densa. Logo é uma área de extremo risco de ataques de agentes biológicos (SZÜCS, 2015).

<u>Cerne ou Durâmen:</u> as células vivas do alburno se envelhecem e tornam-se inativas, tornando mais denso e resistente que o alburno, logo sendo menos atacada por agentes biológicos (PFEIL, 2003).

<u>Medula:</u> é a parte central da madeira, possuindo baixa resistência, sendo dela que resulta o desenvolvimento da madeira. As madeiras possuem um crescimento exogênico, ou seja, se desenvolvem para as camadas mais externas, crescendo como anéis ao redor da medula (PFEIL, 2003).

<u>Cambio ou Líber</u>: é a parte responsável pela sobreposição de novas camadas do vegetal, consequentemente o seu crescimento (SZÜCS, 2015).

A classificação dos vegetais fanerógamos é dada mediante a sua germinação e crescimento, sendo: (BAUER, 2011).

<u>Endógenas:</u> possui germinação interna, sendo que o crescimento transversal do caule ocorre de dentro para fora, compreendendo as arvores tropicais ocas, palmeiras e bambus. É pouco utilizada na indústria da construção civil. (BAUER, 2011).

<u>Exógenas:</u> de germinação externa, sendo que o crescimento transversal do caule ocorre de fora para dentro, formando anéis de crescimento. É muito utilizada na indústria da construção civil. As árvores exógenas podem ser classificadas morfologicamente e anatomicamente em dois grupos: (BAUER, 2011).

<u>Gimnospermas:</u> São árvores que não produzem frutos, possuem suas sementes descobertas, folhas perenes no formato de agulhas aciculares e lenho de madeira branda. Dentro das gimnospermas destacam-se as coníferas que compreendem 35% das espécies catalogadas, totalizando 400 espécies industriais (BAUER, 2011).

<u>Angiospermas</u>: Diferentemente das gimnospermas, as angiospermas são árvores as quais produzem frutos, podendo ser monocotiledônea ou dicotiledônea (sendo a mais utilizada). As angiospermas dicotiledôneas possuem folhas múltiplas e nervuradas, raízes profundas e caule lenhoso. Compreendem 65% das espécies catalogadas (BAUER, 2011).

## 2.2 PROPRIEDADES FÍSICAS E MECÂNICAS DA MADEIRA

A madeira possui diversas propriedades físicas e mecânicas que podem influenciar diretamente nos cálculos de dimensionamento das peças e consequentemente devem ser estudadas e analisadas.

A seguir serão listadas algumas das características que possuem maior relevância ao estudo de dimensionamento de peças em madeira.

<u>Anisotropia:</u> A madeira é um material que possui suas fibras posicionadas em três direções principais, sendo elas: longitudinal, radial e tangencial. Com isto, resulta na expansão e retração diferenciada em cada direção e, consequentemente, valores de resistências diferentes para o mesmo esforço aplicado em cada direção (PFEIL, 2003).

<u>Umidade:</u> A madeira é um material higroscópico, ou seja, absorve água com facilidade, logo seu grau de umidade pode variar constantemente, mediante a estação do ano que se encontra (PFEIL, 2003).

O armazenamento de água na madeira pode ocorrer de duas formas, sendo elas: no interior das células ocas (lúmens) ou absorvida nas paredes das fibras (PFEIL, 2003).

O ponto de saturação das fibras (PSF) (cerca de 20% a 30%) é quando a água que esta nas células ocas (lúmens) foi evaporada, mas ainda possui parte contida nas paredes das fibras (PFEIL, 2003).

Ao manter a secagem, quando se ultrapassa o PSF, a madeira começa a sofrer com a retração das fibras, e por ser um material anisotrópico podem ocorrer defeitos na estrutura se a secagem não for realizada com cuidado, levando ao empenamento da mesma (SZÜCS, 2015).

A diminuição da umidade resulta no aumento considerável das suas resistências (SZÜCS, 2015).

O gráfico da Figura 2 exemplifica o ganho de resistência da madeira, mediante a diminuição do grau de umidade. Tanto no Brasil como nos Estados

Unidos, adota-se como unidade padrão de referência de umidade o teor de 12% (PFEIL, 2003).

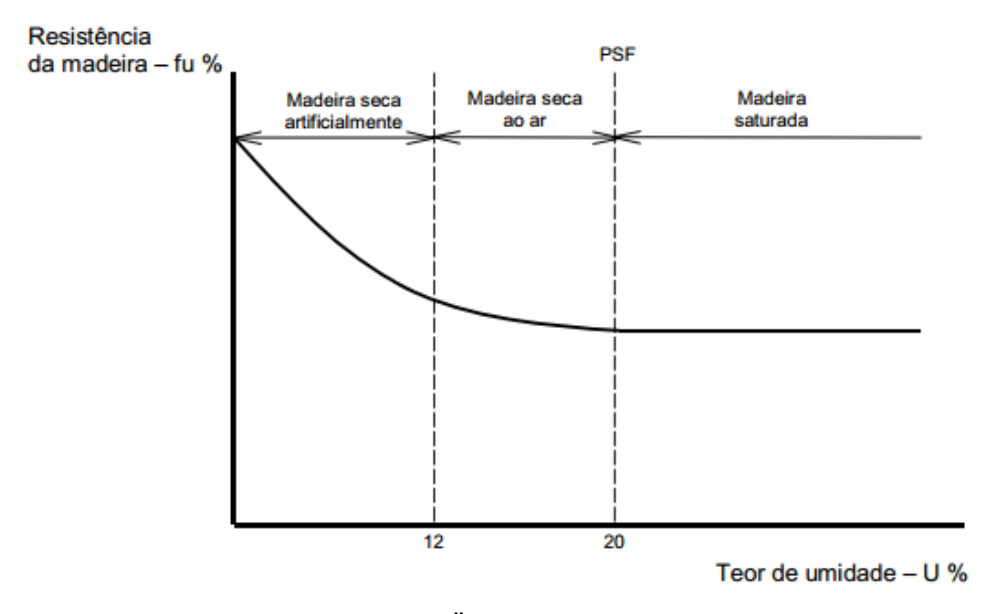

Figura 2 – Gráfico Resistência da Madeira x Teor de Umidade

<u>Retração:</u> A contração da madeira inicia-se na faixa de umidade de 0 a 30%, ou seja, abaixo do ponto de saturação das fibras. A retração na direção tangencial varia de 5 a 10% da dimensão verde (ou seja, logo após o corte), na direção radial cerca de 2,5 a 5% e na direção longitudinal cerca de 0,1 a 0,3%, sendo esta a que menos sofre com a redução das dimensões da madeira (PFEIL, 2003).

<u>Dilatação Linear</u>: O coeficiente de dilatação da madeira na direção longitudinal é cerca de 0,3.10<sup>-5</sup> °C<sup>-1</sup> a 0,45.10<sup>-5</sup> °C<sup>-1</sup>. Já nas direções radiais e tangenciais é cerca de 4,5.10<sup>-5</sup> °C<sup>-1</sup> para madeiras duras e 8,0.10<sup>-5</sup> °C<sup>-1</sup> para madeiras moles (PFEIL, 2003).

<u>Resistência ao Fogo:</u> Ao contrário do que a maioria das pessoas acreditam, a madeira, quando projetada e dimensionada corretamente, apresenta ótima resistência ao fogo. Quando a madeira é sujeita ao fogo, parte se carbonizará (taxa de carbonização 0,7mm/min), fazendo com que ela se torne um isolante térmico, que ajudará na contenção do incêndio, evitando que a peça seja interinamente destruída rapidamente, assim como ocorre nas estruturas de aço (SZÜCS, 2015).

Fonte: (ALMEIDA, 1998 apud SZÜCS, 2015).

## 2.3 DETERIORAÇÃO DA MADEIRA

Por ser um material orgânico, a madeira pode sofrer com a degradação biológica devido a ataques de fungos, insetos, bactérias e crustáceos marinhos que se alimentam dos seus materiais constituintes (PFEIL, 2003).

As deteriorações da madeira devido a ataques biológicos dependem não só da espécie, mas também da camada a qual foi afetada, pois os agentes preferem o alburno por ser mais higroscópico ao cerne, facilitando suas ações. (PFEIL, 2003).

Os insetos que atacam as madeiras podem ser divididos em dois grupos: coleópteros e isópteros (BERTOLINI, 2010).

Os insetos coleópteros colocam seus ovos em fissuras na superfície da madeira. Com o tempo as larvas crescem escavando a superfície até o momento que se tornam adultas e abandonam a madeira por meio de um furo de saída, resultando na ruptura de fibras e, consequentemente, na sua perda de resistência (BERTOLINI, 2010).

Os isópteros são os insetos conhecidos como térmitas ou cupins, vivem em colônias e não gostam da presença de luz, escavando a madeira internamente, deixando a superfície intacta. Além disso, estes insetos cavam a madeira a fim de obterem nutrientes, pois se alimentam da celulose (BERTOLINI, 2010).

Os fungos atacam a madeira com a finalidade de se obter alimento, levando-a a decomposição. Iniciam o ataque depositando ovos e formando filamentos de células tubulares. Estas células penetram na madeira decompondo e transformando a celulose em hemicelulose e a lignina em açúcares e compostos aromáticos, sendo estes, nutrientes para os fungos (BERTOLINI, 2010).

Para ocorrer o ataque de fungos é necessário que a umidade presente na madeira seja superior a 20% e, caso isto ocorra, o próprio fungo pode manter a madeira úmida, a fim de continuar a obtenção de nutrientes (BERTOLINI, 2010).

As deteriorações da madeira ocasionada por meio de bactérias não possuem grandes influências, pois seus efeitos ocorrem de forma lenta, podendo ser observados por séculos em artefatos arqueológicos. Contudo, o seu principal efeito é o aumento da permeabilidade da madeira, ocasionado pelo ataque à membrana das células (BERTOLINI, 2010).

Os crustáceos do gênero limnoria são os organismos aquáticos que mais acarretam danos à madeira, pois da mesma forma que os insetos coleópteros, abrem fissuras na madeira, permitindo o aumento de umidade e consequentemente a perda de resistência (BAUER, 2011).

Além dos agentes biológicos, os agentes atmosféricos, como radiações solares e chuva, podem resultar na degradação da madeira. No entanto, os ataques limitam-se a camada superficial, geralmente ocasionando mudança de cor da madeira (BERTOLINI, 2010).

O maior problema para agentes atmosféricos está relacionado com a variação de umidade, produzindo variações nas dimensões da peça, levando a fissurações, que por sua vez servem de abrigos para fungos e insetos (BERTOLINI, 2010).

A madeira possui alta durabilidade e resistência, porém quando se trata de agentes biológicos, sua durabilidade natural pode ser reduzida. Mas isto pode ser contornado com tratamentos, evitando os ataques destes organismos (SZÜCS, 2015).

Segundo Bertolini (2010), os tratamentos podem ser classificados:

<u>Método estrutural:</u> envolve escolher a madeira mais adequada para o local da obra e prever em projeto detalhes construtivos, a fim de proteger as peças da umidade.

<u>Método químico</u>: utiliza-se de substâncias químicas que impedem o desenvolvimento de fungos e insetos no material.

<u>Método físico</u>: este método cria, por meio de ondas eletromagnéticas, um ambiente inóspito para o crescimento de agentes biológicos.

<u>Método biológico:</u> é possível utilizar-se de microrganismos que se alimentam de fungos e insetos, porém não causam danos a madeira.

## 2.4 EMPREGO DA MADEIRA NA CONSTRUÇÃO CIVIL

A madeira é um material que pode ser empregado em várias áreas da construção civil, desde a fase preliminar como escoras e formas para concretagem, passando pela fase estrutural como fundações, vigas e pilares e chegando a fins arquitetônicos como vedações, forros e revestimentos (BAUER, 2011).

As madeiras mais utilizadas na construção civil são divididas em duas categorias, sendo elas: madeiras maciças (roliça, serrada) e madeira industrializada (compensada, laminada e colada) (PFEIL, 2003).

A seguir será apresentado o emprego mais comum de cada tipo de madeira dentro da construção civil.

<u>Madeira Roliça:</u> é muito utilizada para construções provisórias como escoramento (Figura 3) de formas para concreto (PFEIL, 2003), mas também pode ser utilizada como estaca para fundações (Figura 4), desde que possua diâmetros maiores que 15 cm e 25 cm na ponta e no topo, respectivamente; além de sua ponta e topo serem revestidos por ponteira de aço. E em locais com níveis de água deve ser protegida contra ataques de microrganismos (YAZIGI, 2013).

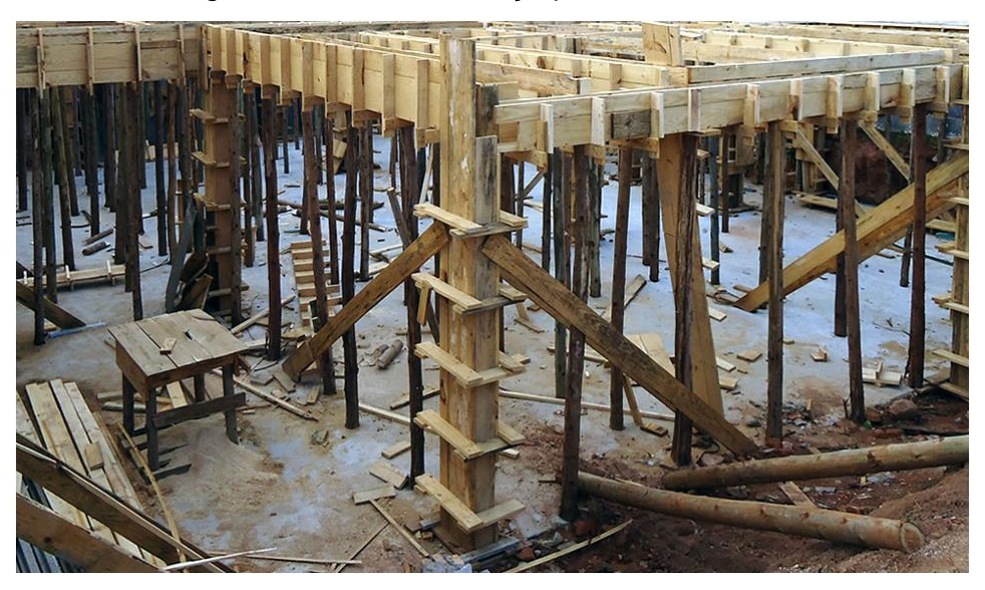

Figura 3 – Madeira Roliça para escoramento

Fonte: (Madeira Tratada, 1994).

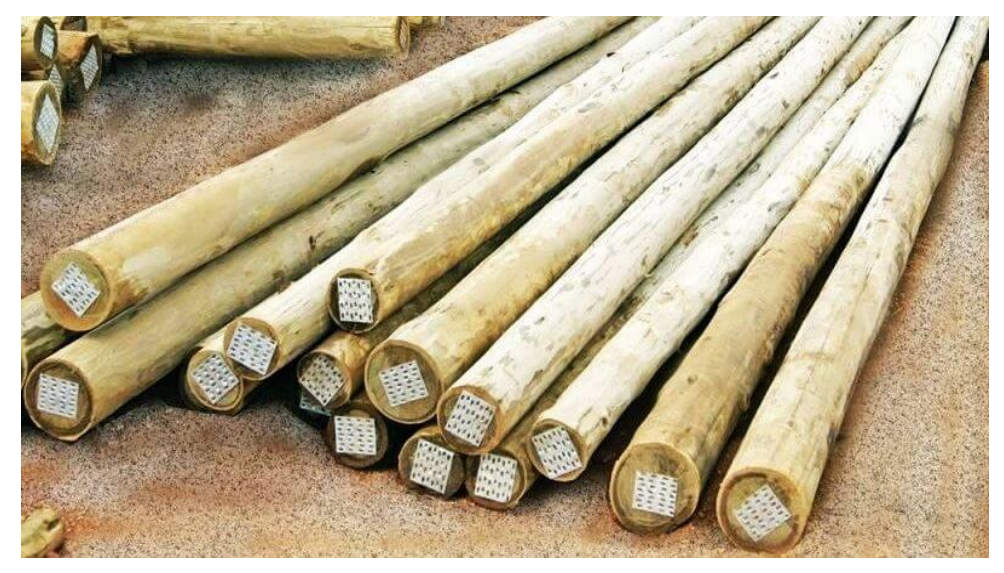

Figura 4 – Madeira Roliça para estacas

<u>Madeira serrada:</u> esta madeira é a mais utilizada em peças estruturais na construção civil, quando atingem sua maturidade as árvores são cortadas por serras especiais em seções quadráticas, retangular ou cônica dentro de serrarias (Figura 5). Este processo gera uma qualidade melhor na madeira a ser empregada em peças estruturais (PFEIL, 2003).

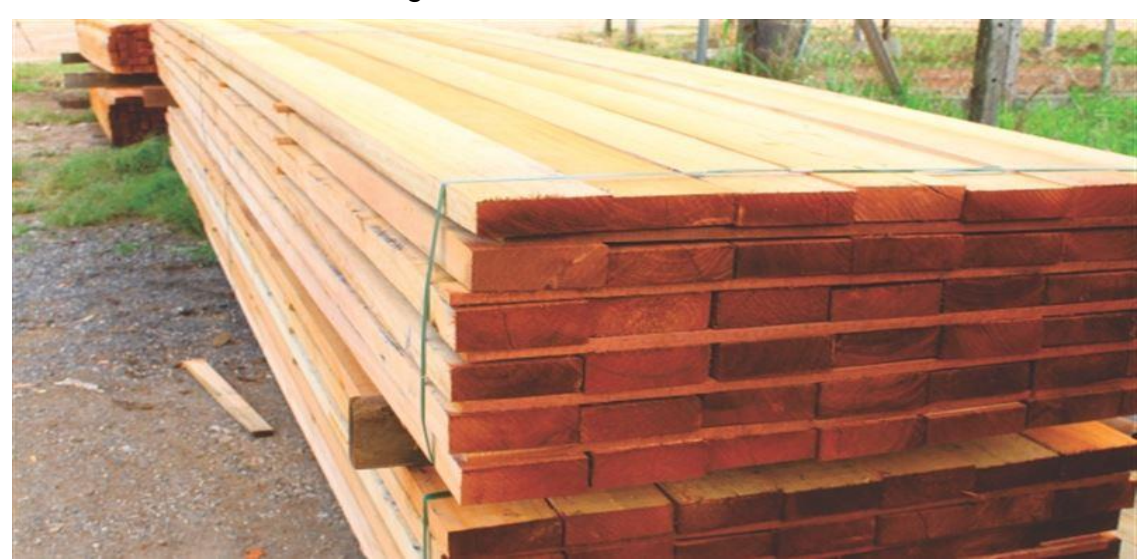

Figura 5 – Madeira Serrada

Fonte: (Eucatratus, 2014).

Fonte: (Eucatratus, 2014).

<u>Madeira Compensada:</u> é a madeira que sofre um processo de colagem de, no mínimo, três lâminas de madeira (deve ser sempre um número impar de lâminas), variando as direções ortogonalmente (PFEIL, 2003), equilibrando e restringindo as variações dimensionais da retração da madeira (Figura 6). As peças de três folhas são utilizadas em processos não estruturais tais como marcenaria e revestimento. Já as de cinco folhas ou mais podem ser utilizados como peças estruturais quando analisadas suas particularidades (BAUER, 2011).

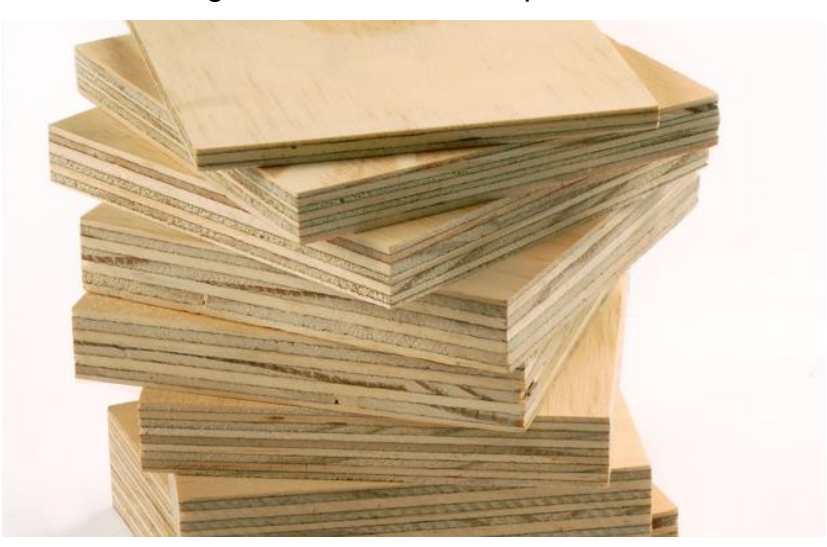

Figura 6 – Madeira Compensada

Fonte: (Terminologias Arquitetônicas, 2009).

<u>Madeira Laminada e Colada:</u> são tábuas (geralmente de espessuras de 25 mm) colocadas uma em cima da outra e coladas, podendo gerar peças retas ou curvas (Figura 7). A técnica de estruturas de madeira laminada foi desenvolvida na Alemanha, em 1905, pelo engenheiro Otto Hetzer. As estruturas concebidas podem ser: vigas, pilares e pórticos. No Brasil, o pinho-do-paraná, devido suas características físicas, é a madeira que melhor responde a esta técnica construtiva (BAUER, 2011).

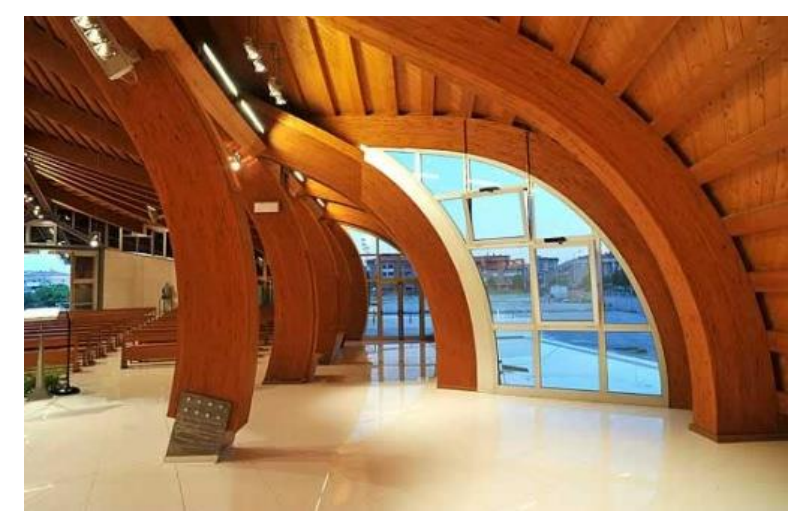

Figura 7 – Madeira Laminada e Colada

Fonte: (Madeira Estrutural, 2011).

<u>Madeira Recomposta:</u> é obtida da colagem sob pressão da serragem de madeira. Este tipo de madeira não é muito utilizada como peça estrutural devido à sua baixa resistência e durabilidade, sendo mais comum na fabricação de móveis em geral (PFEIL, 2003).

#### 2.5 DIMENSIONAMENTO GERAL DE PEÇAS EM MADEIRA

Neste item serão discorridos, de forma simplificada, os diversos tipos de dimensionamento de estruturas em madeira, sendo as rotinas de cálculo detalhadas no capítulo 3.

As estruturas de madeira são dimensionadas de acordo com a NBR 7190/1997, sendo que o modelo utilizado para verificação da segurança estrutural é o Método dos Estados Limites, no qual se utiliza de procedimentos probabilísticos para obter as tensões atuantes. Os estados limites podem ser classificados em duas formas: estados limites últimos e estados limites de serviço (SZÜCS, 2015).

Os estados limites últimos apresentam as verificações correspondentes à máxima capacidade estrutural da peça, sendo que à resistência de cálculo deve ser superior à solicitação de cálculo, resultante das combinações. Quanto aos estados limites de serviço, o não atendimento aos limites especificados em norma (flecha e
vibração) pode causar desconforto e insegurança aos usuários, mas não levar ao colapso da obra (SZÜCS, 2015).

A madeira pode ser solicitada à tração, compressão, flexão e cisalhamento sendo que os valores de resistência variam com a direção da solicitação em relação às fibras e também do tipo de solicitação (SZÜCS, 2015).

Para peças tracionadas o dimensionamento é simples e a segurança será atendida quando a resistência de calculo à tração for igual ou superior a tensão solicitante de tração (GESUALDO, 2003).

As peças comprimidas possuem uma verificação extra, que corresponde à estabilidade. Assim, as peças podem ser classificadas conforme seus índices de esbeltez <sup>1</sup> (curtas, semi-esbeltas ou esbeltas), seguindo uma rotina de cálculo específica para cada classificação. A NBR 7190/1997 não permite dimensionar com índice de esbeltez superior a 140 em peças comprimidas (SZÜCS, 2015).

A flexão ocorre quando as peças são solicitadas por momento fletor. Como exemplos podem ser citadas as terças, ripas e caibros de telhados, tabuleiros de pontes, etc. (GESUALDO, 2003).

Pode acontecer numa mesma seção transversal efeitos de flexão em duas direções perpendiculares, resultando em uma flexão oblíqua. Outra situação considerável é a ocorrência de flexão combinada com solicitações axiais de compressão ou tração, resultando nos casos de flexo-compressão ou flexo-tração (GESUALDO, 2003).

# 2.6 LINGUAGEM DE MODELAÇÃO HTML

A linguagem HTML (Hyper Text Markup Language) foi desenvolvida por Tim Berners-Lee quando trabalhava em seu núcleo de pesquisa (CERN - European Council for Nuclear Research) em Genebra, na Suíça (SILVA, 2008).

Tim Berners-Lee iniciou suas pesquisas tendo como objetivo principal criar um método que possibilitasse às pessoas compartilhar seus textos e pesquisas, interligando seus documentos de forma simples e fácil (SILVA, 2008).

<sup>&</sup>lt;sup>1</sup> Indices de esbeltez: relação entre o comprimento de flambagem da peça e o raio de giração

Ele acreditava que seria possível interligar hipertextos em computadores diferentes por meio de *links* globais. Para isto, criou um *software* para recuperar os hipertextos denominado HTTP e o formato de texto utilizado foi chamado de HTML, tomando como referência a SGML (diretriz global para criação de linguagens de marcação) (SILVA, 2008).

O HTML é uma linguagem de marcação de hipertextos, ou seja, descreve apenas a aparência geral do documento, não havendo a possibilidade de realizar cálculos (SILVA, 2008).

Os códigos do HTML são denominados *Tags*, os quais servem para indicar a função de cada elemento. Os navegadores identificam esses códigos e apresentam a página conforme configurada internamente (SILVA, 2008).

A vantagem do desenvolvimento de um sistema por meio da linguagem HTML é a não necessidade de instalação de um programa na máquina, pois os próprios navegadores da *web* conseguem realizar este trabalho de interpretação de dados (SILVA, 2008).

O HTML permite que qualquer equipamento, independente da resolução e largura de frequência possa alcançar as informações na internet (SORGETZ, 20??).

## 2.7 LINGUAGEM DE PROGRAMAÇÃO JAVASCRIPT

O Javascript foi desenvolvido pela empresa *Netscape* em conjunto com a *Sun Microsystems*, sendo sua primeira versão denominada *Javascript* 1.0, lançada em 1995 e implantada em 1996 no navegador *Netscape Navigator* 2.0 (SILVA, 2010).

Por meio do HTML não é possível processar, enviar e manipular dados, havendo a necessidade do auxílio de outra linguagem para executar tais tarefas (SILVA, 2010).

A linguagem *Javascript* possui a finalidade de oferecer interatividade a uma página na internet, pois a linguagem HTML limita-se ao desenvolvimento do *layout*, criando campos de entradas, rótulos, botões, entre outros (SILVA, 2010).

O *Javascript* é uma linguagem desenvolvida para ser executada com o usuário, sendo sua interpretação e funcionalidade dependentes dos arquivos hospedados no navegador que já possui, internamente, um intérprete do *Javascript*.

Essa facilidade não é encontrada em outras linguagens, como *PHP, ASP, Java, Ruby, Phyton e ColdFusion*, pois são desenvolvidas para serem executadas por meio de um servidor; logo, dependem de uma máquina externa para hospedar seus dados (SILVA, 2010).

## **3 METODOLOGIA**

Neste capítulo será abordada de forma pontual cada página do software online, explicando todos os procedimentos de inserção de dados, rotinas de cálculos e obtenção dos resultados.

Todas as equações foram obtidas por meio da NBR 7190/1997, com auxílio das notas de aula do professor Carlos Alberto Szücs.

Para o melhor desempenho do software é indicado a sua execução no navegador Google Chorme.

O programa desenvolvido neste trabalho determina que o usuário entre com os dados nas unidades pré-fixadas, sendo elas: (cm) para comprimento, (cm<sup>2</sup>) para área, (kN) para forças, (kN.cm) para momentos fletores.

O software online funciona por meio de abas em um menu principal, localizado na parte superior (Figura 8), que possui como opções: "Home", "Geometria da Peça", "Resistências de Cálculo", "Dimensionamento à Tração", "Dimensionamento à Compressão", "Dimensionamento à Flexão Simples"", "Dimensionamento a Flexo-tração" e "Dimensionamento a Flexo-compressão".

# Figura 8 – Menu principal

|               | INSTITUTO FEDERAL DE EDUCAÇÃO, CIÊNCIAS E TECNOLOGIA<br>São paulo - campus votuporanga                                  |  |  |  |
|---------------|----------------------------------------------------------------------------------------------------|--|--|--|
|               | DIMENSIONAMENTO DE PEÇAS EM MADEIRA                                                                                     |  |  |  |
| Home Geometri | da Peça Resistências de Cálculo Dim. Tração Dim. Compressão Dim. Flexão Simples Dim. Flexo-tração Dim. Flexo-compressão |  |  |  |

Fonte: Elaborado pelo autor (2018)

Independente do tipo de dimensionamento pretendido, o usuário deve, obrigatoriamente, iniciar nas abas "Geometria da Peça" e "Resistências de Cálculo".

Realizada a inserção inicial de dados, o usuário tem liberdade de optar pelo dimensionamento desejado, sendo estes calculados independentemente entre si e podendo ter mais de uma escolha.

# **3.1 PÁGINA HOME**

A página *Home* (Figura 9) tem como função primordial explicar resumidamente ao usuário a origem do desenvolvimento do programa e apresentar as possibilidades de cálculo que o *software online* pode oferecer de acordo com a norma NBR 7190/1997. Além disso, o usuário pode fazer o *download*, no *link* "Manual de Instrução" (Figura 9), de uma versão em pdf deste trabalho, servindo de orientação no manuseio do software.

| INSTITUTO FEDERAL DE EDUCAÇÃO, CIÊNCIAS E TECNOLOGIA<br>SÃO PAULO - CAMPUS VOTUPORANGA                                                                                                    |  |  |  |  |  |  |
|----------------------------------------------------------------------------------------------------|--|--|--|--|--|--|
|                                                                                                    |  |  |  |  |  |  |
| Home Geometria da Peça Resistências de Cálculo Dim. Tração Dim. Compressão Dim. Flexão Simples Dim. Flexo-tração Dim. Flexo-compressão                                                                                                    |  |  |  |  |  |  |
| ESTRUTURAS DE MADEIRA                                                                                                    |  |  |  |  |  |  |
| Bem Vindo! Este programa possibilita o dimensionamento de peças em madeira de acordo com NBR-7190/1997.                                                                                                    |  |  |  |  |  |  |
|                                                                                                    |  |  |  |  |  |  |
| Descrição do Site                                                                                                    |  |  |  |  |  |  |
| O dimensionamento de peças estruturais em madeira envolve uma rotina, por vezes complexa de cálculo, principalmente por depender de uma série de fatores. A determinação da resistência de cálculo atuante, por<br>exemplo, depende de fatores específicos do material madeira, entre eles a classe de umidade, classe de carregamento e o tipo de vegetal ao qual foi extraída a madeira. |  |  |  |  |  |  |
| Além disso, a verificação quanto aos Estados limites Último e de Serviço pode se tornar extensa dependendo do dimensionamento analisado, dificultando o cálculo manual.                                                                                                    |  |  |  |  |  |  |
| Com o propósito de facilitar as verificações em peças de madeira, segundo a norma NBR 7190/1997, foi desenvolvido, este site para dimensionamento otimizando os cálculos para alunos ou profissionais da área.                                                                                                    |  |  |  |  |  |  |
| O programa determina que o usuário entre com os dados nas unidades pré-fixadas, sendo elas: (cm) para comprimento, (cm²) para área, (kN) para forças, (kN cm) para momentos fletores.                                                                                                    |  |  |  |  |  |  |
| O site funciona por meio de abas em um menu principal, que possui como opções:                                                                                                    |  |  |  |  |  |  |
| "Geometria da Peça"-> Local onde o usuário informa as dimensões da peça utilizada;                                                                                                    |  |  |  |  |  |  |
| "Resistências de Cálculo"-> Local onde se determina as resistências de cálculo da madeira, mediante as suas variações;                                                                                                    |  |  |  |  |  |  |
| "Dimensionamento à Tração"-> Local que se realiza as verificações de Estado Limite Ultimo e de Serviço em uma peça unicamente submetida à esforço axial de tração;                                                                                                    |  |  |  |  |  |  |
| "Dimensionamento à Compressão" -> Local que se realiza as verificações de Estado Limite Ultimo e de Serviço em uma peça unicamente submetida à estorço axial de compressão;                                                                                                    |  |  |  |  |  |  |
| "Umensionamento a Flexao Simples" >> Local que se realiza as verificações de Estado Limite Utilimo e de Serviço em uma peça submetida à esforço de momento fletor e cortante.                                                                                                    |  |  |  |  |  |  |
| "Umensionamento a Hexo-tragao" > Local que se realiza as verintagos de Estado Limite Umimo de Serviço em una peça submetida a estorço de monento fietor, contante e tragao                                                                                                    |  |  |  |  |  |  |
| Uniterizzantinente a l'hace-compressio -> Covar que se termesgees de cumos came danne danne de congo en ante pega adanteses a cumpo de mantente acto, canane e compressio.                                                                                                    |  |  |  |  |  |  |
| Download do Trabalho de Conclusão de Curso                                                                                                    |  |  |  |  |  |  |
| Manual de Instrução                                                                                                    |  |  |  |  |  |  |
| REFERENCIAS BIBLIOGRAFICAS                                                                                                    |  |  |  |  |  |  |
| ASSOCIAÇÃO BRASILEIRA DE NORMAS TÉCNICAS. NBR-7190:1997, Associação Brasileira de Normas Técnicas (ABNT). Projeto de Estruturas de Madeira. NBR- 7190:1997. Rio de Janeiro: ABNT. 1997. 1070                                                                                                    |  |  |  |  |  |  |
| SZÜCS, Carlos Alberto, et. al. Estruturas de madeira. Notas de aula. Florianópolis: Universidade Federal de Santa Catarina – Departamento de Engenharia Civil, 2015. 219p                                                                                                    |  |  |  |  |  |  |
| Fonte: Elaborado pelo autor (2018)                                                                                                    |  |  |  |  |  |  |

# Figura 9 – Página Home

# 3.2 PÁGINA GEOMETRIA DA PEÇA

Essa página tem por finalidade calcular as propriedades geométricas de peças em madeira de seção retangular e circular.

### 3.2.1 Dados de Entrada do Sistema

Inicialmente é solicitado ao usuário que selecione o formato da seção desejada, sendo ela: retangular ou circular.

Caso a seção escolhida seja de formato retangular é necessário que o usuário informe a base e a altura da seção transversal da peça utilizada.

Se a seção escolhida for a de formato circular é solicitado ao usuário, de acordo com a NBR 7190/1997, que informe o diâmetro da seção transversal a um terço da seção mais delgada da peça.

Em seguida é necessário selecionar a opção dos apoios de extremidade, sendo: engaste-livre ou demais casos. Esta escolha influenciará no cálculo do comprimento de flambagem, como será visto a seguir.

Por fim, o sistema solicita que o usuário informe o maior comprimento entre travamentos na peça nas direções X e Y (sendo que os eixos são definidos pelo sistema). A indicação dos dados de entrada pode ser visualizada por meio Figura 10.

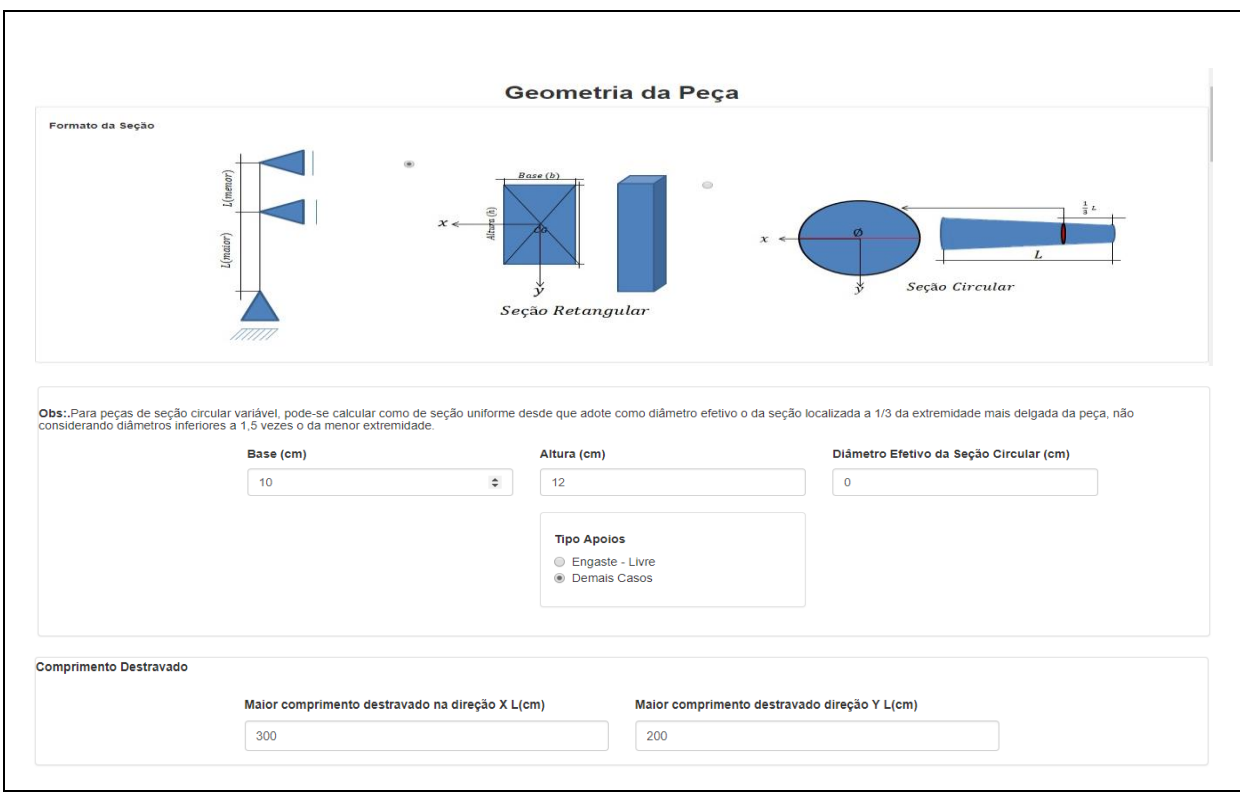

Figura 10 – Dados de Entrada Página Geometria da Peça

Fonte: Elaborado pelo autor (2018)

# 3.2.2 Rotina de Cálculo

A seguir será apresentada a rotina de cálculo por meio das equações utilizadas no processamento de dados.

# 3.2.2.1 Seção Retangular

a) Cálculo da Área Total

$$A = b.h \tag{1}$$

b) Cálculo do Comprimento de Flambagem

• Para peças em balanço (engaste-livre), tem-se:  $L_{fl} = 2L$  (Comprimento Destravado);

- Para todos os demais casos, tem-se: L<sub>fl</sub> = L (Comprimento Destravado);
- c) Cálculo do Momento de Inércia no eixo X

٠

$$I_x = \frac{b.h^3}{12} \tag{2}$$

d) Cálculo do Momento de Inércia no eixo Y

$$I_{\mathcal{Y}} = \frac{b^3 \cdot h}{12} \tag{3}$$

e) Cálculo do Raio de Giração no eixo X

$$r_{\chi} = \sqrt{\frac{I_{\chi}}{A}} \tag{4}$$

f) Cálculo do Raio de Giração no eixo Y

$$r_{\mathcal{Y}} = \sqrt{\frac{I_{\mathcal{Y}}}{A}} \tag{5}$$

g) Cálculo do Índice de Esbeltez no eixo X

$$\lambda_{\chi} = \frac{L_{fl}}{r_{\chi}} \tag{6}$$

h) Cálculo do Índice de Esbeltez no eixo Y

$$\lambda_{y} = \frac{L_{fl}}{r_{y}} \tag{7}$$

#### 3.2.2.2 Seção Circular

De acordo com a NBR7190/1997, as seções circulares podem ser consideradas no formato retangular ou quadrático de área equivalente à seção circular. No caso de peças cuja seção circular seja variável (peças em formato cônico) a área considerada deve estar a um terço da seção mais delgada da peça, não considerando diâmetros inferiores a 1,5 vezes o da menor extremidade.

 a) Cálculo da determinação do lado do quadrado de área equivalente a seção circular

$$b = h = \sqrt{\frac{\pi . \phi^2}{4}} \tag{8}$$

Determinado o valor dos lados do quadrado, o roteiro de cálculo se mantém igual ao de seção retangular como visto anteriormente no item 3.2.2.1.

### 3.2.3 Resultados

É necessário que o usuário clique no botão "Calcular Geometria" (Figura 11), para que o sistema efetue a rotina explicitada anteriormente.

É apresentado o valor da área bruta seguido dos demais cálculos (momento de inércia, raio de giração, índice de esbeltez e verificação da esbeltez para compressão) conforme a sua direção (X e Y).

Para gerar o relatório em pdf, basta clicar no botão "Gerar Relatório" (Figura 11).

|               | ✓ Calcu                                                 |                                         |
|---------------|---------------------------------------------------------|-----------------------------------------|
| litados       |                                                         |                                         |
|               |                                                         | Área Bruta (cm²)                        |
|               |                                                         | 120,00                                  |
|               |                                                         |                                         |
| Iculo Eixo-X  |                                                         |                                         |
|               | Momento de Inercia (I $_{\rm x}$ ) (cm $^4$ )           | Índice de Esbeltez ( $\lambda_x$ )      |
|               | 1440,00                                                 | 86,60                                   |
|               | Raio de Giração (cm)                                    | Verificação da Esbeltez para Compressão |
|               | 3,46                                                    | Peça Esbelta                            |
|               |                                                         |                                         |
| IICUIO EIXO-Y |                                                         |                                         |
|               | Momento de Inercia (l <sub>y</sub> ) (cm <sup>4</sup> ) | Índice de Esbeltez (λ <sub>y</sub> )    |
|               | 1000,00                                                 | 69,28                                   |
|               | Raio de Giração (cm)                                    | Verificação da Esbeltez para Compressão |
|               | 0.00                                                    | Doop Somi Eshalta                       |

Figura 11 - Resultado da Página Geometria da Peça

Fonte: Elaborado pelo autor (2018)

# 3.3 PÁGINA RESISTÊNCIAS DE CÁLCULO

Essa página tem por finalidade determinar o módulo de elasticidade longitudinal e as resistências de cálculo necessárias aos dimensionamentos ofertados.

### 3.3.1 Dados de Entrada do Sistema

Os dados de Entrada do sistema foram divididos em seções, sendo elas: Informações Iniciais, Cálculo do  $K_{mod1}$ , Cálculo do  $K_{mod2}$ , Cálculo do  $K_{mod3}$ , Coeficiente  $\alpha_n^2$ , e Diâmetro nominal do pino. Segue a explicação sobre cada uma.

Na seção Informações Iniciais (Figura 12), são solicitados ao usuário a resistência característica à compressão paralela e o módulo de elasticidade médio longitudinal da madeira, conforme valores tabelados mediante a classe da madeira (ver Anexo A e B).

 $<sup>^2</sup>$  Coeficiente  $\alpha_n$ : é um coeficiente tabelado relacionado à extensão da carga normal as fibras

| <b>RESISTÊNCIAS DE CÁLCULO</b>                                         |                                                                         |  |  |  |  |
|------------------------------------------------------------------------|-------------------------------------------------------------------------|--|--|--|--|
| Informações Iniciais [NOTA 1]                                          |                                                                         |  |  |  |  |
| Resistência Caracteristica à Compressão 0° (f $_{\rm c0,k}$ ) (kN/cm²) | Módulo de Elasticidade Longitudinal Médio (E <sub>c0,m</sub> ) (kN/cm²) |  |  |  |  |
| 2                                                                      | 950                                                                     |  |  |  |  |
|                                                                        |                                                                         |  |  |  |  |

Figura 12 – Informações Iniciais Resistência de Cálculo

Fonte: Elaborado pelo autor (2018)

Na seção cálculo do K<sub>mod1</sub> (Figura 13), é necessário que o usuário selecione a classe de carregamento, sendo esta: Permanente, Longa Duração, Média Duração, Curta Duração, Instantânea. Além disso, é preciso informar também o tipo de madeira que está sendo utilizada, podendo ser: Madeira Serrada\Laminada-Colada\Compensada ou Madeira Recomposta.

Figura 13 – Seção de Cálculo do Kmod1

| Cálculo do K <sub>MOD1</sub> |                                                                                                    |                                                                                                 |  |
|------------------------------|----------------------------------------------------------------------------------------------------|-------------------------------------------------------------------------------------------------|--|
|                              | Classe do Carregamento                                                                                                   | Tipo de Madeira                                                                                 |  |
|                              | <ul> <li>Permanente</li> <li>Longa Duração</li> <li>Média Duração</li> <li>Curta Duração</li> <li>Instantânea</li> </ul> | <ul> <li>Madeiras Serradas/Laminadas Coladas/Compensadas</li> <li>Madeira Recomposta</li> </ul> |  |
|                              |                                                                                                    | 0,7                                                                                             |  |
|                              |                                                                                                    | ✓Calcular K <sub>MOD1</sub>                                                                     |  |

Fonte: Elaborado pelo autor (2018)

Na seção cálculo do  $K_{mod2}$  (Figura 14), é necessário que o usuário selecione a classe de umidade que a madeira se encontra. Na página é apresentada uma tabela que estabelece limites de umidade para cada classe, facilitando o fornecimento de dados.

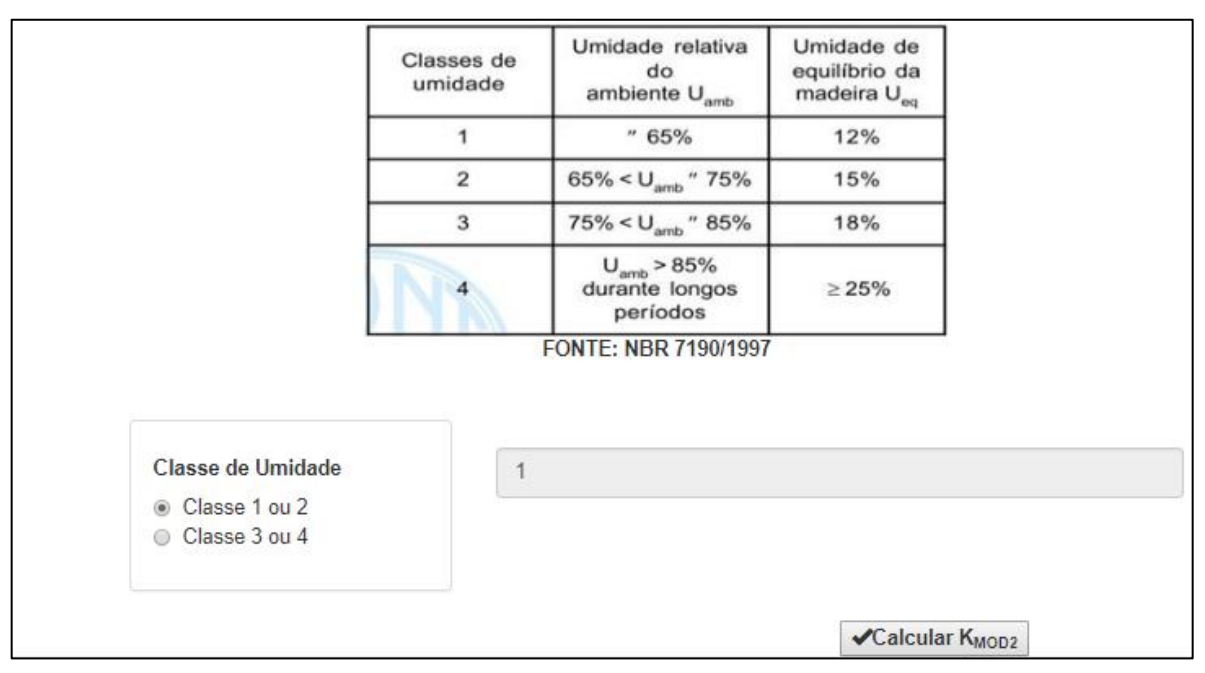

Figura 14 – Seção de Cálculo do Kmod2

Na seção cálculo do K<sub>mod3</sub> (Figura 15), é necessário que o usuário selecione a classificação da madeira, sendo ela: Conífera ou Folhosa. Além disso, é necessário também, a informação da categoria na qual essa madeira se encontra, podendo ser de 1<sup>a</sup> ou 2<sup>a</sup> categoria. De acordo com a norma NBR 7190/1997, a condição de madeira de primeira categoria só poderá ser admitida se todas as peças estruturais forem classificadas como isentas de defeito, por método visual (normatizado) ou mecânico, que garanta a homogeneidade da rigidez da peça que compõem o lote utilizado; informação esta contida no *software*.

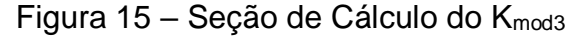

| Cálculo do K <sub>MOD3</sub>                                                   |                                                         |                             |                                                                                              |                                       |
|--------------------------------------------------------------------------------|---------------------------------------------------------|-----------------------------|----------------------------------------------------------------------------------------------|---------------------------------------|
| Obs:.A condição de madeira de primeira<br>da peça que compõem o lote utilizado | a categoria só poderá ser admitida se todas as peças es | struturais forem classifica | as como isentas de defeito, por método visual (normatizado) ou mecânico q                    | ue garanta a homogeneidade da rigidez |
|                                                                                | Classificação da Madeira<br>© Conifera<br>® Folhosa     |                             | Tipo de Madeira <ul> <li>1<sup>e</sup> Categoria</li> <li>2<sup>a</sup> Categoria</li> </ul> |                                       |
|                                                                                |                                                         |                             | 0,8                                                                                          |                                       |
|                                                                                | ✓Calcular K <sub>MOD3</sub>                             |                             |                                                                                              |                                       |

Fonte: Elaborado pelo autor (2018)

Fonte: Elaborado pelo autor (2018)

Na seção Coeficiente  $\alpha_n$  (Figura 16), é apresentada uma tabela que relaciona a extensão da carga normal às fibras, medida paralelamente em (cm), com o coeficiente  $\alpha_n$ . Por meio desta, o usuário deve informar o valor do coeficiente na caixa de entrada. Caso o valor desejado não tenha diretamente nesta tabela é necessário que sejam interpolados os dados antes de ser informado ao sistema.

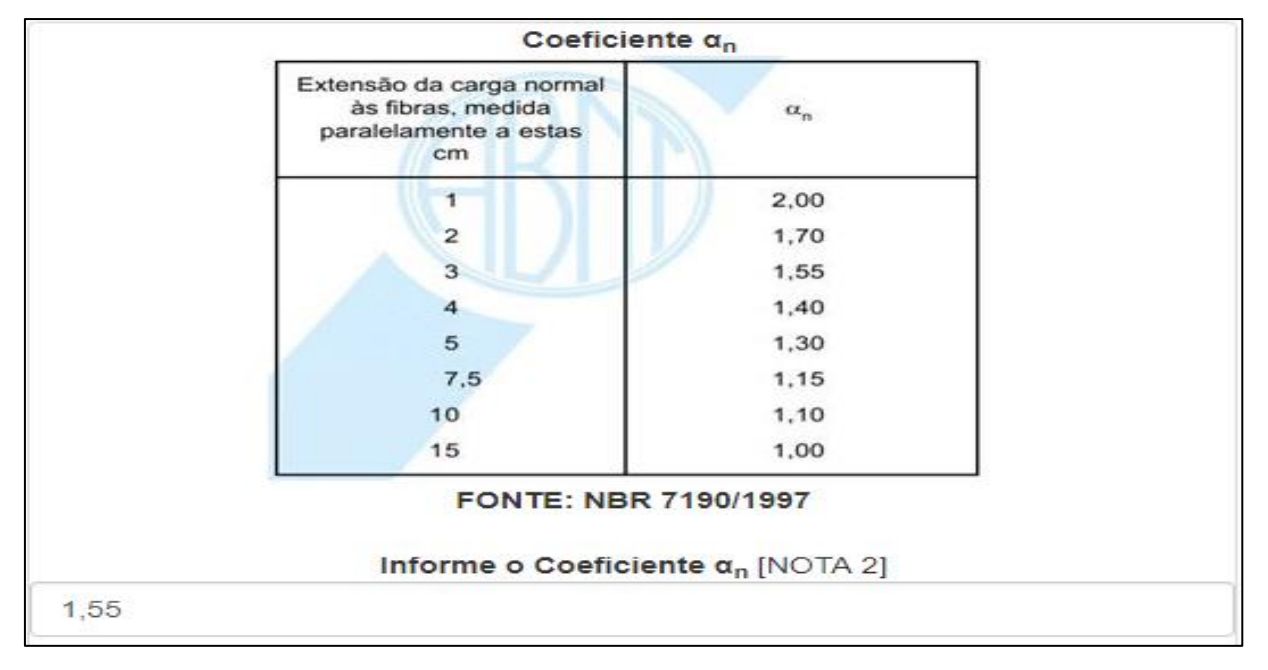

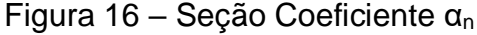

Fonte: adaptado NBR 7190/1997.

Na seção diâmetro do pino nominal (Figura 17), o usuário deve selecionar o diâmetro utilizado na ligação da peça. O sistema oferece as seguintes opções: menor ou igual a 0,62 cm; 0,95 cm; 1,60 cm; 1,90 cm; 2,20 cm; 2,50 cm; 3,10 cm; 3,80 cm; 4,40 cm; 5,00 cm; maior ou igual a 7,50 cm. Cada diâmetro nominal está relacionado a um coeficiente aplicado no cálculo da resistência ao embutimento perpendicular às fibras.

Figura 17 – Seção diâmetro do pino nominal

| Selec   | cione o Diâmetro do Pino (cm) |
|---------|-------------------------------|
| 0       | Menor ou igual a 0,62 cm      |
| $\odot$ | 0,95 cm                       |
| ۲       | 1,25 cm                       |
| $\odot$ | 1,60 cm                       |
| $\odot$ | 1,90 cm                       |
| $\odot$ | 2,20 cm                       |
|         | 2,50 cm                       |
|         | 3,10 cm                       |
|         | 3,80 cm                       |
|         | 4,40 cm                       |
| $\odot$ | 5,00 cm                       |
|         | Maior ou igual a 7,50 cm      |
|         | FONTE: NBR 7190/1997          |

Fonte: adaptado NBR 7190/1997

## 3.3.2 Rotina de Cálculo

A seguir serão apresentadas as rotinas de cálculo para o coeficiente K<sub>mod</sub> e, posteriormente, as resistências de cálculo da madeira.

### 3.3.2.1 Cálculo do K<sub>mod</sub>

O cálculo do coeficiente de modificação da madeira (K<sub>mod</sub>) é necessário pois, a peça de madeira pode estar submetida a diversos fatores, já mencionados, que reduzem a sua resistência de cálculo.

Os  $K_{mod1}$ ,  $K_{mod2}$ ,  $K_{mod3}$  são calculados diretamente nas suas respectivas seções de obtenção de dados, para que posteriormente obtenha-se o  $K_{mod}$  final.

O cálculo do K<sub>mod</sub> é dado pela expressão abaixo:

 $K_{mod} = K_{mod1}.K_{mod2}.K_{mod3}$ 

(9)

Sendo K<sub>mod1</sub> adotado internamente pelo sistema conforme Quadro 1:

|                            | Tipos de madeira                                                 |                       |  |  |
|----------------------------|------------------------------------------------------------------|-----------------------|--|--|
| Classes de<br>carregamento | Madeira serrada<br>Madeira laminada colada<br>Madeira compensada | Madeira<br>recomposta |  |  |
| Permanente                 | 0,60                                                             | 0,30                  |  |  |
| Longa duração              | 0,70                                                             | 0,45                  |  |  |
| Média duração              | 0,80                                                             | 0,65                  |  |  |
| Curta duração              | 0,90                                                             | 0,90                  |  |  |
| Instantânea                | 1,10                                                             | 1,10                  |  |  |

Quadro 1 – Cálculo do K<sub>mod1</sub>

Fonte: NBR 7190/1997

Sendo K<sub>mod2</sub> adotado internamente pelo sistema conforme Quadro 2:

Quadro 2 - Cálculo do Kmod2

| Classes de umidade | Madeira serrada<br>Madeira laminada colada<br>Madeira compensada | Madeira<br>recomposta |  |
|--------------------|------------------------------------------------------------------|-----------------------|--|
| (1) e (2)          | 1,0                                                              | 1,0                   |  |
| (3) e (4)          | 0,8                                                              | 0,9                   |  |

Fonte: NBR 7190/1997

Sendo K<sub>mod3</sub> adotado internamente pelo sistema conforme Quadro 3:

| Quadro 3 - | Cálculo | do | K <sub>mod3</sub> |
|------------|---------|----|-------------------|
|------------|---------|----|-------------------|

| Classes   | 1ª Categoria | 2ª Categoria |
|-----------|--------------|--------------|
| Coníferas | 0,8          | 0,8          |
| Folhosas  | 1,0          | 0,8          |

Fonte: SZÜCS (2015)

## 3.3.2.2 Cálculo das Resistências de Cálculo

a) Módulo de Elasticidade Longitudinal  $E_{c0,ef}$ 

$$E_{c0,ef} = E_{c0,m} \cdot K_{mod} \tag{10}$$

b) Resistência de Cálculo à Compressão paralela f<sub>c0,d</sub>

$$f_{c0,d} = \frac{f_{c0,k}.Kmod}{1,4}$$
(11)

c) Resistência de Cálculo à Tração paralela  $f_{t0,d}$ 

$$f_{t0,d} = f_{c0,d}$$
(12)

- d) Resistência de Cálculo ao Cisalhamento paralelo  $f_{v0,d}$
- d.1) Para Coníferas:

$$f_{\nu 0,d} = 0.12 \, . f_{c0,d} \tag{13}$$

d.2) Para Folhosas:

$$f_{\nu 0,d} = 0,10 \,.\, f_{c0,d} \tag{14}$$

e) Resistência de Cálculo ao Embutimento paralela  $f_{e0,d}$ 

$$f_{e0,d} = f_{c0,d}$$
(15)

f) Resistência de Cálculo à Compressão perpendicular  $f_{c90.d}$ 

$$f_{c90,d} = 0.25 \, . \, \alpha_n \, . \, f_{c0,d} \tag{16}$$

g) Resistência de Cálculo ao Embutimento perpendicular f<sub>e90,d</sub>

$$f_{e90,d} = 0.25 \, . \, \alpha_e \, . \, f_{c0,d} \tag{17}$$

Sendo o coeficiente  $\alpha_e^3$  adotado internamente pelo sistema conforme Quadro 4:

 $<sup>^3</sup>$  Coeficiente  $\alpha_e$ : coeficiente tabelado relacionado ao diâmetro nominal do pino

| Diâmetro do pino<br>cm   | ″ 0,62 | 0,95 | 1,25 | 1,6  | 1,9  | 2,2  |
|--------------------------|--------|------|------|------|------|------|
| Coeficiente $\alpha_e$   | 2,5    | 1,95 | 1,68 | 1,52 | 1,41 | 1,33 |
| Diâmetro do pino<br>cm   | 2,5    | 3,1  | 3,8  | 4,4  | 5,0  | ≥7,5 |
| Coeficiente $\alpha_{e}$ | 1,27   | 1,19 | 1,14 | 1,1  | 1,07 | 1,0  |

Quadro 4 - Relação diâmetro nominal do pino e coeficiente do ae

Fonte: NBR 7190/1997

### 3.3.3 Resultados

Para que o programa realize a rotina demonstrada anteriormente, é necessário clicar no botão "Calcular as Resistências", (Figura 18), que se localiza abaixo dos dados de Entrada do sistema.

Para gerar o relatório em pdf, basta clicar no botão "Gerar Relatório", (Figura 18).

### Figura 18 – Resultados do cálculo das resistências

| NOTAS<br>1- A Resistência Característica à Comp<br>2- O coeficiente (αn) está relacionado à | oressão Paralela e também o Módulo de Elasticidade Logitudinal Médio, são<br>à extensão da carga normal as fibras. Logo, deve ser analisado mediante a ta | valores tabelados por norma, conforme a classe de madeira utilizada.<br>bela disponibilizada e informado com valor interpolado, caso necessário. |  |
|---------------------------------------------------------------------------------------------|----------------------------------------------------------------------------------------------------|----------------------------------------------------------------------------------------------------|--|
|                                                                                             | ✓Calcular as R                                                                                                    | esistências 🗸 Gerar Relatório                                                                                                    |  |
|                                                                                             | Resistências de Cálculo Paralela (0°) às Fibras                                                                                                    | Resistências de Cálculo Perpendicular (90°) às Fibras                                                                                            |  |
|                                                                                             | Módulo de Elasticidade Longitudinal (E <sub>0,ef</sub> ) (kN/cm <sup>2</sup> )                                                                            | Compressão (f <sub>c90,d</sub> ) (kN/cm²)                                                                                                    |  |
|                                                                                             | 532,00                                                                                                    | 0,31                                                                                                    |  |
|                                                                                             | Compressão (f <sub>c0,d</sub> ) (kN/cm²)                                                                                                    | Embutimento (f <sub>e90,d</sub> ) (kN/cm <sup>2</sup> )                                                                                          |  |
|                                                                                             | 0,80                                                                                                    | 0,34                                                                                                    |  |
|                                                                                             | Tração (f <sub>t0,d</sub> ) (kN/cm²)                                                                                                    |                                                                                                    |  |
|                                                                                             | 0,80                                                                                                    |                                                                                                    |  |
|                                                                                             | Embutimento (f <sub>e0.d</sub> ) (kN/cm <sup>2</sup> )                                                                                                    |                                                                                                    |  |
|                                                                                             | 0,80                                                                                                    |                                                                                                    |  |
|                                                                                             | Cisalhamento (f <sub>v0,d</sub> ) (kN/cm²)                                                                                                    |                                                                                                    |  |
|                                                                                             | 0,08                                                                                                    |                                                                                                    |  |
|                                                                                             |                                                                                                    |                                                                                                    |  |

Fonte: Elaborado pelo autor (2018)

Os dados são divididos em duas colunas sendo: Resistências de Cálculo Paralela às fibras (0°) e Resistências de Cálculo Perpendicular às fibras (90°).

Na coluna Resistências de Cálculo Paralelas (0°) às fibras são apresentados ao usuário os seguintes resultados:

- Módulo de Elasticidade Longitudinal E<sub>c0,ef</sub>
- Resistência de Cálculo à Compressão paralela f<sub>c0,d</sub>

- Resistência de Cálculo à Tração paralela f<sub>t0,d</sub>
- Resistência de Cálculo ao Embutimento paralela feo,d
- Resistência de Cálculo ao Cisalhamento paralelo f<sub>v0,d</sub>

Na coluna Resistências de Cálculo Perpendicular às fibras são apresentados ao usuário os seguintes resultados:

- Resistência de Cálculo à Compressão perpendicular f<sub>c90,d</sub>
- Resistência de Cálculo ao Embutimento perpendicular f<sub>e90,d</sub>

# 3.4 PÁGINA DIMENSIONAMENTO À TRAÇÃO

A página dimensionamento à Tração, (Figura 19), possui a finalidade de verificar a peça quanto ao seu Estado Limite Último e de Serviço, mediante a um esforço axial de tração.

No inicio da página contém uma ilustração para facilitar ao usuário a interpretação dos dados de entrada e saída.

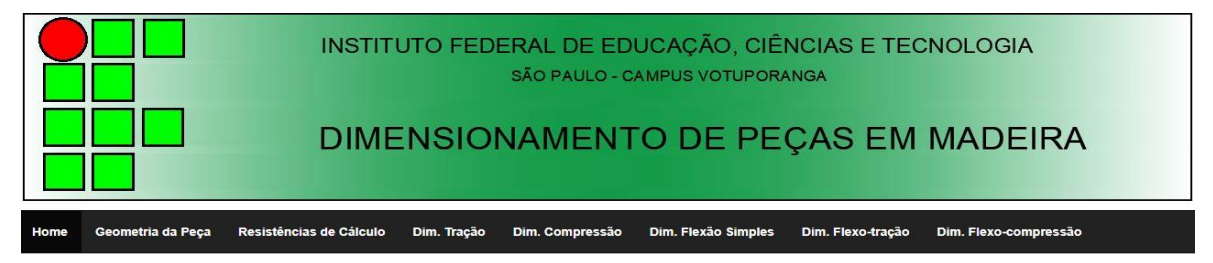

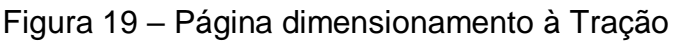

## Dimensionamento à Tração

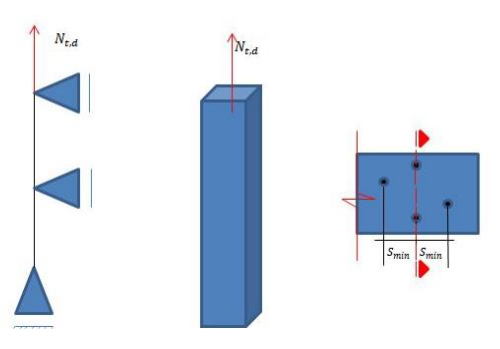

Fonte: Elaborado pelo autor (2018)

#### 5.4.1 Dados de Entrada do Sistema

O sistema de Entrada de dados, (Figura 20), inicia-se com o espaço para inserir o valor da força solicitante de cálculo de tração já devidamente combinada, sendo que, esta deverá ser obtida por cálculos manuais ou por outro programa disponível no mercado.

O campo Resistência de Cálculo à Tração Paralela será preenchido automaticamente, buscando o valor já calculado na página "Resistência de Cálculo".

Em seguida, é necessário indicar para o programa o tipo de perfuração, sendo ela parafusada ou pregada, utilizada na ligação da peça, pois a escolha impactará no cálculo da área líquida.

O próximo campo que deverá ser preenchido será o número de furos na seção crítica indicado na Figura 19. O usuário deve escolher a seção com o maior número de furos e por consequência com menor área líquida.

O usuário deve indicar se a peça possui furos com distância horizontal (S<sub>min</sub>) menor que quatro vezes o diâmetro nominal da seção crítica; caso isto ocorra deve ser fornecido ao sistema a quantidade de furos.

O campo diâmetro nominal do prego/parafuso, buscará automaticamente o valor selecionado na opção diâmetro do pino na aba "Resistência de Cálculo". No entanto, se o pino possuir um diâmetro inferior a 0,62 cm e superior a 7,50 cm o valor deverá ser fornecido pelo usuário.

O último campo de entrada será o do menor espaçamento entre os furos na seção crítica, como indicado na Figura 19.

Figura 20 – Dados de Entrada da página de dimensionamento à tração

| Informações Iniciais<br>Esforço Normal Solicitante                                                                                      | e de Cálculo á Tração (N <sub>t,d</sub> ) (kN) [NOTA 1                                                                                                    | ]                                                                 | Resistência de Cálculo da Madeira á Tração (f <sub>1</sub>                                          | <sub>0,d</sub> )(kN/cm²)           |                                                                                                  |
|----------------------------------------------------------------------------------------------------|----------------------------------------------------------------------------------------------------|-------------------------------------------------------------------|----------------------------------------------------------------------------------------------------|------------------------------------|--------------------------------------------------------------------------------------------------|
| 20                                                                                                    |                                                                                                    |                                                                   | 0,80                                                                                                |                                    | Pregos     Parafusos                                                                             |
| Diâmetro nominal do<br>Prego/Parafuso (cm)                                                                                              | Número de furos na seção<br>crítica (n1) [NOTA 2]                                                                                                    | A peça poss<br>menor que 4<br>[NOTA 3]<br>© Sim<br>® Não          | ui furos com distância horizontal (S <sub>min</sub> )<br>vezes o diâmetro nominal da seção crítica? | Número de fu<br>o diâmetro no<br>0 | ros com distância horizontal menor que 4 vezes<br>minal em relação a seção crítica (n2) [NOTA 3] |
| NOTAS<br>1- A força solicitante de cálc<br>2- A seção crítica é aquela o<br>3- Deve ser analisado pelo u<br>se fornecer a quantidade de | ulo à tração, deve ser inserida com as dev<br>que possuir o maior número de furos alinha<br>usuário, se existem furos com distâncias h<br>furos, pois serão somados na seção crític | ridas combinações<br>ados, sendo esta,<br>orizontais menore<br>a. | s normativas.<br>determinada pelo usuário.<br>s que 4 vezes o diâmetro nominal do furo (à direita c | ou à esquerda), da s               | seção adotada como crítica. Caso isto ocorra, deve-                                              |

Fonte: Elaborado pelo autor (2018)

# 3.4.2 Rotina de Cálculo para Limite Último

a) Cálculo da Área Líquida (Awn)

$$A_{wn} = A - n_{ef} \cdot A_f \tag{18}$$

b) Cálculo do número de Furos Efetivos (nef)

$$n_{ef} = \begin{cases} n_1 ; se \ S_{min} \ge 4d \\ n_1 + n_2 ; se \ S_{min} < 4d \end{cases}$$
(19)

Sendo:

n<sub>ef</sub> numéro de furos efetivos ; n<sub>1</sub> número de furos na seção crítica; n<sub>2</sub> número de furos com distância menor que 4 vezes o diâmetro nominal do parafuso.

c) Cálculo do Diâmetro Efetivo do Furo (d<sub>f</sub>)

$$d_f = \begin{cases} d ; para \ pregos\\ d + 0,05 \ cm; para \ parafusos \end{cases}$$
(20)

d) Cálculo da Área de Furo

$$A_f = b. d_f \tag{21}$$

e) Cálculo da Tensão Normal de Cálculo

$$\sigma_{t0,d} = \frac{N_{t,d}}{Aw_n} \le f_{t0,d} \tag{22}$$

### 3.4.3 Rotina de Cálculo para Estado Limite de Serviço

Esta verificação é necessária para evitar o aparecimento de vibrações excessivas na barra.

Para verificação do estado limite de serviço o programa buscará automaticamente o maior índice de esbeltez (entre os eixos X e Y) da página "Geometria da Peça".

Se o maior índice for menor ou igual ao valor limite de 173 estabelecido por norma, a seção transversal estará aprovada, quanto a essa verificação, caso contrário será reprovada.

### 3.4.4 Resultados

Para que o programa realize a rotina demonstrada nos itens (3.4.2 e 3.4.3), é necessário clicar no botão "Dimensionar" (Figura 21), que se localiza abaixo dos dados de entrada do sistema.

A apresentação dos resultados é dividida entre os Estados Limites Últimos e de Serviço.

No Estado Limite Último, (Figura 21), serão apresentados o valor do diâmetro efetivo (cm), o número de furos efetivos, a Área Bruta (cm<sup>2</sup>), a Área Líquida (cm<sup>2</sup>) e a Tensão Solicitante de Cálculo devido à ação do esforço normal solicitante (KN/cm<sup>2</sup>). Se a verificação da equação (22) for verdadeira, aparecerá à mensagem "Seção Aprovada (OK)", caso contrário será apresentada a mensagem "Seção Reprovada (Nok)!".

No Estado Limite de Serviço, (Figura 21), será apresentado o valor da esbeltez máxima e caso o valor for menor ou igual a 173 aparecerá à mensagem "Seção Aprovada (OK)", caso contrário será apresentada a mensagem "Seção Reprovada (Nok!)".

Para gerar o relatório em pdf, basta clicar no botão "Gerar Relatório", (Figura 21).

|                                         | ✓Dimension         | ar derar Relatório                    |                                                            |
|-----------------------------------------|--------------------|---------------------------------------|------------------------------------------------------------|
|                                         | $\sigma_{sd,t}$ =  | $\frac{N_{t,d}}{A_{wn}} \le f_{t0,d}$ |                                                            |
| Verificação do Estado Limite Último     |                    |                                       |                                                            |
| Diâmetro Efetivo (cm)                   | Área Bruta (cm²)   |                                       | Tensão Solicitante de Cálculo ( $\sigma_{t0,d}$ ) (kN/cm²) |
| 1,30                                    | 120,00             |                                       | 0,19                                                       |
| Número de Furos Efetivos                | Área Líquida (cm²) |                                       | Verificação                                                |
| 1                                       | 107,00             |                                       | Seção Aprovado (Ok!)                                       |
|                                         | λ <sub>ma</sub>    | <sub>x</sub> ≤ 173                    |                                                            |
| Verificação do Estado Limite de Serviço |                    |                                       |                                                            |
|                                         | Esbeltez Máxima    | Verificação                           |                                                            |
|                                         | 86,60              | Seção Aprovado (Ok!)                  |                                                            |

Figura 21 – Verificação Estado Limite Último e de Serviço na Tração

Fonte: Elaborado pelo autor (2018)

# 3.5 PÁGINA DIMENSIONAMENTO À COMPRESSÃO

A página dimensionamento à Compressão, (Figura 22), possui a finalidade de verificar a peça quanto ao seu Estado Limite Último, mediante a um esforço axial de compressão.

No inicio da página, (Figura 22), contem uma ilustração para facilitar ao usuário a interpretação dos dados de entrada e saída.

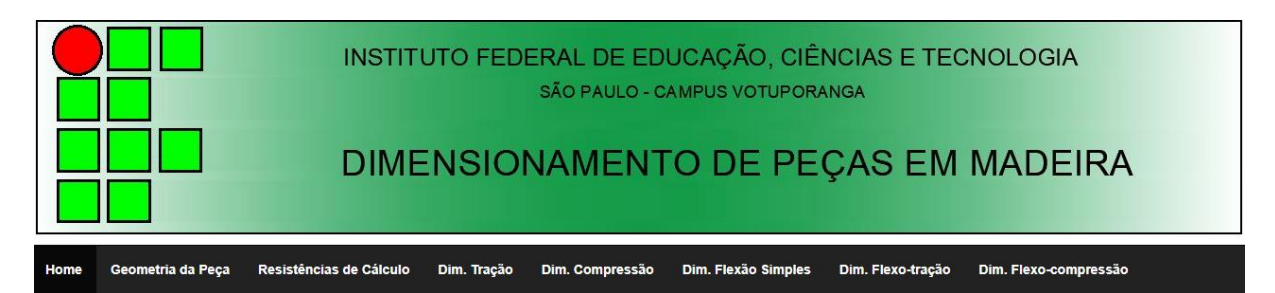

Figura 22 – Página de Dimensionamento à Compressão

Dimensionamento à Compressão

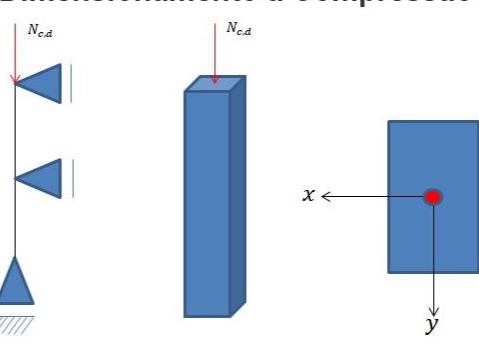

Fonte: Elaborado pelo autor (2018)

## 3.5.1 Dados de Entrada do Sistema

Os dados de entrada (Figura 23) da página iniciam-se com o usuário informando a força solicitante de cálculo para compressão ( $N_{c,d}$ ), sendo esta a solicitação mais crítica das combinações.

O sistema necessita que o usuário informe, além da força de cálculo para a compressão, o somatório das forças solicitantes características permanentes ( $N_{gk}$ ), somatório das forças solicitantes de cálculo permanentes ( $N_{g,d}$ ), somatório da forças solicitantes características variáveis ( $N_{qk}$ ) e o momento de cálculo devido a ações permanentes ( $M_{1g,d}$ ), sendo este utilizado apenas no cálculo para peças esbeltas ( $\lambda > 80$ ).

A ocorrência de momentos de primeira ordem (em x ou y) concomitante ao esforço normal de compressão, já configuram uma situação de flexocompressão e as verificações devem ser feitas na aba com esse nome.

Por fim, é necessário que o usuário informe os fatores de combinações  $(\psi_1 e \psi_2)$  referentes à variável principal da combinação mais crítica (ver Anexo C).

| Porça Solicitante de Calculo para<br>Compressão (N <sub>c,d</sub> ) (kN) [NOTA 1]                                                                    | Somatório de Forças Solicitantes<br>Caracteristicas Permanentes (N <sub>gk</sub> ) (kN)                                 | Somatório de Forças Solicitantes de Cálculo<br>Permanentes (N <sub>gd</sub> ) (kN) [NOTA 2] | Somatório de Forças Solicitantes<br>Caracteristicas Variáveis (N <sub>qk</sub> ) (kN) |
|----------------------------------------------------------------------------------------------------|----------------------------------------------------------------------------------------------------|---------------------------------------------------------------------------------------------|---------------------------------------------------------------------------------------|
| 39,52                                                                                                    | 24                                                                                                    | 33,6                                                                                        | 5,64                                                                                  |
| <b>Momento em torno do eixo - x (M<sub>1d,x</sub>)</b><br>kN.cm) [NOTA 3]                                                                            | Momento em torno do eixo - y (M <sub>1d.y</sub> )<br>(kN.cm) [NOTA 3]                                                   | Momento de Cálculo devido a Ações<br>Permanentes (M1 <sub>8,d</sub> ) (kN.cm) [NOTA 3]      | Força resistente de compressão paralela<br>(f <sub>c0,d</sub> ) (kN/cm²)              |
| 0                                                                                                    | 0                                                                                                    | 0                                                                                           | 0,80                                                                                  |
|                                                                                                    | Informe $\psi_1$                                                                                                    | Informe $\psi_2$                                                                            |                                                                                       |
|                                                                                                    | Informe $\psi_1$                                                                                                    | Informe ψ <sub>2</sub>                                                                      |                                                                                       |
|                                                                                                    | <b>Informe ψ</b> <sub>1</sub><br>0,2                                                                                    | Informe ψ <sub>2</sub>                                                                      |                                                                                       |
|                                                                                                    | Informe ψ <sub>1</sub><br>0,2                                                                                           | Informe ψ <sub>2</sub>                                                                      |                                                                                       |
| 0.74.5                                                                                                    | Informe ψ <sub>1</sub><br>0,2                                                                                           | Informe ψ <sub>2</sub>                                                                      |                                                                                       |
| <b>OTAS</b><br>A força solicitante de cálculo à compressão                                                                                           | Informe ψ <sub>1</sub><br>0,2                                                                                           | Informe ψ <sub>2</sub>                                                                      |                                                                                       |
| IOTAS<br>- A força solicitante de cálculo à compressão<br>- O somatório de forças solicitantes de cálcu<br>- Os compos de inserrão de momentos fieto | 0,2<br>0, deve ser inserida com as devidas combinações norm<br>lo permanente, é igual a somatória de forças solicitante | Informe ψ <sub>2</sub> 0 ativas. es características permanentes multiplicado por 1,4.       | ndo acta dimancionada na cua nrónda nánina                                            |

# Figura 23 – Dados de Entrada do Dimensionamento à Compressão

Fonte: Elaborado pelo autor (2018)

# 3.5.2 Rotina de Cálculo para Limite Último

A rotina de cálculo deve ser efetuada para os dois eixos (x e y) de acordo com a classificação da esbeltez de cada eixo (peça curta ( $\lambda \le 40$ ), semi-esbelta ( $40 < \lambda \le$ 80) ou esbelta ( $\lambda > 80$ )).

## 3.5.2.1 Peças curtas ( $\lambda \leq 40$ )

Para peças curtas, a ruptura será caracterizada unicamente pelo esmagamento das fibras da madeira, devido a força solicitante de cálculo exceder o limite de resistência à compressão. Como a peça é curta, a flambagem não será o fator preponderante no dimensionamento (SZÜCS, 2015).

## 3.5.2.1.1 Cálculos para o Eixo X e para o Eixo Y

a) Cálculo da tensão normal devido a força solicitante de compressão

$$\sigma_{c0,d} = \frac{N_{c,d}}{Area_{bruta}}$$
(23)

b) Verificação do Estado Limite Último

$$\sigma_{c0,d} \leq f_{c0,d} \tag{24}$$

### 3.5.2.2 Peças Semi-Esbelta ( $40 < \lambda \le 80$ )

Para peças semi-esbestas, a ruptura pode estar associada tanto à ruptura das fibras da madeira ou por flexão decorrente da perda de instabilidade (Flambagem) (SZÜCS, 2015).

## 3.5.2.2.1 Cálculos para o Eixo X

a) Cálculo da tensão normal devido a força solicitante de compressão

$$\sigma_{c0,d} = \frac{N_{c,d}}{Area_{bruta}}$$
(25)

b) Cálculo da Excentricidade Inicial

$$ei_x = \frac{M_{1d,x}}{N_{c,d}} \ge \frac{h(cm)}{30}$$
(26)

c) Cálculo da Excentricidade Acidental

$$ea_x = \frac{L_{flx}}{300} \ge \frac{h(cm)}{30}$$
 (27)

d) Cálculo da Carga Crítica de Euler

$$N_{ex} = \frac{\pi^2 . E_{C0,ef} . I_x}{L_{flx}^2}$$
(28)

# e) Excentricidade de Cálculo

$$e_{d,x} = (ei_x + ea_x) \cdot \left(\frac{N_{ex}}{N_{ex} - N_{c,d}}\right)$$
(29)

## f) Cálculo do Momento Fletor devido à Excentricidade de Cálculo

$$M_{d,x} = N_{c,d} \cdot e_{d,x} \tag{30}$$

g) Cálculo da Tensão Momento Fletor

$$\sigma_{Mdx} = \frac{M_{d,x}}{I_x} \cdot (h/2) \tag{31}$$

h) Verificação do Estado Limite Último

$$\frac{\sigma_{c0,d}}{f_{c0,d}} + \frac{\sigma_{Mdx}}{f_{c0,d}} \le 1$$
(32)

# 3.5.2.2.2 Cálculos para o Eixo Y

# a) Cálculo da tensão normal devido a força solicitante de compressão

$$\sigma_{c0,d} = \frac{N_{c,d}}{Area_{bruta}}$$
(33)

### b) Cálculo da Excentricidade Inicial

$$ei_y = \frac{M_{1d,y}}{N_{c,d}} \ge \frac{b(cm)}{30}$$
(34)

c) Cálculo da Excentricidade Acidental

$$ea_y = \frac{L_{fly}}{300} \ge \frac{b(cm)}{30}$$
(35)

d) Cálculo da Carga Crítica de Euler

$$Ney = \frac{\pi^2 \cdot E_{C0,ef} \cdot I_y}{L_{fl}^2}$$
(36)

e) Excentricidade de Cálculo

$$ed_{y} = (ei_{y} + ea_{y}) \cdot \left(\frac{Ney}{Ney - N_{c,d}}\right)$$
(37)

f) Cálculo do Momento Fletor devido à Excentricidade de Cálculo

$$M_{d,y} = N_{c,d} \cdot e_{d,y} \tag{38}$$

g) Cálculo da Tensão Momento Fletor

$$\sigma_{Mdy} = \frac{M_{dy}}{I_y} \cdot (b/2) \tag{39}$$

h) Verificação do Estado Limite Último

$$\frac{\sigma_{c0,d}}{f_{c0,d}} + \frac{\sigma_{Mdy}}{f_{c0,d}} \le 1$$
(40)

### 3.5.2.3 Peças Esbeltas ( $\lambda > 80$ )

Para peças esbeltas, lembrando que a norma limita o índice de esbeltez no valor máximo de 140, a ruptura está associada somente à flexão decorrente da perda de instabilidade (Flambagem) (SZÜCS, 2015).

### 3.5.2.3.1 Cálculos para o Eixo X

a) Cálculo da tensão normal devido a força solicitante de compressão

$$\sigma_{c0,d} = \frac{N_{c,d}}{Area_{bruta}} \tag{41}$$

b) Cálculo da Excentricidade Inicial

$$ei_x = \frac{M_{1d,x}}{N_{c,d}} \ge \frac{h(cm)}{30}$$
(42)

# c) Cálculo da Excentricidade devido às ações permanentes

$$e_{ig,x} = \frac{M_{1g,d}}{N_{g,d}} \tag{43}$$

d) Cálculo da Excentricidade Acidental

$$ea_x = \frac{L_{flx}}{300} \ge \frac{h(cm)}{30}$$
 (44)

e) Determinação do Coeficiente de Fluência ( $\phi$ )

O coeficiente é dado mediante a classe de umidade e carregamento que a peça se encontra. O Quadro 5 relaciona esses valores.

| Classes de                           | Classes de umidade |           |  |
|--------------------------------------|--------------------|-----------|--|
| carregamento                         | (1) e (2)          | (3) e (4) |  |
| Permanente ou<br>de longa<br>duração | 0,8                | 2,0       |  |
| Média duração                        | 0,3                | 1,0       |  |
| Curta duração                        | 0,1                | 0,5       |  |

Fonte: NBR 7190/1997

f) Cálculo da Carga Crítica de Euler

$$N_{ex} = \frac{\pi^2 \cdot E_{C0,ef} \cdot I_x}{L_{flx}^2}$$

(45)

g) Cálculo da Excentricidade Suplementar de 1ª Ordem

$$ec_{x} = \left(e_{ig,x} + ea_{x}\right) \cdot \left\{ e^{\left[\frac{\phi \cdot \left(N_{gk} + \left((\psi_{1} + \psi_{2}) \cdot N_{qk}\right)\right)}{N_{e} - \left[N_{gk} + \left(\psi_{1} + \psi_{2}\right) \cdot N_{qk}\right]}\right]} - 1 \right\}$$
(46)

h) Excentricidade de Cálculo

$$e_{dx} = (ei_x + ea_x + ec_x) \cdot \left(\frac{N_{ex}}{N_{ex} - N_{c,d}}\right)$$

$$\tag{47}$$

i) Cálculo do Momento Fletor devido à Excentricidade de Cálculo

$$M_{d,x} = N_{c,d} \cdot e_{d,x} \tag{48}$$

j) Cálculo da Tensão Momento Fletor

$$\sigma_{Mdx} = \frac{M_{d,x}}{I_x} \cdot (h/2) \tag{49}$$

k) Verificação do Estado Limite Último

$$\frac{\sigma_{c0,d}}{f_{c0,d}} + \frac{\sigma_{Mdx}}{f_{c0,d}} \le 1$$
(50)

## 3.5.2.3.2 Cálculos para o Eixo Y

a) Cálculo da tensão normal devido a força solicitante de compressão

$$\sigma_{c0,d} = \frac{N_{c,d}}{Area_{bruta}}$$
(51)

b) Cálculo da Excentricidade Inicial

$$ei_y = \frac{M_{1d,y}}{N_{c,d}} \ge \frac{b(cm)}{30}$$
(52)

c) Cálculo da Excentricidade devido às ações permanentes

$$e_{ig,y} = \frac{M_{1g,d}}{N_{g,d}}$$
(53)

d) Cálculo da Excentricidade Acidental

$$ea_y = \frac{L_{fly}}{300} \ge \frac{b(cm)}{30}$$
(54)

e) Cálculo do Coeficiente de Fluência ( $\phi$ )

O coeficiente é dado mediante a classe de umidade e carregamento que a peça se encontra, conforme Quadro 5 anteriormente apresentado.

### f) Cálculo da Carga Crítica de Euler

$$Ney = \frac{\pi^2 \cdot E_{C0,ef} \cdot I_y}{L_{fl}^2}$$
(55)

g) Cálculo da Excentricidade Suplementar de 1ª Ordem

$$e_{c,y} = \left(e_{ig,y} + ea_{y}\right) \cdot \left\{ e^{\left[\frac{\phi \cdot \left(N_{gk} + \left((\psi_{1} + \psi_{2}) \cdot N_{qk}\right)\right)}{N_{e} - \left[N_{gk} + (\psi_{1} + \psi_{2}) \cdot N_{qk}\right]}\right]} - 1 \right\}$$
(56)

h) Excentricidade de Cálculo

$$e_{d,y} = \left(ei_y + ea_y + ec_y\right) \cdot \left(\frac{N_{ey}}{N_{ey} - N_{c,d}}\right)$$
(57)

i) Cálculo do Momento Fletor devido à Excentricidade de Cálculo

$$M_{d,y} = N_{c,d} \cdot e_{d,y} \tag{58}$$

j) Cálculo da Tensão Momento Fletor

$$\sigma_{Mdy} = \frac{M_{d,y}}{I_y}.(b/2)$$
(59)

k) Verificação do Estado Limite Último

$$\frac{\sigma_{c0,d}}{f_{c0,d}} + \frac{\sigma_{Mdy}}{f_{c0,d}} \le 1$$
(60)

## 3.5.3 Resultados

Para efetuar as rotinas de cálculo é necessário clicar no botão dimensionar, (Figura 24).

O sistema mostrará todos os valores de cada etapa do dimensionamento em forma de tabela na própria página.

Como o dimensionamento à compressão em madeira requer diferentes rotinas de cálculo conforme o índice de esbeltez da peça, na apresentação dos resultados será fornecido ao usuário todas as variáveis de cálculo do caso mais crítico, ou seja, peça esbelta, sendo que o sistema atribuirá o valor nulo as variáveis que não fazem parte das demais rotinas (peças curtas e semi-esbelta). No entanto, na geração do arquivo em PDF serão expostas apenas as variáveis decorrentes de cada caso específico conforme apresentado na seção de rotinas de cálculo.

Por fim, como visto anteriormente, cada situação possui sua verificação quanto ao Estado Limite Último, no qual sendo elas atendidas o sistema fornecerá uma mensagem "Seção Aprovada (OK)", caso contrário será apresentada a mensagem "Seção Reprovada (Nok!)".

Para gerar o relatório em pdf, basta clicar no botão "Gerar Relatório", (Figura 24).

| $\frac{\sigma_{edd}}{f_{ead}} + \frac{\sigma_{edd}}{f_{ead}} \leq 1$ $\frac{\sigma_{edd}}{f_{ead}} + \frac{\sigma_{edd}}{f_{ead}} \leq 1$ $\frac{\sigma_{edd}}{f_{ead}} + \frac{\sigma_{edd}}{f_{ead}} \leq 1$ itculo Eixo-X         Tipo de Esbeltez         Peça Esbelta $\sigma_{edd}$ (kNicm <sup>7</sup> ) $\mathbf{e}_{ij}$ (cm) $\mathbf{e}_{a}$ (cm)         0.03       0.00       3.41         0.40       0.80       84.01 $\mathbf{e}_{a}$ (cm) $\mathbf{M}_{d}$ (KNicm <sup>7</sup> )       10.0         1.00       0.41       134.84         Tipo de Esbeltez         Peça Semi - Esbelta                                                                                                    |                            |
|----------------------------------------------------------------------------------------------------|----------------------------|
| $\begin{array}{c} \frac{\sigma_{edd}}{f_{read}} + \frac{\sigma_{edd}}{f_{read}} \leq 1 \\ \\ \frac{\sigma_{edd}}{f_{read}} + \frac{\sigma_{edd}}{f_{read}} \leq 1 \\ \end{array}$ isteulo Eixo-X $\begin{array}{c} \text{Tipo de Esbeltez} \\ \hline \\ Peça Esbelta \\ \hline \\ \sigma_{ed,d} (kN/cm^2) & e_{ij} (cm) & e_{ij} (cm) \\ 0.33 & 0.00 & 3.41 \\ 0.00 & 3.41 \\ e_{ij} (cm) & Coeficiente \Phi \\ 0.33 & 0.00 & 84.01 \\ e_{ij} (cm) & e_{ij} (cm) & M_{ij} (KN/cm^2) \\ \hline \\ 1.00 & 0.41 & 134.84 \\ \hline \\ \hline \\ Peça Semi - Esbelta \\ \hline \\ \hline \\ \hline \\ Peça Semi - Esbelta \\ \hline \\ \hline \\ \hline \\ \sigma_{ed,d} (kN/cm^2) & e_{ij} (cm) & e_{ij} (cm) \\ \hline \\ 0.33 & 0.00 & 1.43 \\ \hline \end{array}$                                                                                                    |                            |
| $\frac{\sigma_{cod}}{\Gamma_{cod}} + \frac{\sigma_{May}}{\Gamma_{cod}} \leq 1$<br>biculo Eixo-X<br>Tipo de Esbelta<br>$\sigma_{c0,d}$ (KNicm <sup>1</sup> ) $e_{ig}$ (cm) $e_{d}$ (cm) $0.33$ $0.00$ $3.41$ $0.00$ $3.41$ $0.00$ $0.41$ $0.40$ $0.80$ $84.01$ $0.40$ $0.80$ $84.01$ $0.40$ $0.41$ $134.84$<br>Tipo de Esbelta<br>$\sigma_{c0,d}$ (KNicm <sup>1</sup> ) $0.41$ $134.84$ $0.41$ $0.41$ $0$ |                            |
| Face       Face                                                                                                    |                            |
| Tipo de Esbeltez         Peça Esbelta         σ <sub>c0,d</sub> (kNicm <sup>3</sup> )       e <sub>iu</sub> (cm)       e <sub>d</sub> (cm)         0,33       0,00       3,41         e <sub>i</sub> (cm)       Coeficiente Φ       Carga Crítica de Euler (Ne) (kN)         0,40       0,80       84,01         e <sub>a</sub> (cm)       e <sub>c</sub> (cm)       M <sub>d</sub> (KNicm <sup>3</sup> )         1,00       0,41       134,84                                                                                                    |                            |
| Tip de Esbelta           φ <sub>c0,d</sub> (kN/cm <sup>2</sup> )         e <sub>ig</sub> (cm)         e <sub>d</sub> (cm)           0,33         0,00         3,41           e <sub>i</sub> (cm)         Coeficiente Φ         Carga Crítica de Euler (Ne) (KN)           0,40         0,80         84,01           e <sub>a</sub> (cm)         e <sub>c</sub> (cm)         M <sub>d</sub> (KN/cm <sup>2</sup> )           1,00         0,41         134,84                                                                                                    |                            |
| Input de Esbelta         Peça Esbelta $\sigma_{c0,d}$ (KN/cm <sup>2</sup> ) $e_{ig}$ (cm) $e_{d}$ (cm)         0.33       0.00       3.41         e, (cm)       Coeficiente Φ       Carga Crítica de Euler (Ne) (KN)         0.40       0.80       84.01         e_a (cm)       e_c (cm)       M_d (KN/cm <sup>2</sup> )         1.00       0.41       134.84                                                                                                    |                            |
| σ <sub>c0,d</sub> (KN/cm <sup>2</sup> )         e <sub>ig</sub> (cm)         e <sub>d</sub> (cm)           0.33         0.00         3,41           e <sub>i</sub> (cm)         Coeficiente Φ         Carga Critica de Euler (Ne) (KN)           0.40         0.80         84,01           e <sub>a</sub> (cm)         e <sub>c</sub> (cm)         M <sub>d</sub> (KN/cm <sup>2</sup> )           1.00         0.41         134,84                                                                                                    |                            |
| σ <sub>c0.d</sub> (KN/cm <sup>2</sup> )         e <sub>ig</sub> (cm)         e <sub>d</sub> (cm)           0.33         0.00         3.41           e <sub>i</sub> (cm)         Coeficiente Φ         Carga Crítica de Euler (Ne) (KN)           0.40         0.80         84.01           e <sub>a</sub> (cm)         e <sub>c</sub> (cm)         M <sub>d</sub> (KN/cm <sup>2</sup> )           1.00         0.41         134.84                                                                                                    |                            |
| 0.33         0.00         3,41           e <sub>i</sub> (cm)         Coeficiente Φ         Carga Crítica de Euler (Ne) (KN)           0.40         0.80         84,01           e <sub>a</sub> (cm)         e <sub>c</sub> (cm)         M <sub>d</sub> (KN/cm <sup>2</sup> )           1.00         0.41         134,84                                                                                                    | σ <sub>M0,d</sub> (kN/cm²) |
| e <sub>1</sub> (cm)         Coeficiente Φ         Carga Crítica de Euler (Ne) (KN)           0,40         0,80         84,01           e <sub>a</sub> (cm)         e <sub>c</sub> (cm)         M <sub>d</sub> (KN/cm <sup>3</sup> )           1,00         0,41         134,84           Tipo de Esbelta           Peça Semi - Esbelta           σ <sub>c0,d</sub> (KN/cm <sup>3</sup> )         e <sub>ig</sub> (cm)         e <sub>d</sub> (cm)         σ           0,33         0,00         1,43         143                                                                                                    | 0,56                       |
| 0,40         0,80         84,01           e <sub>a</sub> (cm)         e <sub>c</sub> (cm)         M <sub>d</sub> (KN/cm <sup>3</sup> )           1,00         0,41         134,84             álculo Eixo -Y         Tipo de Esbeltez             Peça Semi - Esbelta                                                                                                    | Somatória da Verificação   |
| e <sub>c</sub> (cm)         M <sub>d</sub> (KN/cm <sup>3</sup> )           1,00         0,41         134,84           álculo Eixo -Y         Tipo de Esbeltez           Peça Semi - Esbelta         σc0,d (KN/cm <sup>3</sup> )           e <sub>ig</sub> (cm)         e <sub>d</sub> (cm)         oc0,d (XN/cm <sup>3</sup> )           0,33         0,00         1,43                                                                                                    | 1,11                       |
| 1,00         0,41         134,84           átculo Eixo -Y         Tipo de Esbeltez           Peça Semi - Esbelta         σc0,d (kN/cm³)         eig (cm)         ed (cm)         0,33         0,00         1,43                                                                                                    | Verificação                |
| álculo Eixo -Y     Tipo de Esbeltez       Peça Semi - Esbelta     σc0,d (kN/cm³)     eig (cm)     ed (cm)       0,33     0,00     1,43                                                                                                    | Seçao Reprovada NoK!       |
| Tipo de Esbeltez           Peça Semi - Esbelta           σ <sub>c0.d</sub> (kNicm <sup>3</sup> )           e <sub>ig</sub> (cm)           0,33                                                                                                    |                            |
| Tipo de Esbeltez           Peça Semi - Esbelta           σ <sub>c0,d</sub> (kN/cm³)           e <sub>ig</sub> (cm)           0,33                                                                                                    |                            |
| Peça Semi - Esbeira           σ <sub>c0,d</sub> (kN/cm³)         e <sub>ig</sub> (cm)         e <sub>d</sub> (cm)         σ <sub>c0,d</sub> 0,33         0,00         1,43         1                                                                                                    |                            |
| σ <sub>c0,d</sub> (kN/cm <sup>s</sup> )         e <sub>ig</sub> (cm)         e <sub>d</sub> (cm)         e           0,33         0,00         1,43         1                                                                                                    |                            |
| 0,33 0,00 1,43                                                                                                    | σ <sub>M0,d</sub> (kN/cm²) |
|                                                                                                    | 0,28                       |
| e <sub>i</sub> (cm) Coeficiente Φ Carga Crítica de Euler (Ne) (KN)                                                                                                    | Somatória da Verificação   |
| 0,33 0,00 131,27                                                                                                    | 0,77                       |
| e <sub>a</sub> (cm) e <sub>c</sub> (cm) M <sub>d</sub> (kN/cm <sup>2</sup> )                                                                                                    | Verificação                |

Figura 24 – Resultados de Dimensionamento à Compressão

Fonte: Elaborado pelo autor (2018)

# 3.6 PÁGINA DIMENSIONAMENTO À FLEXÃO SIMPLES

Nesta página serão dimensionadas as peças submetidas a esforços de flexão simples, ou seja, as peças que não possuem cargas axiais (compressão ou tração), apenas cargas perpendiculares ao eixo longitudinal das barras.

O sistema permite a análise individual dos casos de flexão simples reta na direção X, flexão simples reta na direção Y e flexão simples oblíqua (em ambas as direções).

As verificações realizadas pelo sistema consistem em: ruptura e esmagamento das fibras, instabilidade lateral da peça, tensões cisalhantes, flecha e vibrações.

### 3.6.1 Dados de Entrada do Sistema

Primeiramente é necessário que o usuário selecione na caixa de entrada, (Figura 25), o tipo de flexão simples ao qual deseja trabalhar, sendo estas: flexão simples reta em X, flexão simples reta em Y e flexão simples oblíqua (X,Y). Caso a opção de flexão for reta, ou seja, apenas em uma direção, devem-se fornecer apenas os dados da direção escolhida, podendo deixar em branco os campos da outra direção.

Depois de selecionado o caso desejado é necessário informar o esforço de cálculo de momento fletor e cortante em cada eixo.

O sistema solicita ao usuário informar se a peça em questão possui alguma redução brusca devido à ligação por entalhe, porque influenciará no cálculo do cisalhamento. Caso haja esta redução deve-se selecionar a opção ("sim") e fornecer o valor da redução em centímetros.

Para o cálculo do Estado Limite de Serviço, é necessário informar ao sistema o valor da flecha de cálculo em ambas as direções. Além de selecionar o tipo de estado limite de deformação que esta peça irá sofrer durante o tempo, sendo estas: Construções Correntes, Materiais Frágeis de Combinação Média ou Curta, Materiais Frágeis de Combinação somente Ações Variáveis. Com isto, o sistema calculará a flecha limite. Esses limites estão detalhados na rotina de cálculo seguinte.

Por fim, é verificado o estado limite de vibrações que, de acordo com a norma NBR7190/1997, para construções correntes, o limite de frequência vibracional é de 8Hz, sendo atendido quando a flecha calculada pela combinação de curta duração for inferior a 1,5 cm.

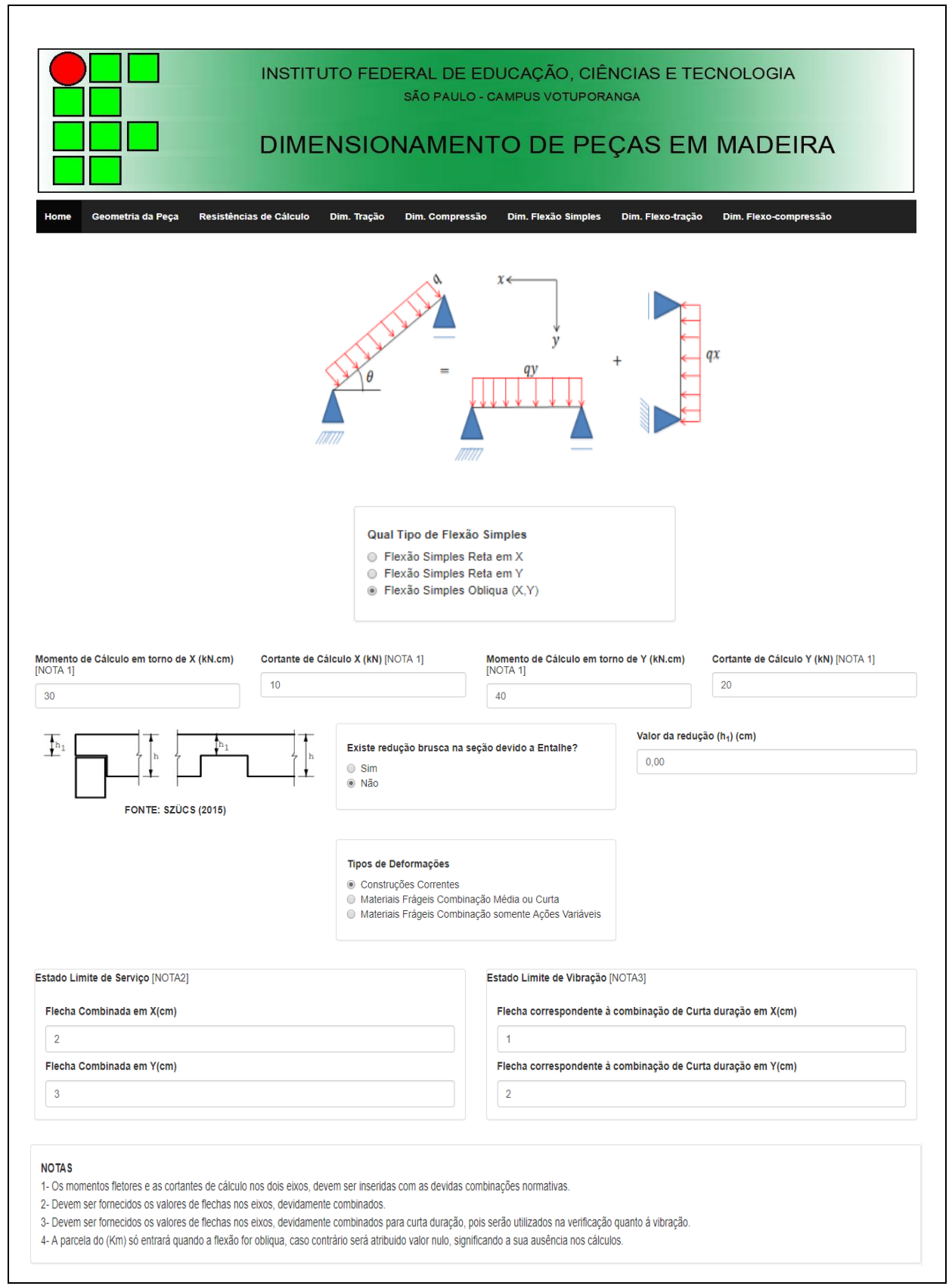

Figura 25 – Dados de Entrada da Página de Flexão Simples

As rotinas de cálculo serão efetuadas conforme as particularidades de cada caso de flexão simples.

## 3.6.2.1 Flexão Simples Reta em X

a) Verificação da Ruptura e Esmagamento das Fibras

$$\sigma_{Mdx} = \frac{Mdx}{I_x} \cdot (h/2) \le f_{c0,d} \tag{61}$$

Caso a verificação for atendida a peça estará aprovada para verificação da Ruptura e Esmagamento das Fibras.

b) Cálculo do Coeficiente de Correção

$$\beta_{mx} = 3.498 \cdot \frac{(h/b)^{1.5}}{\sqrt{(h/b) - 0.63}}$$
(62)

c) Cálculo do Coeficiente 
$$\lambda_{b,x}$$
  
 $\lambda_{b,x} = \frac{L_x}{b}$  (63)

 $\lambda_{0x} = \frac{B_{co,ef}}{\beta_{mx} \cdot f_{c0,d}}$ (64)

e) 1<sup>a</sup> Verificação da Instabilidade Lateral 
$$\lambda_{b,x} \leq \lambda_{0,x}$$
 (65)

Se a condição for atendida, a peça estará aprovada para verificação de instabilidade lateral. Caso contrário, deve-se realizar 2ª verificação.

f) 2<sup>a</sup> Verificação da Instabilidade Lateral  $\sigma_{Mdx} \leq \frac{E_{co,ef}}{\beta_m, \lambda_{h,x}}$ 

Caso a verificação for atendida, a peça estará aprovada para verificação da instabilidade lateral.

(66)
g) Verificação da Tensão de Cisalhamento • Para Seções sem redução brusca devido ao entalhe  $\tau_x = 1.5 \cdot \frac{V_{d,x}}{Area}$ (67) • Para Seções com redução brusca devido ao entalhe  $\tau_x = 1.5 \cdot \frac{V_{d,x}}{Area} \cdot \left(\frac{h}{h_1}\right)$ (68) Por fim realiza-se a verificação:

$$\tau_x \le f_{v,0d} \tag{69}$$

h) Cálculo da Flecha Limite

### Para Construções Correntes

$$f_d \leq \begin{cases} \frac{L_x}{100} \to Para \ Engaste \ Livre \\ \frac{L_x}{200} \to Para \ Demais \ Casos \end{cases}$$
(70)

### • Para Materiais Frágeis de Combinação Curta ou Média

$$f_d \leq \begin{cases} \frac{L_x}{175} \to Para \ Engaste \ Livre \\ \frac{L_x}{350} \to Para \ Demais \ Casos \end{cases}$$
(71)

### Para Materiais Frágeis de Combinação somente de Ações Variáveis

$$f_{d} \leq \begin{cases} \frac{L_{x}}{150} \rightarrow Para \ Engaste \ Livre\\ \frac{L_{x}}{300} \rightarrow Para \ Demais \ Casos\\ 1,5 \ cm \end{cases}$$
(72)

### i) Verificação do Estado Limite de Vibrações

Lembrando que a flecha analisada é devido à combinação de curta duração.

$$f_{d,x} \le 1,5cm \tag{73}$$

### 3.6.2.2 Flexão Simples Reta em Y

a) Verificação da Ruptura e Esmagamento das Fibras  $\sigma_{Mdy} = \frac{Mdy}{I_y} \cdot (b/2) \le f_{c0,d}$ (74)

Caso a verificação for atendida, a peça estará aprovada para verificação da Ruptura e Esmagamento das Fibras.

b) Cálculo do Coeficiente de Correção

$$\beta_{my} = 3.498 \cdot \frac{(b/h)^{1.5}}{\sqrt{(b/h) - 0.63}}$$
(75)

c) Cálculo do Coeficiente  $\lambda_{b,x}$  $\lambda_{b,y} = \frac{L_y}{h}$ (76)

d) Cálculo do Coeficiente  $\lambda_{0,x}$ 

$$\lambda_{0y} = \frac{E_{co,ef}}{\beta_{my} \cdot f_{c0,d}}$$
(77)

e) 1<sup>a</sup> Verificação da Instabilidade Lateral $\lambda_{b,y} \leq \lambda_{0,y}$  (78)

Se a condição for atendida, a peça estará aprovada para verificação de instabilidade lateral. Caso contrário, deve-se realizar 2ª verificação.

f) 2ª Verificação da Instabilidade Lateral
$$\sigma_{Mdy} \leq \frac{E_{co,ef}}{\beta_m . \lambda_{b,y}}$$
(79)

Caso a verificação seja atendida, a peça estará aprovada para verificação da instabilidade lateral.

g) Verificação da Tensão de Cisalhamento

• Para Seções sem redução brusca devido ao entalhe  $\tau_y = 1.5 \cdot \frac{V_{d,y}}{Area}$  • Para Seções com redução brusca devido ao entalhe  $\tau_{y} = 1.5 \cdot \frac{V_{d,y}}{Area} \cdot \left(\frac{b}{h_{1}}\right)$ (81) Por fim realiza-se a verificação:  $\tau_{y} \leq f_{v,0d}$ (82) h) Cálculo da Flecha Limite • Para Construções Correntes  $f_{d} \leq \begin{cases} \frac{Ly}{100} \rightarrow Para Engaste Livre \\ \frac{Ly}{200} \rightarrow Para Demais Casos \end{cases}$ (83)

75

• Para Materiais Frágeis de Combinação Curta ou Média

$$f_d \leq \begin{cases} \frac{L_y}{175} \to Para \ Engaste \ Livre\\ \frac{L_y}{350} \to Para \ Demais \ Casos \end{cases}$$
(84)

Para Materiais Frágeis de Combinação somente de Ações Variáveis

$$f_{d} \leq \begin{cases} \frac{L_{y}}{150} \rightarrow Para \ Engaste \ Livre\\ \frac{L_{y}}{300} \rightarrow Para \ Demais \ Casos\\ 1,5 \ cm \end{cases}$$
(85)

i) Verificação do Estado Limite de Vibrações

Lembrando que a flecha analisada é devido à combinação de curta duração.

 $f_{d,y} \le 1,5cm \tag{86}$ 

# 3.6.2.3 Flexão Simples Obliqua em (X,Y)

### a) Verificação da Ruptura e Esmagamento das Fibras

Inicialmente cálculam-se as tensões devido ao momento solicitante na direção X e Y por meio das fórmulas, abaixo:

$$\sigma_{Mdx} = \frac{Mdx}{l_x} . (h/2) \tag{87}$$

$$\sigma_{Mdy} = \frac{Mdy}{l_y} . (b/2)$$
(88)

Posteriormente realiza-se a verificação:

$$\frac{\sigma_{Mdx}}{f_{c0,d}}.Km + \frac{\sigma_{Mdy}}{f_{c0,d}} \le 1$$
(89)

$$\frac{\sigma_{Mdx}}{f_{c0,d}} + \frac{\sigma_{Mdy}}{f_{c0,d}}.Km \le 1$$
(90)

O valor de ( $K_M$ ) dependerá do tipo de seção escolhida, sendo igual a 0,5 para retangular e 1 para circular.

Caso as verificações sejam atendidas, a peça estará aprovada para verificação da Ruptura e Esmagamento das Fibras.

### b) Cálculo do Coeficiente de Correção

• Para direção X  

$$\beta_{mx} = 3.498 \cdot \frac{(h/b)^{1,5}}{\sqrt{(h/b) - 0.63}}$$
(91)

• Para direção Y  

$$\beta_{my} = 3.498 \cdot \frac{(b/h)^{1.5}}{\sqrt{(b/h) - 0.63}}$$
(92)

c) Cálculo do Coeficiente  $\lambda_b$ 

• Para direção X  

$$\lambda_{b,x} = \frac{L_x}{b}$$
(93)

• Para direção Y  

$$\lambda_{b,y} = \frac{L_y}{h}$$
(94)

d) Cálculo do Coeficiente  $\lambda_0$ 

• Para direção X  

$$\lambda_{0x} = \frac{E_{co,ef}}{\beta_{mx} \cdot f_{c0,d}}$$
(95)

• Para direção Y

$$\lambda_{0y} = \frac{E_{co,ef}}{\beta_{my} \cdot f_{c0,d}} \tag{96}$$

e) 1<sup>a</sup> Verificação da Instabilidade Lateral  
$$\lambda_{b,x} \leq \lambda_{0,x}$$
 (97)

Se a condição for atendida, a peça estará aprovada para verificação de instabilidade lateral. Caso contrário, deve-se realizar 2ª verificação para direção X.  $\lambda_{b,y} \leq \lambda_{0,y}$ (98)

Se a condição for atendida, a peça estará aprovada para verificação de instabilidade lateral. Caso contrário, deve-se realizar 2ª verificação para direção Y.

f) 2<sup>a</sup> Verificação da Instabilidade Lateral  

$$\sigma_{Mdx} \leq \frac{E_{co,ef}}{\beta_m \cdot \lambda_{b,x}}$$
(99)

Caso a verificação seja atendida a peça estará aprovada para verificação da instabilidade lateral na direção X.

$$\sigma_{Mdy} \le \frac{E_{co,ef}}{\beta_m \cdot \lambda_{b,y}} \tag{100}$$

77

Caso a verificação seja atendida a peça estará aprovada para verificação da instabilidade lateral na direção Y.

- g) Verificação da Tensão de Cisalhamento
- Para Seções sem redução brusca devido ao entalhe

$$\tau_x = 1.5 \cdot \frac{V_{d,x}}{Area}$$
 para direção X (101)

$$\tau_y = 1.5 \cdot \frac{V_{d,y}}{Area}$$
 para direção Y (102)

• Para Seções com redução brusca devido ao entalhe

$$\tau_x = 1.5 \cdot \frac{V_{d,x}}{Area} \cdot \left(\frac{h}{h_1}\right)$$
 para direção X (103)

$$\tau_y = 1.5 \cdot \frac{V_{d,y}}{Area} \cdot \left(\frac{b}{h_1}\right) \quad \text{para direção Y}$$
(104)

Determinado os valores das tensões cisalhantes em X e Y deve-se realizar a verificação

$$\tau_{x,y} = \sqrt{\tau_x^2 + \tau_y^2} \le f_{v,0d}$$
(105)

h) Cálculo da Flecha Limite

Para direção X

• Para Construções Correntes

$$f_{d} \leq \begin{cases} \frac{L_{x}}{100} \to Para \ Engaste \ Livre \\ \frac{L_{x}}{200} \to Para \ Demais \ Casos \end{cases}$$
(106)

• Para Materiais Frágeis de Combinação Curta ou Média

$$f_d \leq \begin{cases} \frac{L_x}{175} \to Para \ Engaste \ Livre\\ \frac{L_x}{350} \to Para \ Demais \ Casos \end{cases}$$
(107)

• Para Materiais Frágeis de Combinação somente de Ações Variáveis

$$f_{d} \leq \begin{cases} \frac{L_{\chi}}{150} \rightarrow Para \ Engaste \ Livre \\ \frac{L_{\chi}}{300} \rightarrow Para \ Demais \ Casos \\ 1,5 \ cm \end{cases}$$
(108)

Para direção Y

• Para construções Recorrentes

$$f_d \leq \begin{cases} \frac{L_y}{100} \to Para \ Engaste \ Livre \\ \frac{L_y}{200} \to Para \ Demais \ Casos \end{cases}$$
(109)

• Para Materiais Frágeis de Combinação Curta ou Média

$$f_d \leq \begin{cases} \frac{L_y}{175} \to Para \ Engaste \ Livre \\ \frac{L_y}{350} \to Para \ Demais \ Casos \end{cases}$$
(110)

• Para Materiais Frágeis de Combinação somente de Ações Variáveis

$$f_{d} \leq \begin{cases} \frac{L_{y}}{150} \rightarrow Para \ Engaste \ Livre \\ \frac{L_{y}}{300} \rightarrow Para \ Demais \ Casos \\ 1,5 \ cm \end{cases}$$
(111)

i) Verificação do Estado Limite de Vibrações

Lembrando que a flecha analisada é devido à combinação de curta duração.

| $f_{d,x} \le 1,5cm$  | (112) |
|----------------------|-------|
| $f_{d,y} \leq 1,5cm$ | (113) |

### 3.6.3 Resultados

Para efetuar as rotinas de cálculo é necessário clicar no botão dimensionar, (Figura 26).

O sistema mostrará todos os valores de cada etapa do dimensionamento em forma de tabela na própria página. Cada situação possui sua verificação quanto ao Estado Limite Último e de Serviço, no qual, sendo elas atendidas, o sistema fornecerá uma mensagem "Seção Aprovada (OK)", caso contrário será apresentada a mensagem "Seção Reprovada (Nok!)".

Para gerar o relatório em PDF é necessário clicar no botão gerar relatório, (Figura 26).

| ouyuo uu Ri                                         | Press of Commission of the Party of the Party of the Part | 21                      |                                            |                                                                                                    |                                                                                                  |                                                                |                                                                                                    |  |
|-----------------------------------------------------|----------------------------------------------------------------------------------------------------|-------------------------|--------------------------------------------|----------------------------------------------------------------------------------------------------|--------------------------------------------------------------------------------------------------|----------------------------------------------------------------|----------------------------------------------------------------------------------------------------|--|
|                                                     |                                                                                                    |                         |                                            | $\frac{\sigma_{Mx,d}}{f_{c0,d}}.Km$ $\frac{\sigma_{Mx,d}}{f_{c0,d}} + \frac{\sigma_{I}}{f_{c0,d}}$ | $\frac{1+\frac{\sigma_{My,d}}{f_{c0,d}} \le 1}{\frac{dy,d}{c_{0,d}}.Km \le 1}$                   |                                                                |                                                                                                    |  |
|                                                     | σ <sub>Mx,d</sub> (kN/cm²)                                                                                                    | σ <sub>My,d</sub> (kN/c | :m²)                                       | K <sub>m</sub>                                                                                     | Verificação                                                                                      | 1                                                              | Verificação                                                                                                    |  |
|                                                     | 0,13                                                                                                    | 0,20                    |                                            | 0,50                                                                                               | 0,33                                                                                             |                                                                | Seção Aprovada OK!                                                                                                    |  |
|                                                     | σ <sub>Mx,d</sub> (kN/cm²)                                                                                                    |                         | σ <sub>My,d</sub> (kN/cm²)                 |                                                                                                    | Verificação                                                                                      | 2                                                              | Verificação                                                                                                    |  |
|                                                     | 0,13                                                                                                    | 0,20                    |                                            | 0,50                                                                                               | 0,28                                                                                             |                                                                | Seçao Aprovada OK1                                                                                                    |  |
| vificação do Inc                                    | tabilidada Lataval                                                                                                    |                         |                                            |                                                                                                    |                                                                                                  |                                                                |                                                                                                    |  |
| a meaçao da me                                      | , abilitade Lateral                                                                                                    |                         |                                            |                                                                                                    | Maria - "                                                                                        |                                                                | 1 - 1                                                                                                    |  |
| Pm,x                                                | Λ <sub>0,x</sub>                                                                                                    |                         | Λ <sub>b,x</sub>                           |                                                                                                    |                                                                                                  | Seção Apr <u>ovada</u>                                         | $\Lambda_{b} \geq \Lambda_{0}$                                                                                                    |  |
| 3,03                                                | 103,19                                                                                                    |                         | 50,00                                      |                                                                                                    | 0,00                                                                                             |                                                                | $\sigma_{Md} \leq \frac{\sigma_{co,sf}}{\beta_m \cdot \lambda_b}$                                                                                                    |  |
| β <sub>m,y</sub>                                    | λ <sub>0,y</sub><br>112,69                                                                                                    |                         | λ <sub>h,y</sub>                           |                                                                                                    | Verificação Complementar                                                                         | Vorificação                                                    |                                                                                                    |  |
| 6.00                                                |                                                                                                    |                         |                                            |                                                                                                    |                                                                                                  | venncação                                                      | _                                                                                                    |  |
| ificação do Cis<br>T <sub>x</sub> (kN/cm²)<br>0,13  | alhamento<br>7y (kN/cm²)<br>0,25                                                                                                    |                         | 16,67<br>T <sub>x,y</sub> (kN/cm²)<br>0,28 |                                                                                                    | 0,00<br>f <sub>wbd</sub> (kN/cm*)<br>0,08                                                        | Verificação<br>Seção Reprovada                                 | a code $\tau_{x,y} = \sqrt{\tau_x^{-2} + \tau_y^{-2}} \le f_{v,\delta d}$ i NoK                                                                                                    |  |
| rificação do Cis<br>T <sub>x</sub> (KN/cm²)         | alhamento<br>7y (KN/cm*)<br>0,25                                                                                                    |                         | 16,67<br>T <sub>x.y</sub> (KN/cm*)<br>0,28 |                                                                                                    | 0,00<br>f <sub>x0d</sub> (kN/cm <sup>*</sup> )<br>0,08                                           | Verificação<br>Seção Aprovad<br>Verificação<br>Seção Reprovad  | a CKE $\tau_{x,y} = \sqrt{\tau_x^2 + \tau_y^2} \le f_{y,\text{Dd}}$ where                                                                                                    |  |
| rificação do Cis<br>T <sub>x</sub> (kN/cm³)<br>0,13 | alhamento<br>Ty (kN/cm²)<br>0,25                                                                                                    | ,                       | 16,67<br>T <sub>x.y</sub> (kN/cm³)<br>0,28 |                                                                                                    | 0,00<br>f <sub>v,0d</sub> (kN/cm³)<br>0,08                                                       | Verificação<br>Seção Aprovad<br>Verificação<br>Seção Reprovada | $\tau_{x,y} = \sqrt{\tau_x^2 + \tau_y^2} \le f_{v,\delta d}$ (NoK)                                                                                                    |  |
| rificação do Cis<br>T <sub>x</sub> (kN/cm³)<br>0,13 | alhamento<br>Ty (KN/cm*)<br>0,25                                                                                                    |                         | 16,67<br>T <sub>x.y</sub> (kN/cm²)<br>0,28 |                                                                                                    | 0,00<br>f <sub>v,0d</sub> (kN/cm*)<br>0,08<br>Verificação                                        | Verificação<br>Seção Aprovad                                   | n CKE $\tau_{x,y} = \sqrt{\tau_x^2 + \tau_y^2} \le f_{v,0d}$ NOKE                                                                                                    |  |
| rificação do Cis<br>T <sub>x</sub> (kN/cm²)<br>0,13 | alhamento<br>Ty (KN/cm <sup>*</sup> )<br>0,25<br>tado Limite de Serviço<br>Flecha Limite em X (cm)<br>1,50                                                                                                    |                         | 16,67<br>T <sub>x,y</sub> (kN/cm²)<br>0,28 |                                                                                                    | 0,00<br>f <sub>v/bd</sub> (kN/cm*)<br>0,08<br>Verificação<br>Seção Reprovada NoK                 | Verificação<br>Seção Aprovad<br>Verificação<br>Seção Reprovada | Track the constant of the constant of the con |  |
| rificação do Cis<br>T <sub>x</sub> (kN/cm³)<br>0,13 | alhamento<br>Ty (KN/cm <sup>2</sup> )<br>0,25<br>tado Limite de Serviço<br>Flecha Limite em X (cm)<br>1,50<br>Flecha Limite em Y (cm)                                                                                                    | ,                       | 16,67<br>T <sub>x.y</sub> (kN/cm³)<br>0,28 |                                                                                                    | 0,00<br>f <sub>vjbd</sub> (kN/cm³)<br>0,08<br>Verificação<br>Seção Reprovada NoK!<br>Verificação | Verificação<br>Seção Aprovad<br>Verificação<br>Seção Reprovada | $\tau_{x,y} = \sqrt{\tau_x^2 + \tau_y^2} \le f_{\nu,\delta d}$ Not:                                                                                                    |  |

Figura 26 – Dados de Saída da Página de Flexão Simples

Fonte: Elaborado pelo autor (2018)

# 3.7 PÁGINA DE DIMENSIONAMENTO A FLEXO-TRAÇÃO

A página dimensionamento à flexo-tração possui a finalidade de verificar a peça quanto ao seu Estado Limite Último e de Serviço, mediante a um esforço axial de tração concomitante ao momento fletor e cisalhamento.

No inicio da página contém uma ilustração para facilitar ao usuário a interpretação dos dados de entrada e saída, (Figura 27).

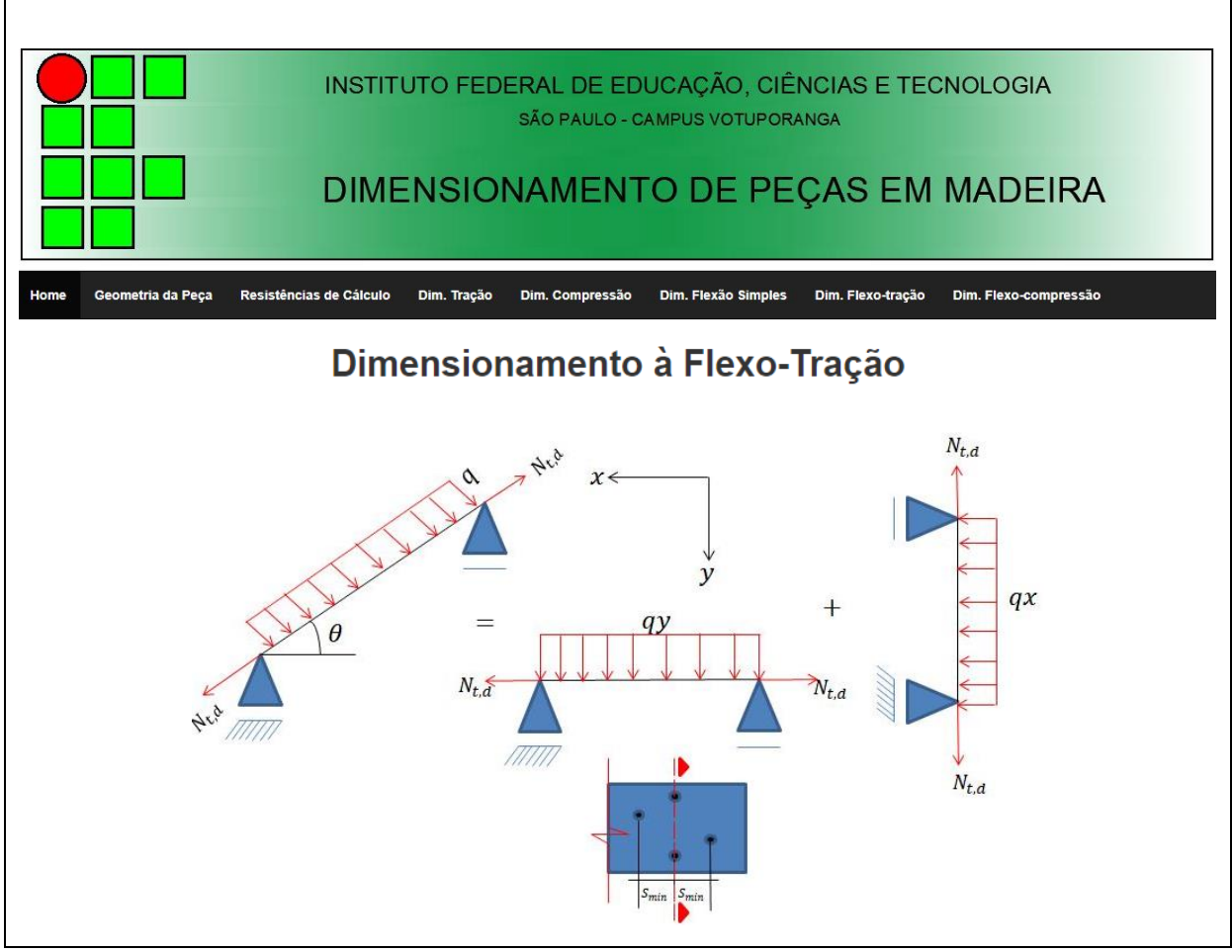

### Figura 27 – Página inicial de Flexo-tração

Fonte: Elaborado pelo autor (2018)

### 3.7.1 Dados de Entrada do Sistema

A inserção de dados nesta página (Figura 28) será dividida em duas etapas, sendo a primeira inseridos os dados relativos ao esforço axial de tração (como já descrito no item 3.4.1) e a segunda etapa inseridos os dados relativos ao esforço de flexão, seguindo a rotina já descrita no item 3.6.1 .

| sforço Solicitante de Cálculo à Tração (N <sub>t.d</sub> ) (kl                                                                                                    | N) [NOTA 1]                                                                                                    | Resistência de Cá                                                                                                    | iculo da Made                                                   | eira à Tração (f <sub>t.0d</sub> )(kN/cm²)                                          |                                  |                                                                                     |
|----------------------------------------------------------------------------------------------------|----------------------------------------------------------------------------------------------------|----------------------------------------------------------------------------------------------------|-----------------------------------------------------------------|-------------------------------------------------------------------------------------|----------------------------------|-------------------------------------------------------------------------------------|
| 20                                                                                                    |                                                                                                    | 0,80                                                                                                    |                                                                 |                                                                                     | Tipo de Pe<br>Pregos<br>Parafuso | r <b>furação</b><br>os                                                              |
| úmero de furos na seção crítica (n1) [NOTA                                                                                                    | Diâmetro Non                                                                                                    | ninal do Prego/Parafu                                                                                                    | so (cm)                                                         | A peça possui furos com dis                                                         | stância                          | Número de furos com distância horizontal<br>menor que 4 vezes o diâmetro nominal em |
| 2                                                                                                    | 1,25                                                                                                    |                                                                                                    |                                                                 | horizontal (S <sub>min</sub> ) menor que<br>diâmetro nominal da seção d<br>[NOTA 3] | 4 vezes o<br>crítica?            | relação a seção critica (n2) [NOTA 3] 0                                             |
|                                                                                                    |                                                                                                    |                                                                                                    |                                                                 | © Sim<br>⊛ Não                                                                      |                                  |                                                                                     |
|                                                                                                    |                                                                                                    |                                                                                                    | Qual Tipo d<br>Flexão C<br>Flexão C<br>Flexão C                 | e Flexão Composta<br>omposta Reta em Y<br>omposta Reta em Y<br>omposta Oblua (X Y)  |                                  |                                                                                     |
| lomento de Cálculo em torno de X (kN.cm)<br>∖OTA 4]                                                                                                    | Cortante de (                                                                                                    | Cálculo em X (kN) [NO                                                                                                    | DTA 4]                                                          | Momento de Cálculo em torno<br>[NOTA 4]                                             | o de Y (kN.cm)                   | Cortante de Cálculo em Y (KN) [NOTA 4]                                              |
| 30                                                                                                    | 10                                                                                                    |                                                                                                    |                                                                 | 40                                                                                  |                                  | 20                                                                                  |
|                                                                                                    | h -                                                                                                    | Existe redução<br>Sim<br>Não<br>Tipos de Defor                                                                               | brusca na se<br>mações                                          | ção devido a Entalhe?                                                               | 0,00                             |                                                                                     |
|                                                                                                    |                                                                                                    | <ul> <li>Construções</li> <li>Materiais Fra</li> <li>Materiais Fra</li> </ul>                                                | Correntes<br>ágeis Combina<br>ágeis Combina                     | ção Média ou Curta<br>ção somente Ações Variáveis                                   |                                  |                                                                                     |
| tado Limite de Serviço [NOTA 5]                                                                                                    |                                                                                                    |                                                                                                    |                                                                 | Estado Limite de Vibração [N                                                        | OTA 6]                           | urta duração em X(cm)                                                               |
| 2                                                                                                    |                                                                                                    |                                                                                                    |                                                                 |                                                                                     |                                  |                                                                                     |
| -<br>Flecha Combinada em Y(cm)                                                                                                    |                                                                                                    |                                                                                                    |                                                                 | Flecha correspondente à combinação de Curta duração em Y(cm)                        |                                  |                                                                                     |
| 3                                                                                                    |                                                                                                    |                                                                                                    |                                                                 | 2                                                                                   |                                  |                                                                                     |
| IOTAS<br>I- A força solicitante de cálculo à tração, deve ser<br>2- A seção crítica é aquela que possuir o maior nú<br>I- Deve ser analisado pelo usuário, se existem fur<br>te fornecer a quantidade de furos, pois serão som<br>4- Os momentos fletores e as cortantes de cálculo<br>5- Devem ser fornecidos os valores de flechas nos | inserida com as de<br>mero de furos alin<br>os com distâncias<br>ados na seção crít<br>nos dois eixos, de<br>eixos, devidamer | evidas combinações no<br>hados, sendo esta, det<br>horizontais menores q<br>ica.<br>evem ser inseridas com<br>te combinados. | ormativas.<br>erminada pelo<br>ue 4 vezes o di<br>as devidas co | usuário.<br>âmetro nominal do furo (à direita ou<br>mbinações normativas.           | à esquerda), da s                | seção adotada como crítica. Caso isto ocorra, deve                                  |

Figura 28 – Página Dados de Entrada da Flexo-tração

Fonte: Elaborado pelo autor (2018)

### 3.7.2 Rotina de Cálculo

Assim como os dados de entrada do sistema, as rotinas de cálculo serão efetuadas da mesma maneira, realizando primeiramente toda rotina de cálculo relativo ao esforço axial de tração, descrito no item 3.4.2, a fim de se obter a tensão normal de tração. Posteriormente será realizada toda a rotina de cálculo relativo à flexão simples, descrito no item 3.6.2 determinando os valores das tensões gerados pelos momentos atuantes em cada direção.

No entanto, apenas a verificação do critério de resistência (ruptura e esmagamento das fibras) será alterada, pois terá influência da tensão normal de tração ao qual modificará as suas formulações, sendo necessário atendê-las para a aprovação, conforme descrito nas equações (114 e 115).

$$\frac{\sigma_{t0,d}}{f_{c0,d}} + \frac{\sigma_{Mdx}}{f_{c0,d}} \cdot Km + \frac{\sigma_{Mdy}}{f_{c0,d}} \le 1$$
(114)

$$\frac{\sigma_{t0,d}}{f_{c0,d}} + \frac{\sigma_{Mdx}}{f_{c0,d}} + \frac{\sigma_{Mdy}}{f_{c0,d}}.Km \le 1$$
(115)

#### 3.7.3 Resultados

Para efetuar as rotinas de cálculo é necessário clicar no botão dimensionar, (Figura 29).

O sistema mostrará todos os valores de cada etapa do dimensionamento utilizados nas verificações de flexo-tração. Cada situação possui sua verificação quanto ao Estado Limite Último e de Serviço, no qual, sendo elas atendidas, o sistema fornecerá uma mensagem "Seção Aprovada (OK)", caso contrário será apresentada a mensagem "Seção Reprovada (Nok!)".

Para gerar o relatório em PDF é necessário clicar no botão gerar relatório, (Figura 29).

|                                        |                            |                              | ♥ Dimensional                                                                                              | J                        |                                                        |  |  |
|----------------------------------------|----------------------------|------------------------------|----------------------------------------------------------------------------------------------------|--------------------------|--------------------------------------------------------|--|--|
| lores Referente                        | es ao Esforço e Tração     |                              |                                                                                                    |                          |                                                        |  |  |
| Jiāmetro Efetivo (cm) Area Bruta (cm²) |                            | Area Bruta (cm²)             | Numero de F                                                                                                | uros Etetivos            | Area Liquida (cm²)                                     |  |  |
| 1,30                                   |                            | 120,00                       | 2                                                                                                    |                          | 94,00                                                  |  |  |
| rificação da Ru                        | ptura/Esmagamento [NOTA 7] |                              |                                                                                                    |                          |                                                        |  |  |
|                                        |                            |                              | $\frac{\sigma_{t0,d}}{f_{c0,d}} + \frac{\sigma_{Mdx}}{f_{c0,d}}.Km + \frac{\sigma_{Mdy}}{f_{c0,d}} \leq 1$ |                          |                                                        |  |  |
|                                        |                            |                              | $\frac{\sigma_{t0,d}}{f_{c0,d}} + \frac{\sigma_{Mdx}}{f_{c0,d}} + \frac{\sigma_{Mdy}}{f_{c0,d}}.Km \le 1$  |                          |                                                        |  |  |
| σ <sub>t0,d</sub> (kN/cm²)             | σ <sub>Md,x</sub> (kN/cm²  | ) $\sigma_{\rm Md,y}$ (kN/cm | <sup>2</sup> ) K <sub>m</sub>                                                                              | Verificação 1            | Verificação                                            |  |  |
| 0,21                                   | 0,13                       | 0,20                         | 0,50                                                                                                    | 0,59                     | Seção Aprovada OK!                                     |  |  |
| σ <sub>t,0d</sub> (kN/cm²)             | σ <sub>Md,x</sub> (kN/cm²  | ) $\sigma_{\rm Md,y}$ (kN/cm | <sup>2</sup> ) K <sub>m</sub>                                                                              | Verificação 2            | Verificação                                            |  |  |
| 0,21                                   | 0,13                       | 0,20                         | 0,50                                                                                                    | 0,55                     | Seção Aprovada OK!                                     |  |  |
|                                        |                            |                              |                                                                                                    |                          |                                                        |  |  |
| erificação da In                       | stabilidade Lateral        |                              |                                                                                                    |                          |                                                        |  |  |
| B <sub>m,x</sub>                       | $\lambda_{0,x}$            | $\lambda_{b,x}$              | Verificação C                                                                                              | complementar Verificação | $\lambda_{b,} \leq \lambda_0$                          |  |  |
| 6,09                                   | 109,19                     | 30,00                        | 0,00                                                                                                    | Seção Aprovada           | $\sigma_{Md} \le \frac{E_{co,sf}}{R_{co,sf}}$          |  |  |
| Bmy                                    | λον                        | λ <sub>b.v</sub>             | Verificação C                                                                                              | complementar Verificação | Pm***D                                                 |  |  |
| 5.90                                   | 112.69                     | 16.67                        | 0.00                                                                                                    | Seção Aprovada           | DK!                                                    |  |  |
|                                        |                            |                              |                                                                                                    |                          |                                                        |  |  |
| /erificação do Ci                      | salhamento                 |                              |                                                                                                    |                          |                                                        |  |  |
| τ <sub>x</sub> (kN/cm²)                | т <sub>у</sub> (kN/cm²)    | T <sub>x,y</sub> (kN/cm²     | ) f <sub>v,0d</sub> (kN/cm²)                                                                               | Verificação              | $\tau_{x,y} = \sqrt{\tau_x^2 + \tau_y^2} \le f_{y,0d}$ |  |  |
| 0,13                                   | 0,25                       | 0,28                         | 0,08                                                                                                    | Seção Reprovada          | NoK!                                                   |  |  |
|                                        |                            |                              |                                                                                                    |                          |                                                        |  |  |
| /erificação do Es                      | stado Limite de Serviço    |                              |                                                                                                    |                          |                                                        |  |  |
|                                        | Flecha Limite em X (cm)    |                              | Verificação                                                                                                |                          |                                                        |  |  |
|                                        | 1,50                       |                              | Seção Reprovad                                                                                             | la NoK!                  |                                                        |  |  |
|                                        | Flecha Limite em Y (cm)    |                              |                                                                                                    | Verificação              |                                                        |  |  |
| 1,00                                   |                            |                              | Seção Reprovad                                                                                             | Seção Reprovada NoKI     |                                                        |  |  |
|                                        |                            |                              |                                                                                                    |                          |                                                        |  |  |

Figura 29 – Página de Resultados da Flexo-tração

Fonte: Elaborado pelo autor (2018)

### 3.8 PÁGINA DE DIMENSIONAMENTO A FLEXO-COMPRESSÃO

A página dimensionamento à flexo-compressão possui a finalidade de verificar a peça quanto ao seu Estado Limite Último e de Serviço, mediante a um esforço axial de compressão concomitante ao momento fletor e cisalhamento.

No inicio da página contém uma ilustração para facilitar ao usuário a interpretação dos dados de entrada e saída (Figura 30).

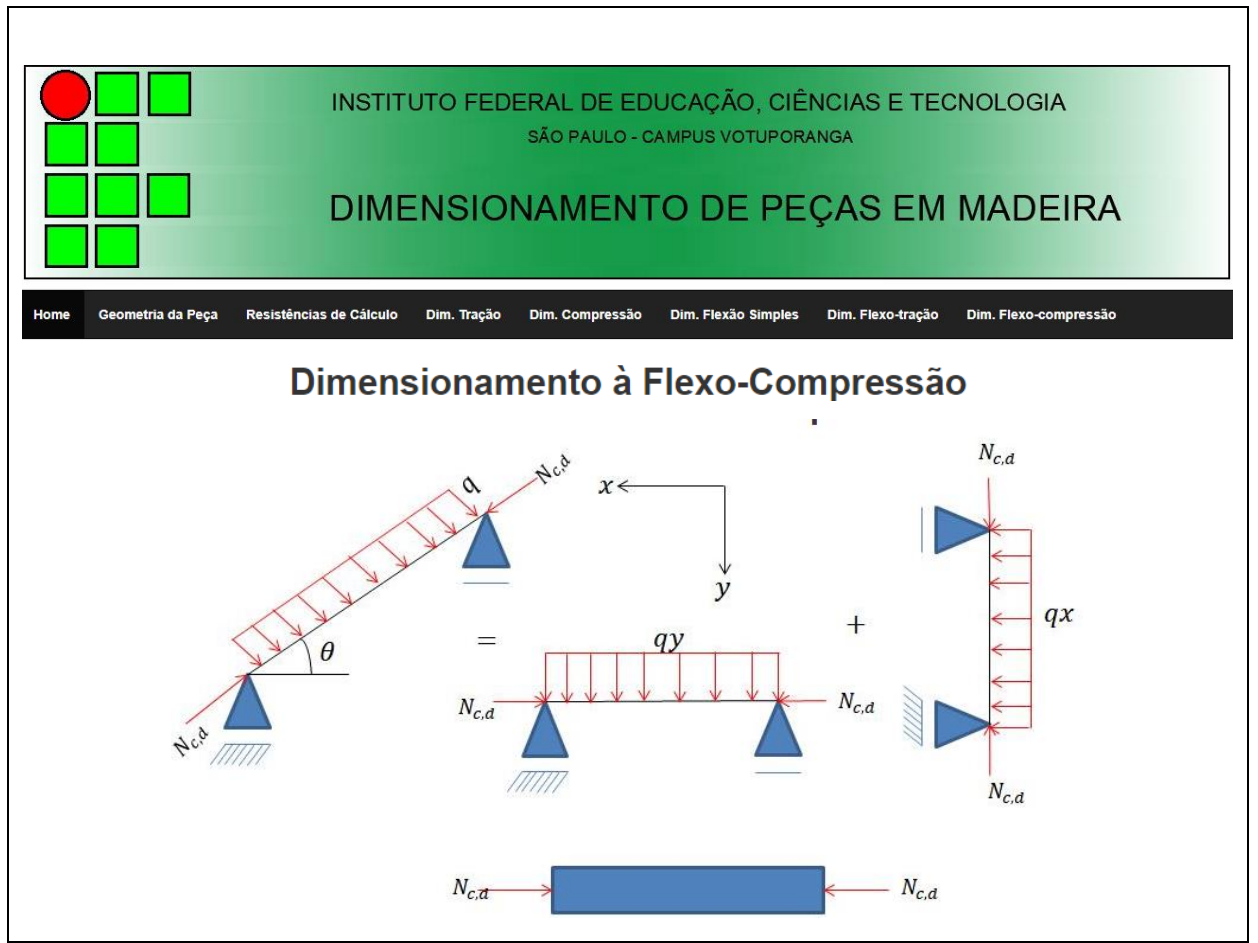

Figura 30 – Página inicial da Flexo-compressão

### 3.8.1 Dados de Entrada do Sistema

As inserções de dados nesta página (Figura 31) serão divididas em duas etapas, sendo na primeira inseridos os dados relativos ao esforço axial de

Fonte: Elaborado pelo autor (2018)

compressão como igualmente descrito no item 3.5.1, e na segunda etapa serão os dados relativos à flexão, seguindo da mesma forma descrita no item 3.6.1.

|                                                                                                    | )                                                                                       |                                                                                                    |                                                                                                    |                                                             |                                                                                       |  |
|----------------------------------------------------------------------------------------------------|-----------------------------------------------------------------------------------------|----------------------------------------------------------------------------------------------------|----------------------------------------------------------------------------------------------------|-------------------------------------------------------------|---------------------------------------------------------------------------------------|--|
| orça Solicitante de Cálculo para<br>compressão (N <sub>c.d</sub> ) (kN) [NOTA 1]                                                                                                    | Somatório de Forças Solicitantes<br>Características Permanentes (N <sub>gk</sub> ) (kN) |                                                                                                    | Somatório de Forças Solicitantes de Cálculo<br>Permanentes (N <sub>nd</sub> ) (kN) [NOTA 2]                                                                                                    |                                                             | Somatório de Forças Solicitantes<br>Características Variáveis (N <sub>nk</sub> ) (kN) |  |
| 39,52                                                                                                    | 24<br>Momento em torno do eixo - y (M <sub>1d,y</sub> )<br>(kN.cm)                      |                                                                                                    | 33,6<br>Momento de Cálculo devido a Ações<br>Permanentes (M <sub>1g,d</sub> ) (kN.cm)                                                                                                    |                                                             | 5,64<br>Força resistente de compressão paralela<br>(f <sub>c0,0</sub> ) (kN/cm²)      |  |
| Momento em torno do eixo - x (M <sub>1d,x</sub> )<br>kN.cm)                                                                                                    |                                                                                         |                                                                                                    |                                                                                                    |                                                             |                                                                                       |  |
| 0                                                                                                    |                                                                                         |                                                                                                    |                                                                                                    |                                                             |                                                                                       |  |
|                                                                                                    | Informe os Fato                                                                         | res w₄ e w₂ referentes à variá                                                                                                    | vel principal da combinação m                                                                                                    | ais crítica (NOTA 3)                                        |                                                                                       |  |
|                                                                                                    |                                                                                         | informe w <sub>1</sub>                                                                                                    | Informe w <sub>2</sub>                                                                                                    |                                                             |                                                                                       |  |
|                                                                                                    |                                                                                         | 0,2                                                                                                    | 0                                                                                                    |                                                             |                                                                                       |  |
|                                                                                                    |                                                                                         |                                                                                                    |                                                                                                    |                                                             |                                                                                       |  |
| ormações Relativa a Flexão                                                                                                    |                                                                                         |                                                                                                    |                                                                                                    |                                                             |                                                                                       |  |
|                                                                                                    |                                                                                         |                                                                                                    |                                                                                                    |                                                             |                                                                                       |  |
|                                                                                                    |                                                                                         | Qual Tipo                                                                                                    | de Flexão Composta                                                                                                    |                                                             |                                                                                       |  |
|                                                                                                    |                                                                                         | <ul> <li>Flexão</li> <li>Flexão</li> </ul>                                                                                                    | Composta Reta em Y                                                                                                    |                                                             |                                                                                       |  |
|                                                                                                    |                                                                                         | € Fiexau                                                                                                    | Composta Obliqua (A, F)                                                                                                    |                                                             |                                                                                       |  |
|                                                                                                    |                                                                                         |                                                                                                    |                                                                                                    |                                                             |                                                                                       |  |
| lomento de Cálculo em torno de X (kN.cm)                                                                                                    | Cortante de Cálo                                                                        | culo em X (kN) [NOTA 4]                                                                                                    | Momento de Cálculo em to                                                                                                    | orno de Y (kN.cm)                                           | Cortante de Cálculo em Y (kN) [NOTA 4]                                                |  |
| Iomento de Cálculo em torno de X (kN.cm)<br>NOTA 4]                                                                                                    | Cortante de Cálo                                                                        | culo em X (KN) [NOTA 4]                                                                                                    | Momento de Cálculo em to<br>[NOTA 4]                                                                                                    | orno de Y (kN.cm)                                           | Cortante de Cálculo em Y (KN) [NOTA 4]                                                |  |
| Nomento de Cálculo em torno de X (kN.cm)<br>NOTA 4]<br>30                                                                                                    | Cortante de Cálo                                                                        | culo em X (kN) [NOTA 4]                                                                                                    | Momento de Cálculo em to<br>[NOTA 4]<br>40                                                                                                    | prno de Y (kN.cm)                                           | Cortante de Cálculo em Y (KN) [NOTA 4]                                                |  |
| Nomento de Cálculo em torno de X (kN.cm)<br>NOTA 4]<br>30                                                                                                    | Cortante de Cálo                                                                        | culo em X (kN) [NOTA 4]                                                                                                    | Momento de Cálculo em to<br>[NOTA 4]<br>40                                                                                                    | orno de Y (kN.cm)<br>Valor da redu                          | Cortante de Cálculo em Y (KN) [NOTA 4]                                                |  |
| NOTA 4]                                                                                                    | Cortante de Cálo                                                                        | Existe redução brusca na :                                                                                                    | Momento de Cálculo em to<br>[NOTA 4]<br>40<br>seção devido a Entalhe?                                                                                                    | Valor da redue                                              | Cortante de Câlculo em Y (kN) [NOTA 4]                                                |  |
| Momento de Cálculo em torno de X (kN.cm)<br>NOTA 4]<br>30<br>$h_1$ $h_1$ $h_1$ $h_1$                                                                                                    | Cortante de Cálo                                                                        | Existe redução brusca na s<br>Sim<br>Não                                                                                                    | Momento de Cálculo em to<br>[NOTA 4]<br>40<br>seção devido a Entalhe?                                                                                                    | Valor da redu<br>0,00                                       | Cortante de Cálculo em Y (KN) [NOTA 4]                                                |  |
| Aomento de Cálculo em torno de X (kN.cm)<br>NOTA 4]<br>30<br>Th <sub>1</sub> h h h h h h h h h h h h h h h h h h h                                                                                                    | Cortante de Câlo                                                                        | Existe redução brusca na s<br>Sim<br>Não                                                                                                    | Momento de Cálculo em to<br>[NOTA 4]<br>40<br>seção devido a Entalhe?                                                                                                    | Valor da redue                                              | Cortante de Cálculo em Y (KN) [NOTA 4]                                                |  |
| tomento de Cálculo em torno de X (kN.cm)<br>NOTA 4]                                                                                                    | Cortante de Cálo                                                                        | culo em X (kN) [NOTA 4]<br>Existe redução brusca na :<br>⊚ Sim<br>⊛ Não                                                                           | Momento de Cálculo em to<br>[NOTA 4]<br>40<br>seção devido a Entalhe?                                                                                                    | Valor da reduc                                              | Cortante de Cálculo em Y (KN) [NOTA 4]                                                |  |
| Tomento de Cálculo em torno de X (kN.cm)<br>NOTA 4]<br>30                                                                                                    | Cortante de Cálo                                                                        | Existe redução brusca na :<br>Sim<br>Não                                                                                                    | Momento de Cálculo em to<br>[NOTA 4]<br>40<br>seção devido a Entalhe?                                                                                                    | Valor da redug                                              | Cortante de Cálculo em Y (KN) [NOTA 4]                                                |  |
| Nomento de Cálculo em torno de X (kN.cm)<br>NOTA 4]<br>30<br><u>h</u> 1<br>FONTE: SZÜCS (2015)                                                                                                    | Cortante de Cálo                                                                        | Existe redução brusca na :<br>Sim<br>Não<br>Tipos de Deformações<br>Construções Correntes                                                         | Momento de Cálculo em to<br>[NOTA 4]<br>40<br>seção devido a Entalhe?                                                                                                    | Valor da reduc                                              | Cortante de Câlculo em Y (KN) [NOTA 4]                                                |  |
| Nomento de Cálculo em torno de X (kN.cm)<br>NOTA 4]<br>30<br>that the second second sec | Cortante de Câlo                                                                        | Existe redução brusca na s<br>Sim<br>Não<br>Tipos de Deformações<br>Construções Correntes<br>Materiais Frágeis Combi                              | Momento de Cálculo em to<br>[NOTA 4]<br>40<br>seção devido a Entalhe?<br>nação Média ou Curta                                                                                                    | Valor da reduc                                              | Cortante de Cálculo em Y (KN) [NOTA 4]                                                |  |
| tomento de Cálculo em torno de X (kN.cm)<br>NOTA 4]                                                                                                    | Cortante de Câlo                                                                        | Existe redução brusca na :<br>Sim<br>Não<br>Tipos de Deformações<br>Construções Correntes<br>Materiais Frágeis Combil<br>Materiais Frágeis Combil | Momento de Cálculo em to<br>[NOTA 4]<br>40<br>seção devido a Entalhe?<br>nação Média ou Curta<br>nação somente Ações Variáveis                                                                                     | Valor da redu                                               | Cortante de Cálculo em Y (kN) [NOTA 4]                                                |  |
| tomento de Cálculo em torno de X (kN.cm)<br>NOTA 4]<br>30                                                                                                    | Cortante de Câlo                                                                        | Existe redução brusca na s<br>Sim<br>Não<br>Tipos de Deformações<br>Construções Correntes<br>Materiais Frágeis Combi                              | Momento de Cálculo em to<br>[NOTA 4]<br>40<br>seção devido a Entalhe?<br>nação Média ou Curta<br>nação Somente Ações Variáveis<br>Estado Limite de Vibraçã                                                         | Valor da redu<br>0,00                                       | Cortante de Cálculo em Y (KN) [NOTA 4]                                                |  |
| Anomento de Cálculo em torno de X (kN.cm)<br>NOTA 4]<br>30                                                                                                    | Cortante de Câlo                                                                        | Existe redução brusca na<br>Sim<br>Não<br>Tipos de Deformações<br>Construções Correntes<br>Materiais Frágeis Combi<br>Materiais Frágeis Combi     | Momento de Cálculo em to<br>[NOTA 4]<br>40<br>seção devido a Entalhe?<br>nação Média ou Curta<br>nação somente Ações Variáveis<br>Estado Limite de Vibraçã<br>Flecha correspondente                                | Valor da redug<br>0,00<br>0 [NOTA 6]                        | Cortante de Cálculo em Y (KN) [NOTA 4]                                                |  |
| tomento de Cálculo em torno de X (kN.cm)<br>NOTA 4]<br>30<br>That the service in the service in the se   | Cortante de Câlo                                                                        | Existe redução brusca na s<br>Sim<br>Não<br>Tipos de Deformações<br>Construções Correntes<br>Materiais Frágeis Combi<br>Materiais Frágeis Combi   | Momento de Cálculo em to<br>[NOTA 4]<br>40<br>seção devido a Entalhe?<br>nação Média ou Curta<br>nação somente Ações Variáveis<br>Estado Limite de Vibração<br>Flecha correspondente                               | valor da redu<br>0,00<br>o [NOTA 6]                         | Cortante de Câlculo em Y (KN) [NOTA 4]                                                |  |
| Aomento de Cálculo em torno de X (kN.cm)<br>NOTA 4]<br>30<br>That the serviço intervent of the serviço serviço (2015)<br>Flecha Combinada em X(cm)<br>2<br>Flecha Combinada em Y(cm)                                                                                                    | Cortante de Câlo                                                                        | Existe redução brusca na s<br>Sim<br>Não<br>Tipos de Deformações<br>Construções Correntes<br>Materiais Frágeis Combi<br>Materiais Frágeis Combi   | Momento de Cálculo em to<br>[NOTA 4]<br>40<br>seção devido a Entalhe?<br>nação Média ou Curta<br>nação somente Ações Variáveis<br>Estado Limite de Vibração<br>Flecha correspondente<br>1<br>Flecha correspondente | valor da redu<br>0,00<br>o [NOTA 6]<br>• à combinação de Ci | Cortante de Cálculo em Y (KN) [NOTA 4]                                                |  |

Figura 31 – Página Dados de Entrada da Flexo-compressão

Fonte: Elaborado pelo autor (2018)

### 3.8.2 Rotina de Cálculo

Assim como os dados de entrada do sistema, as rotinas de cálculos serão efetuadas da mesma maneira, realizando primeiramente toda rotina de cálculo relativo ao esforço axial de compressão descrito no item 3.5.2 a fim de se obter a tensão normal de compressão conforme a sua esbeltez. Posteriormente será realizada toda a rotina de cálculo relativo à flexão simples, descrito no item 3.6.2, determinando os valores das tensões gerados pelos momentos atuantes em cada direção.

No entanto, a verificação do critério de resistência (ruptura e esmagamento das fibras) será alterada, pois terá influência da tensão advinda do esforço normal de compressão ao qual modificará as suas formulações, sendo necessário atendê-las para a aprovação, conforme descrito nas equações (116 e 117).

$$\left(\frac{\sigma_{c0,d}}{f_{c0,d}}\right)^2 + \frac{\sigma_{Mdx}}{f_{c0,d}}.Km + \frac{\sigma_{Mdy}}{f_{c0,d}} \le 1$$
(116)

$$\left(\frac{\sigma_{c0,d}}{f_{c0,d}}\right)^{-} + \frac{\sigma_{Mdx}}{f_{c0,d}} + \frac{\sigma_{Mdy}}{f_{c0,d}}.Km \le 1$$
(117)

Além da modificação na condição de resistência será acrescentada a verificação de estabilidade conforme descrita pelas equações nas equações (118 e 119).

$$\frac{\sigma_{c0,d}}{f_{c0,d}} + \frac{\sigma_{Mdx}}{f_{c0,d}} \cdot Km + \frac{\sigma_{Mdy}}{f_{c0,d}} \le 1$$

$$\frac{\sigma_{c0,d}}{f_{c0,d}} + \frac{\sigma_{Mdx}}{f_{c0,d}} + \frac{\sigma_{Mdy}}{f_{c0,d}} \cdot Km \le 1$$
(110)

Para peças semi-esbeltas e esbeltas os valores correspondentes às tensões de momentos que não são multiplicadas pelo coeficiente de correção relacionado à forma geométrica da seção (K<sub>m</sub>) devem ser amplificadas pelos valores de momentos obtidos na compressão. Ou seja, a tensão que não for multiplicada por k<sub>m</sub> deve levar em consideração todas as excentricidades detalhadas no dimensionamento à

(119)

compressão. Já a parcela multiplicada pelo  $k_m$  é calculada apenas para o momento de primeira ordem atuante.

### 3.8.3 Resultados

Para efetuar as rotinas de cálculo é necessário clicar no botão dimensionar, (Figura 32).

O sistema mostrará todos os valores de cada etapa do dimensionamento, dividindo por valores referentes à compressão e as verificações de flexão em forma de tabela na própria página. Cada situação possui sua verificação quanto ao Estado Limite Último e de Serviço, no qual sendo elas atendidas o sistema fornecerá uma mensagem "Seção Aprovada (OK)", caso contrário será apresentada a mensagem "Seção Reprovada (Nok!)".

Para gerar o relatório em PDF é necessário clicar no botão gerar relatório, (Figura 32).

|                                                                                                    | res Referentes ao Cálculo<br>30 de Esbeltez<br>Peça Esbelta                                 | da Compressão no Eixo-X                                             |                                                                                                 |                                                                                                    |                                  |                                                             |  |  |
|----------------------------------------------------------------------------------------------------|---------------------------------------------------------------------------------------------|---------------------------------------------------------------------|-------------------------------------------------------------------------------------------------|----------------------------------------------------------------------------------------------------|----------------------------------|-------------------------------------------------------------|--|--|
|                                                                                                    | p <b>o de Esbeltez</b><br>Peça Esbelta                                                      |                                                                     |                                                                                                 |                                                                                                    |                                  |                                                             |  |  |
|                                                                                                    | Peça Esbelta                                                                                |                                                                     | e <sub>ig</sub> (cm)                                                                            |                                                                                                    | e <sub>d</sub> (cm)              |                                                             |  |  |
| <form>mi i i i i i i i i i i i i i i i i i i</form>                                                                                                    |                                                                                             |                                                                     | 0,00                                                                                            |                                                                                                    | 4,09                             |                                                             |  |  |
| No         0.00         0.00         0.00         0.00         0.00         0.00         0.00         0.00         0.00         0.00         0.00         0.00         0.00         0.00         0.00         0.00         0.00         0.00         0.00         0.00         0.00         0.00         0.00         0.00         0.00         0.00         0.00         0.00         0.00         0.00         0.00         0.00         0.00         0.00         0.00         0.00         0.00         0.00         0.00         0.00         0.00         0.00         0.00         0.00         0.00         0.00         0.00         0.00         0.00         0.00         0.00         0.00         0.00         0.00         0.00         0.00         0.00         0.00         0.00         0.00         0.00         0.00         0.00         0.00         0.00         0.00         0.00         0.00         0.00         0.00         0.00         0.00         0.00         0.00         0.00         0.00         0.00         0.00         0.00         0.00         0.00         0.00         0.00         0.00         0.00         0.00         0.00         0.00         0.00         0.00         0.00 <th< td=""><td colspan="2">ə<sub>i</sub> (cm)</td><td>Coeficiente Φ</td><td></td><td colspan="3">Carga Critica de Euler (Ne) (kN)</td></th<>                                                                                                    | ə <sub>i</sub> (cm)                                                                         |                                                                     | Coeficiente Φ                                                                                   |                                                                                                    | Carga Critica de Euler (Ne) (kN) |                                                             |  |  |
|                                                                                                    | 6                                                                                           |                                                                     | 0,80                                                                                            |                                                                                                    | 84,01                            |                                                             |  |  |
| 0       0.41       101,64         rss References so Calculo do Compressão no Elio *       ************************************                                                                                                    | <sub>a</sub> (cm)                                                                           |                                                                     | e <sub>c</sub> (cm)                                                                             |                                                                                                    | M <sub>d</sub> (kN/cm²)          |                                                             |  |  |
| Provide Sol Oxiculto 40 Compression to Excover       Provide Sol Oxiculto 40 Compression to Excover       Provide Sol Oxiculto 40 Compression to Excover         Provide Sol Oxiculto 40 Compression to Excover       Provide Sol Oxiculto 40 Compression to Excover       Provide Sol Oxiculto 40 Compression to Excover         Provide Sol Oxiculto 40 Compression to Excover       Provide Sol Oxiculto 40 Compression to Excover       Provide Sol Oxiculto 40 Compression to Excover       Provide Sol Oxiculto 40 Compression to Excover         Provide Sol Oxiculto 40 Compression to Excover       Provide Sol Oxiculto 40 Compression to Excover       Provide Sol Oxiculto 40 Compression to Excover         Provide Sol Oxiculto 40 Compression to Excover       Provide Sol Oxiculto 40 Compression to Excover       Provide Sol Oxiculto 40 Compression to Excover         Provide Sol Oxiculto 40 Compression to Excover       Provide Sol Oxiculto 40 Compression to Excover       Provide Sol Oxiculto 40 Compression to Excover         Provide Sol Oxiculto 40 Compression to Excover       Provide Sol Oxiculto 40 Compression to Excover       Provide Sol Oxiculto 40 Compression to Excover         Provide Sol Oxiculto 40 Compression to Excover       Provide Sol Oxiculto 40 Compression to Excover       Provide Sol Oxiculto 40 Compression to Excover         Provide Sol Oxiculto 40 Compression to Excover       Provide Sol Oxiculto 40 Compression to Excover       Provide Sol Oxiculto 40 Compression to Excover         Provide Sol Oxiculto 40 Compression to Excover       Provide Sol Oxiculto 40 Compression to Excover                                                                                                    | 0                                                                                           |                                                                     | 0,41                                                                                            |                                                                                                    | 161,64                           |                                                             |  |  |
| page statute       • • • • • • • • • • • • • • • • • • •                                                                                                    | es Referentes ao Cálculo                                                                    | da Compressão no Eixo -Y                                            |                                                                                                 |                                                                                                    |                                  |                                                             |  |  |
| Page Service         0.00         2.40           Service         Coge Service as & Builer (Ma (Ma Ma )         103.27           107         0.00         103.27           Service         Service (Ma Ma )         103.27           Service         Service (Ma Ma Ma Ma Ma Ma Ma Ma Ma Ma Ma Ma Ma M                                                                                                    | o de Esbeltez                                                                               |                                                                     | e <sub>ig</sub> (cm)                                                                            |                                                                                                    | e <sub>d</sub> (cm)              |                                                             |  |  |
| minimize       Control = 0       Control = 0       Contro = 0       Control = 0                                                                                                    | Peça Semi - Esbelta                                                                         |                                                                     | 0,00                                                                                            |                                                                                                    | 2,40                             |                                                             |  |  |
| $\begin{array}{c c c c c c } & 0.00 & 19.27 \\ (19.27) & 0.00 & 94.59 \\ 0.00 & 94.59 \\ 0.00 & 94.59 \\ 0.00 & 94.59 \\ 0.00 & 0.00 & 94.59 \\ 0.00 & 0.00 & 0.00 & 0.00 \\ 0.00 & 0.00 & 0.00 & 0.00 \\ 0.00 & 0.00 & 0.00 & 0.00 \\ 0.00 & 0.00 & 0.00 & 0.00 \\ 0.00 & 0.00 & 0.00 & 0.00 \\ 0.00 & 0.00 & 0.00 & 0.00 \\ 0.00 & 0.00 & 0.00 & 0.00 \\ 0.00 & 0.00 & 0.00 & 0.00 \\ 0.00 & 0.00 & 0.00 & 0.00 \\ 0.00 & 0.00 & 0.00 & 0.00 \\ 0.00 & 0.00 & 0.00 & 0.00 \\ 0.00 & 0.00 & 0.00 & 0.00 \\ 0.00 & 0.00 & 0.00 & 0.00 \\ 0.00 & 0.00 & 0.00 & 0.00 & 0.00 \\ 0.00 & 0.00 & 0.00 & 0.00 & 0.00 \\ 0.00 & 0.00 & 0.00 & 0.00 & 0.00 \\ 0.00 & 0.00 & 0.00 & 0.00 & 0.00 \\ 0.00 & 0.00 & 0.00 & 0.00 & 0.00 \\ 0.00 & 0.00 & 0.00 & 0.00 & 0.00 \\ 0.00 & 0.00 & 0.00 & 0.00 & 0.00 \\ 0.00 & 0.00 & 0.00 & 0.00 & 0.00 \\ 0.00 & 0.00 & 0.00 & 0.00 & 0.00 \\ 0.00 & 0.00 & 0.00 & 0.00 & 0.00 \\ 0.00 & 0.00 & 0.00 & 0.00 & 0.00 \\ 0.00 & 0.00 & 0.00 & 0.00 & 0.00 \\ 0.00 & 0.00 & 0.00 & 0.00 & 0.00 \\ 0.00 & 0.00 & 0.00 & 0.00 & 0.00 & 0.00 \\ 0.00 & 0.00 & 0.00 & 0.00 & 0.00 \\ 0.00 & 0.00 & 0.00 & 0.00 & 0.00 & 0.00 \\ 0.00 & 0.00 & 0.00 & 0.00 & 0.00 & 0.00 \\ 0.00 & 0.00 & 0.00 & 0.00 & 0.00 & 0.00 \\ 0.00 & 0.00 & 0.00 & 0.00 & 0.00 & 0.00 \\ 0.00 & 0.00 & 0.00 & 0.00 & 0.00 & 0.00 & 0.00 \\ 0.00 & 0.00 & 0.00 & 0.00 & 0.00 & 0.00 & 0.00 & 0.00 \\ 0.00 & 0.00 & 0$                                                                                                    | cm)                                                                                         |                                                                     | Coeficiente Φ                                                                                   |                                                                                                    | Carga Critica de Euler (         | Ne) (kN)                                                    |  |  |
| (cm)         e, (cm)         Multicem           Dar         94.93         94.93           Dar         94.93         94.93           Dar $\frac{1}{2}$ , $\frac{1}{2}$ ,                                                                                                    | ,01                                                                                         |                                                                     | 0,00                                                                                            |                                                                                                    | 131,27                           |                                                             |  |  |
| $ \begin{array}{c c c c } \hline 0 & 0 & 0 & 0 & 0 & 0 & 0 & 0 & 0 & 0$                                                                                                    | (cm)                                                                                        |                                                                     | e <sub>c</sub> (cm)                                                                             |                                                                                                    | M <sub>d</sub> (kN/cm²)          |                                                             |  |  |
| $\frac{1}{\frac{1}{2}} \frac{1}{\frac{1}{2}} $                                                                                                    | 1,67                                                                                        |                                                                     | 0,00                                                                                            |                                                                                                    | 94,93                            |                                                             |  |  |
| $\begin{array}{c} \mathbf{x}_{ac} \left( \mathbf{k} \mathbf{k} (\mathbf{k} \mathbf{n}, \mathbf{n} \right) & \mathbf{x}_{ac} \left( \mathbf{k} \mathbf{k} (\mathbf{n}, \mathbf{n} \right) & \mathbf{x}_{ac} \left( \mathbf{k} \mathbf{k} (\mathbf{n}, \mathbf{n} \right) & \mathbf{x}_{ac} \left( \mathbf{k} (\mathbf{k} \mathbf{n}, \mathbf{n} \right) & \mathbf{x}_{ac} \left( \mathbf{k} (\mathbf{k} \mathbf{n}, \mathbf{n} \right) & \mathbf{x}_{ac} \left( \mathbf{k} \mathbf{k} \mathbf{n} \right) & \mathbf{x}_{ac} \left( \mathbf{k} \mathbf{k} \mathbf{n} \right) & \mathbf{x}_{ac$ | <sub>50,d</sub> (KN/cm²)<br>0,33                                                            | σ <sub>Mx,d</sub> (kN/cm²)<br>0,13                                  | f <sub>c0.d</sub><br><u>σ<sub>c0.d</sub></u><br>σ <sub>My,d</sub> (kN/cm <sup>2</sup> )<br>0,47 | $ \begin{array}{c} f_{o,a} & & \\ \hline f_{o,a} & & f_{o,a} \\ \hline \frac{\sigma_{Met}}{f_{o,a}} + \frac{\sigma_{Met}}{f_{o,a}}, Km \leq 1 \\ \hline \\ \mathbf{K}_{m} \\ \hline \\ 0,50 \end{array} $ | Verificação 1                    | Verificação<br>Seção Reprovada NoKl                         |  |  |
| 0.33       0.67       0.20       0.50       1.80       Contract Name         andições de Resistências (NOTA 6) $\left(\frac{d_{Ra}}{d_{Ra}}\right)^2 + \frac{d_{Ra}}{d_{Ra}} + \frac{d_{Ra}}{d_{Ra}} + d_{Ra$                                                                                                    | <sub>c0,d</sub> (kN/cm²)                                                                    | σ <sub>Mx,d</sub> (kN/cm²)                                          | σ <sub>My,d</sub> (kN/cm²)                                                                      | ĸ"                                                                                                    | Verificação 2                    | Verificação                                                 |  |  |
| Indigées de Resistências (NOTA 8)<br>$ \begin{cases} \left(\frac{d_{Au}}{d_{Au}}\right)^2 \frac{d_{Ma}}{d_{Au}} + \frac{d_{Ma}}{d_{Au}} + \frac{d_{Ma}}{d_{Au}} \leq 1 \\ \left(\frac{d_{Au}}{d_{Au}}\right)^2 \frac{d_{Ma}}{d_{Au}} + \frac{d_{Ma}}{d_{Au}} + \frac{d_{Ma}}{d_{Au}} \leq 1 \\ \left(\frac{d_{Au}}{d_{Au}}\right)^2 \frac{d_{Ma}}{d_{Au}} + \frac{d_{Ma}}{d_{Au}} + \frac{d_{Ma}}{d_{Au}} \leq 1 \\ \left(\frac{d_{Au}}{d_{Au}}\right)^2 \frac{d_{Ma}}{d_{Au}} + \frac{d_{Ma}}{d_{Au}} + \frac{d_{Ma}}{d_{Ma}} + \frac{d_{Ma}}{d_{Ma}} + \frac{d_{Ma}}{d_{Ma}} $                                                                                                    | 0,33                                                                                        | 0,67                                                                | 0,20                                                                                            | 0,50                                                                                                    | 1,38                             | Seção Reprovada NoK!                                        |  |  |
| erificação da instabilidade Lateral $P_{m,x}$ $A_{0,x}$ $A_{n,x}$ Verificação Complementar       Verificação $\lambda_{b, c} > \lambda_{0}$ $6,00$ $109,19$ $30,00$ $0.00$ Reçia Alexanda CCC $\sigma_{xed} < \frac{R_{max}}{P_{m,k_{0}}}$ $P_{m,y}$ $A_{0,y}$ $A_{n,y}$ Verificação Complementar       Verificação $5,90$ $112,69$ $16,67$ $0.00$ Reçia Alexanda CCC         erificação do Cisalhamento       reçia Alexanda CCC $0.00$ Reçia Alexanda CCC $T_x$ (KN/cm <sup>1</sup> ) $T_x$ , (KN/cm <sup>1</sup> ) $T_{x,y}$ (KN/cm <sup>1</sup> )       Verificação $T_{x,y^2} = \sqrt{T_x^2 + T_y^2} \leq J$ $0.13$ $0.25$ $0.28$ $0.08$ Regio Reprovada NoCC $T_{x,y} = \sqrt{T_x^2 + T_y^2} \leq J$ $1.50$ Estado Limite de Serviço       Verificação $C_{x,y} = \sqrt{T_x^2 + T_y^2} \leq J$ $C_{x,y} = \sqrt{T_x^2 + T_y^2} \leq J$ $1.50$ Escha Limite em Y (cm)       Verificação $C_{x,y} = \sqrt{T_x^2 + T_y^2} \leq J$ $1.00$ Escha Climite de Vibrações       Verificação $C_{x,y} = \sqrt{T_x^2 + T_y^2} \leq J$ subtar una Récia Alexanda notico subtar, com Noticia Subtar alexanda notico subtar alexanda notico subtar alexanda notico subtar alexanda notre subtarale de vibrações é igual à BHz, sendo tal con                                                                                                    | 0,169<br><sup>[σ</sup> ∞sd <sup>/f</sup> ∞sd <sup>2</sup> (kN/cm²)<br>0,169                 | 0,13<br><b>σ<sub>Mx,d</sub> (kN/cm²)</b><br>0,13                    | 0,20<br>σ <sub>My,d</sub> (kN/cm²)<br>0,20                                                      | 0,50<br>Km<br>0,50                                                                                                    | 0,498<br>Verificação 2<br>0,451  | Seção Aprovada OK!<br>Verificação<br>Seção Aprovada OK!     |  |  |
| $P_{m,x} 	 A_{0,x} 	 A_{0,x} 	 A_{0,x} 	 Verificação Complementar 	 Verificação 	 A_{b,x} < A_{0} 	 A_{b,x} 	 A_{b,x} 	 Verificação Complementar 	 Verificação 	 A_{b,x} < A_{b,x} 	 A_{b,x} 	 A_{b,x} 	 A_{b,x} 	 Verificação 	 A_{b,x} < A_{b,x} 	 A_{b,x} 	 A_{b,x} 	 Verificação 	 A_{b,x} < A_{b,x} 	 A_{b,x} 	 A_{b,x} 	 Verificação 	 A_{b,x} 	 A_{b,x} 	 A_{b,x} 	 Verificação 	 A_{b,x} 	 A_{b,x} 	 A_{b,x} 	 A_{b,x} 	 Verificação 	 A_{b,x} 	 A_{b,x} 	 A_{b,x} 	 A_{b,x} 	 Verificação 	 A_{b,x} 	 A_{b,x} 	 A_{b,x} 	 A_{b,x} 	 A_{b,x} 	 Verificação 	 A_{b,x} 	 A_{b,x} 	 A_{b,x} 	 A_{b,x} 	 A_{b,x} 	 Verificação 	 A_{b,x} 	 A_{b,x} 	 A_{b,x} 	 A_{b,x} 	 A_{b,x} 	 Verificação 	 A_{b,x} 	 A_{b,x} $                                                                                                    | arificação da Instabilidade                                                                 | lateral                                                             |                                                                                                 |                                                                                                    |                                  |                                                             |  |  |
| Initial initial initial de Vibrações       Value initial de vibrações é igual à 8Hz, sendo tal condição satistelta, se a a plicação do carregamento devido à combinação de curta dur distribuição do carregamento devido à combinação de curta dur distribuição do carregamento devido à combinação de curta dur distribuição do carregamento devido à combinação de curta dur distribuição do carregamento devido à combinação de curta dur distribuição do carregamento devido à combinação de curta dur distribuição do carregamento devido à combinação de curta dur distribuição do carregamento devido à combinação de curta dur distribuição do carregamento devido à combinação de curta dur distribuição do carregamento devido à combinação de curta dur distribuição do carregamento devido à combinação de curta dur distribuição satistelta, se a a plicação do carregamento devido à combinação de curta dur distribuição do carregamento devido à combinação de curta dur distribuição do carregamento devido à combinação de curta dur distribuição do carregamento devido à combinação de curta dur distribuição do carregamento devido à combinação de curta dur distribuição do carregamento devido à combinação de curta dur distribuição do carregamento devido à combinação de curta dur distribuição satistelta, se a aplicação do carregamento devido à combinação de curta dur distribuição carregamento devido à combinação de curta dur distribuição satistelta, se a aplicação do carregamento devido à combinação de curta dur distribuição carregamento devido à combinação de curta dur distribuição carregamento devido à combinação de curta dur distribuição carregamento devido à combinação de curta dur distribuição carregamento devido à combinação de curta dur distribuição carregamento devido à combinação de curta dur distribuição do carregamento devido à combinação de curta dur distribuição do carregamento devido à combinação de curta dur distribuição do carregamento devido à combinação de curta dur distribuição carregament                                                                                                    | ßm x                                                                                        | An -                                                                | År. e                                                                                           | Verificação Complementar                                                                                                    | Verificação                      | $\lambda_{1} \leq \lambda_{2}$                              |  |  |
| Pm,y       A <sub>0,y</sub> A <sub>1,y</sub> Verificação Complementar       Verificação         5.90       112.69       16.67       0.00       Terção         erificação do Cisalhamento       r <sub>x,y</sub> $\sqrt{x_x^2 + \tau_y^2} \le j$ $\sqrt{x_x^2 + \tau_y^2} \le j$ $\tau_x$ (KN/cm <sup>2</sup> ) $T_{x,y}$ (KN/cm <sup>2</sup> )       Verificação $\tau_{x,y} = \sqrt{\tau_x^2 + \tau_y^2} \le j$ $0,13$ 0.25       0.28       0.08       Serção Reprovada NoR         refricação do Estado Limite de Serviço       Serção Reprovada NoR $\tau_{x,y} = \sqrt{\tau_x^2 + \tau_y^2} \le j$ Flecha Limite em X (cm)       Verificação       Serção Reprovada NoR         1.50       Iseção Reprovada NoR       Iseção Reprovada NoR         1.00       Serção Reprovada NoR       Serção Reprovada NoR         erificação do Estado Limite de Yibrações       Serção Reprovada NoR       Serção Reprovada NoR                                                                                                    | 6,09                                                                                        | 109,19                                                              | 30,00                                                                                           | 0,00                                                                                                    | Seção Aprovada OK!               | The second                                                  |  |  |
| $ \begin{array}{c c c c c c c c c c c c c c c c c c c $                                                                                                    | 6                                                                                           | A.                                                                  | N.                                                                                              | Verificação Complementar                                                                                                    | Verificação                      | $\mathcal{G}_{Md} \simeq \mathcal{G}_{m} \cdot \lambda_{b}$ |  |  |
| erificação do Cisalhamento<br>T <sub>x</sub> (KN/cm <sup>2</sup> ) T <sub>y</sub> (KN/cm <sup>2</sup> ) T <sub>x,y</sub> (KN/cm <sup>2</sup> ) T <sub>x,y</sub> (KN/cm <sup>2</sup> ) Verificação<br>0,13 0,25 0,28 0,08 Seção Reprovada NoX $T_{x,y} = \sqrt{T_x^2 + \tau_y^2} \le J$<br>erificação do Estado Limite de Serviço<br>Fiecha Limite em X (cm) Verificação<br>1,50 Fiecha Limite em Y (cm) Verificação<br>1,00 Seção Reprovada NoX $Verificação$<br>1,00 Seção Reprovada NoX $Verificação$<br>Erificação do Estado Limite de Vibrações<br>bs:.No caso de pisos em situação corrente, o limite de frequência natural de vibrações é igual à 8Hz, sendo tal condição satisteta, se a aplicação do carregamento devido à combinação de curta dura subtar una condição satisteta, se a aplicação do carregamento devido à combinação de curta dura subtar una face inde una curta dura subtar una face inde una curta dura subtar una face inde una curta dura vibrações é igual à 8Hz, sendo tal condição satisteta, se a aplicação do carregamento devido à combinação de curta dura subtar una face inde una que não ultrapase 1,5cm. (NBR 7190/1997)                                                                                                    | 9m,y                                                                                        | 112.69                                                              | 16.67                                                                                           | 0.00                                                                                                    | Seção Aprovada OK!               |                                                             |  |  |
| Prificação do Cisalhamento         Tx (KN/cm²)       Ty (KN/cm²)       Tx (KN/cm²)       Verificação       Tx (KN/cm²)       Verificação         0.13       0.25       0.28       0.08       Seção Reprovada NoC $T_{x,y} = \sqrt{r_x^2 + r_y^2} \le J$ Prificação do Estado Limite de Serviço       Verificação       Seção Reprovada NoC $T_{x,y} = \sqrt{r_x^2 + r_y^2} \le J$ Piecha Limite em X (cm)       Verificação       Seção Reprovada NoC $T_{x,y} = \sqrt{r_x^2 + r_y^2} \le J$ 1.50       Seção Reprovada NoC       Verificação $T_{x,y} = \sqrt{r_x^2 + r_y^2} \le J$ Piecha Limite em Y (cm)       Verificação       Seção Reprovada NoC $T_{x,y} = \sqrt{r_x^2 + r_y^2} \le J$ Piecha Limite de Vibrações       Verificação       Seção Reprovada NoC $T_{x,y} = \sqrt{r_x^2 + r_y^2} \le J$ Seção Reprovada NoC       Verificação       Seção Reprovada NoC $T_{x,y} = \sqrt{r_x^2 + r_y^2} \le J$ Seção Reprovada NoC       Verificação       Seção Reprovada NoC $T_{x,y} = \sqrt{r_x^2 + r_y^2} \le J$ Seção Reprovada NoC       Verificação       Seção Reprovada NoC $T_{x,y} = \sqrt{r_x^2 + r_y^2} \le J$ Seção Reprovada NoC       Verificação       Seção Reprovada NoC       Seção Reprovada NoC         Seção Reprovada NoC       Seção Reprovada NoC       Seção Reprovada NoC                                                                                                    |                                                                                             |                                                                     |                                                                                                 |                                                                                                    |                                  |                                                             |  |  |
| Tx (KN/cm*)       Ty (kN/cm*)       Tx (kN/cm*)       Verificação       Tx (y) = √rx ² + Ty ² ≤ j         0.13       0.25       0.28       0.08       Seção Reprovada NoC         errificação do Estado Limite de Serviço       Verificação       Verificação       Verificação         ficha Limite em X (cm)       Verificação       Seção Reprovada NoC       Verificação         ficha Limite em X (cm)       Verificação       Seção Reprovada NoC       Verificação         1.50       Seção Reprovada NoC       Verificação       Verificação         i.00       Seção Reprovada NoC       Verificação       Verificação         i.00       Seção Reprovada NoC       Verificação       Verificação         seção Reprovada NoC       Verificação       Verificação       Verificação         seção Reprovada NoC       Verificação       Verificação       Verificação         seção Reprovada NoC       Verificação       Verificação       Verificação         seção Reprovada NoC       Verificação       Verificação do Estado Limite de Vibrações       Verificação do Carregamento devido à combinação de curta dura verificação do carregamento devido à combinação de curta dura NoC         sutar uma Récu na dura verificação do carregamento devido à combinação de curta dura verificação do carregamento devido à combinação de curta dura verificação do carregamento devido à combinação                                                                                                    | rificação do Cisalhamento                                                                   | )                                                                   |                                                                                                 |                                                                                                    |                                  |                                                             |  |  |
| 0,13       0,25       0,28       0,08       Excellent el latorial latoral         erificação do Estado Limite de Serviço       Verificação       Interest en a construction de latoral latoral         Fiecha Limite em X (cm)       Verificação       Seção Reprovada Rokit         Fiecha Limite em Y (cm)       Verificação         1,00       Seção Reprovada Rokit         erificação do Estado Limite de Vibrações         bs:.No caso de pisos em situação corrente, o limite de frequência natural de vibrações é igual à 8Hz, sendo tal condição satisteta, se a aplicação do carregamento devido à combinação de curta dura suitar una Recha imediata que não ultrapasse 1,5cm. (NBR 7190/1997)                                                                                                    | τ <sub>x</sub> (kN/cm²)                                                                     | T <sub>y</sub> (kN/cm²)                                             | τ <sub>x,y</sub> (kN/cm²)                                                                       | f <sub>v,0d</sub> (kN/cm²)                                                                                                    | Verificação                      | $\tau_{x,y} = \sqrt{\tau_x^2 + \tau_y^2} \le f_{v,0d}$      |  |  |
| erificação do Estado Limite de Serviço  Fiecha Limite em X (cm)  I,50  Fiecha Limite em Y (cm)  Fiecha Limite em Y (cm)  Fiecha Limite em Y (cm)  Fiecha Limite em Y (cm)  Fiecha Limite de Vibrações  Fificação  Seção Reprovada NoK  Fiecha Limite de Vibrações  Fificação do Estado Limite de Vibrações  Fificação do Estado Limite de Vibrações  Fificação do Estado Limite de Vibrações  Fificação do Estado Limite de Vibrações  Fificação carregamento devido à combinação de curta dura de vibrações é igual à 8Hz, sendo tal condição satisteta, se a aplicação do carregamento devido à combinação de curta dura de vibrações de Jisos em situação corrente, o limite de frequência natural de vibrações é igual à 8Hz, sendo tal condição satisteta, se a aplicação do carregamento devido à combinação de curta dura de vibrações de Jisos em situação corrente, o limite de frequência natural de vibrações é Igual à 8Hz, sendo tal condição satisteta, se a aplicação do carregamento devido à combinação de curta dura de vibrações de Jisos em situação corrente, o limite de frequência natural de vibrações é Igual à 8Hz, sendo tal condição satisteta, se a aplicação do carregamento devido à combinação de curta dura de vibrações de Jisos em situação corrente, o limite de frequência natural de vibrações é Igual à 8Hz, sendo tal condição satisteta, se a aplicação do carregamento devido à combinação de curta dura de vibrações de Jisos em Stado Carregamento devido à combinação de curta dura de vibrações de Jisos em Stado Carregamento devido à combinação de curta dura de vibrações de Jisos em Stado Carregamento devido à combinação de curta dura de vibrações de Jisos em Stado Carregamento devido à combinação de curta dura devido Acordo Carregamento devido à combinação de curta dura devido Acordo Carregamento devido à combinação de Carregamento devido à combinação de Carregamento devido à combinação de Carregamento devido à combinação de Carregamento devido à combinação de Carregamento devido à combinação de Carregamento devido Acordo Carregamento devido à                                                                                                    | 0,13                                                                                        | 0,25                                                                | 0,28                                                                                            | 0,08                                                                                                    | зесао керготана нок:             |                                                             |  |  |
| Flecha Limite em X (cm)       Verificação         1,50       Seção Reprovada RoX         Piecha Limite em Y (cm)       Verificação         1,00       Seção Reprovada RoX                                                                                                    | rificação do Estado Limite                                                                  | e de Serviço                                                        |                                                                                                 |                                                                                                    |                                  |                                                             |  |  |
| 1,50       Seção Reprovada NoK         Fiecha Limite em Y (cm)       Verificação         1,00       Seção Reprovada NoK                                                                                                    | Flecha Lir                                                                                  | mite em X (cm)                                                      |                                                                                                 | Verificação                                                                                                    |                                  |                                                             |  |  |
| Fiecha Limite em Y (cm)       Verificação         1,00       Esção Reprovada Rokt                                                                                                    | 1,50                                                                                        |                                                                     |                                                                                                 | Seção Reprovada NoK!                                                                                                    |                                  |                                                             |  |  |
| 1,00  Seção Reprovada NoKt  erificação do Estado Limite de Vibrações  bs:.No caso de pisos em situação corrente, o limite de frequência natural de vibrações é igual à 8Hz, sendo tal condição satisteita, se a aplicação do carregamento devido à combinação de curta dura suitar uma fiecha imediata que não ultrapasse 1,5cm. (NBR 7190/1997)                                                                                                    | Flecha Limite em Y (cm)                                                                     |                                                                     |                                                                                                 | Verificação                                                                                                    | Verificação                      |                                                             |  |  |
| erificação do Estado Limite de Vibrações<br>bs: No caso de pisos em situação corrente, o limite de frequência natural de vibrações é igual à 8Hz, sendo tal condição satisteita, se a aplicação do carregamento devido à combinação de curta dura<br>suitar uma flecha imediata que não ultrapasse 1.5cm. (NBR 7190/1997)                                                                                                    | 1,00                                                                                        |                                                                     |                                                                                                 | Seção Reprovada NoK!                                                                                                    |                                  |                                                             |  |  |
|                                                                                                    |                                                                                             | e de Vibrações                                                      |                                                                                                 |                                                                                                    | nlicação do carragamento devid   | do à combinação de curta duração                            |  |  |
| Flecha Limite em X (cm) Verificação<br>1,5 Seção Aprovente DK                                                                                                    | erificação do Estado Limite<br>os:.No caso de pisos em situ<br>sultar uma flecha imediata q | uação corrente, o limite de freque<br>ue não ultrapasse 1,5cm. (NBR | ência natural de vibrações é igual à<br>7190/1997)                                              | l 8HZ, sendo tal condição satisteita, se a a                                                                                                    | plicação do carregamento devi    |                                                             |  |  |

Figura 32 – Página de Resultados da Flexo-compressão

Fonte: Elaborado pelo autor (2018)

## 4 EXEMPOS DOS RELATÓRIOS EM PDF

Cada página de dimensionamento possui um botão para geração do relatório em PDF, conforme desejado pelo usuário.

Os relatórios possuem toda a sequência de cálculo apresentada nas rotinas de cálculo, facilitando o entendimento do processamento dos dados pelo sistema.

Estes relatórios podem ser baixados, salvos e consequentemente impressos, por qualquer dispositivo eletrônico que possua a capacidade de abrir arquivos na extensão (.pdf).

Serão apresentados a seguir exemplos dos relatórios de todas as páginas do software.

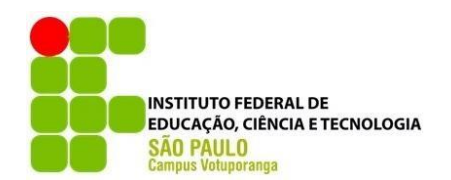

INSTITUTO FEDERAL DE CIÊNCIAS E TECNOLOGIA DE SÃO PAULO - IFSP - CAMPUS VOTUPORANGA

> Programa de Dimensionamento de Peças em Madeira Autor: Gabriel Henrique Morgan Orientadora: M.a. Cristiane Prado Marin Curso: Engenharia Civil

# Relatório das Propriedades Geométricas

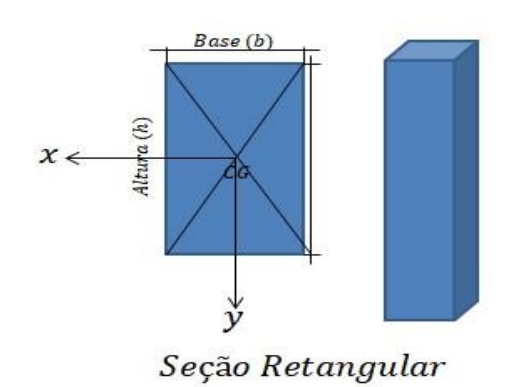

## Informações de Entrada

Base : 10 cm

Altura : 12 cm

Tipo de Apoio: Qualquer apoio que não seja Engastado - Livre

Maior comprimento destravado na direção X : 300 cm

Maior comprimento destravado na direção Y : 200 cm

Rotinas de Cálculo e Resultados

## Cálculo da Área Bruta

A = b.h

A = 10.00 \* 12.00 = 120.00 cm<sup>2</sup>

Cálculo do Momento de Inércia em X

$$I_x = \frac{b.h^3}{12}$$
   
 Ix = (10.00 \* 12.00<sup>3</sup>)/12 = 1440.00 cm<sup>4</sup>

Cálculo do Raio de Giração em X

$$r_x = \sqrt{\frac{I_x}{A}}$$
  
rx =  $\sqrt{(1440.00/120.00)} = 3.46 \text{ cm}$ 

Cálculo do Comprimento de Flambagem em X

 $L_{fl,x} = k. L_x$ Devido ao Tipo de Apoio, temos: k = 1 -> Lfl,x = 1 \* 300 = 300.00 cm

Cálculo do Índice de Esbeltez em X

La

$$\lambda_x = \frac{2ft}{r_x}$$
  $\lambda x = 300.00/3.46 = 86.60$ 

Cálculo na direção Y

Cálculo do Momento de Inércia em Y

$$I_y = \frac{b^3 \cdot h}{12}$$
 ly = (12.00 \* 10.00<sup>3</sup>)/12 = 1000.00 cm4

Cálculo do Raio de Giração em Y

$$r_y = \sqrt{\frac{I_y}{A}}$$
  
ry =  $\sqrt{(1000.00/120.00)} = 2.89$  cm

Cálculo do Comprimento de Flambagem em Y

$$L_{fl,y} = k. L_y$$
  
Devido ao Tipo de Apoio, temos: k = 1 -> Lfl,y = 1 \* 200 = 200.00 cm

Cálculo do Índice de Esbeltez em Y

$$\lambda_{y} = \frac{L_{fl}}{r_{y}}$$
  $\lambda y = 200.00/2.89 = 69.28$ 

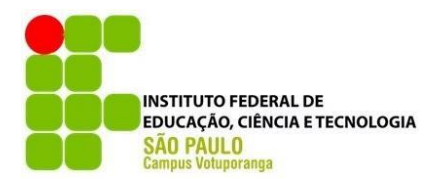

INSTITUTO FEDERAL DE CIÊNCIAS E TECNOLOGIA DE SÃO PAULO - IFSP - CAMPUS VOTUPORANGA

> Programa de Dimensionamento de Peças em Madeira Autor: Gabriel Henrique Morgan Orientadora: M.a. Cristiane Prado Marin Curso: Engenharia Civil

# Relatório das Resistências de Cálculo

### Informações de Entrada

Resistência Característica à Compressão 0° (fc0,k): 2 kN/cm<sup>2</sup> Módulo de Elasticidade Longitudinal Médio (Ec0,m): 950 kN/cm<sup>2</sup> Classe de Carregamento: Longa Duração Tipo da Madeira: Madeiras Serradas/Laminadas Coladas/Compensadas Classe de Umidade: 1 ou 2 Classificação da Madeira: Folhosa Categoria: 2ª Categoria Coeficiente α (n) : 1.55 Diâmetro do pino adotado: 1.25

### Rotinas de Cálculo e Resultados

Conforme a Classe de Carregamento e o Tipo da Madeira temos o valor tabelado de Kmod1 : 0.7 Conforme o Tipo da Madeira e a Classe de Umidade temos o valor tabelado de Kmod2 : 1 Conforme a Classificação da Madeira e sua Categoria temos o valor tabelado de Kmod3 : 0.8

Cálculo do Kmod Total

 $K_{mod} = K_{mod1}.K_{mod2}.K_{mod3}$ 

Kmod =0.7 x 1 x 0.8= 0.56

Módulo de Elasticidade Longitudinal (Ec0,ef)

$$E_{c0,ef} = E_{c0,m} \cdot K_{mod}$$
  
Ec0,ef =0.56 x 950 = 532.00 kN/cm<sup>2</sup>

Resistência à Compressão Paralela (fc0,d)

$$f_{c0,d} = \frac{f_{c0,k} \cdot Kmod}{1.4}$$
  
fc0d = (2 x 0.56)/1.4 = 0.80 kN/cm<sup>2</sup>

Resistência à Tração Paralela (ft0,d)

$$f_{t0,d} = f_{c0,d}$$
 ft0d = 0.80 kN/cm<sup>2</sup>

Resistência ao Embutimento Paralelo (fe0,d)

$$f_{e0,d} = f_{c0,d}$$
 fe0d = 0.80 kN/cm<sup>2</sup>

Resistência ao Cisalhamento Paralelo (fv0,d)

$$f_{v0,d} = 0,10.f_{c0,d}$$
 fv0d = 0.10 x0.80 = 0.08kN/cm<sup>2</sup>

Resistências de Cálculo Perpendicular (90°) às Fibras

Coeficiente ( $\alpha$ e) cujo valor tabelado conforme o diâmetro do pino adotado : 1.68

Resistência à Compressão Perpendicular (fc90,d)

$$f_{c90,d} = 0.25$$
.  $\alpha_n$ .  $f_{c0,d}$  fc90d = 0.25 x 1.55 x 0.80 = 0.31 kN/cm<sup>2</sup>

Resistência ao Embutimento Perpendicular (fe90,d)

 $f_{e90,d} = 0.25$ .  $\alpha_e \cdot f_{c0,d}$ fe90d = 0.25 x 1.68 x 0.80 = 0.34 kN/cm<sup>2</sup>

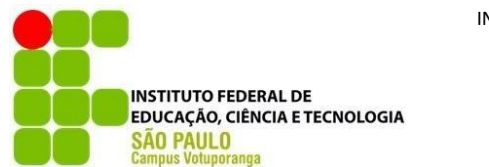

INSTITUTO FEDERAL DE CIÊNCIAS E TECNOLOGIA DE SÃO PAULO - IFSP - CAMPUS VOTUPORANGA

> Programa de Dimensionamento de Peças em Madeira Autor: Gabriel Henrique Morgan Orientadora: M.a. Cristiane Prado Marin Curso: Engenharia Civil

# Relatório do Dimensionamento à Tração

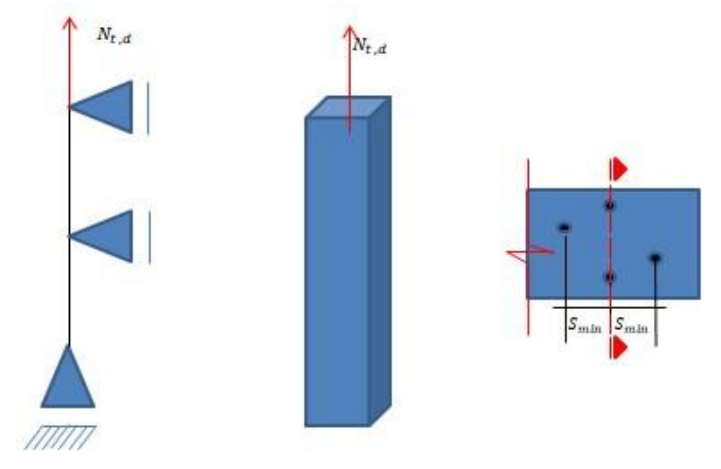

Informações de Entrada

Esforço Solicitante de Tração : 20 kN/cm<sup>2</sup>

Resistência de Cálculo da Madeira à Tração : 0.80 kN/cm<sup>2</sup>

Tipo de Pino: Parafusos

Número de furos na seção crítica (n1): 1

Diâmetro Nominal do Prego/Parafuso : 1.25 cm

A peça possui furos com distância horizontal (Smin) menor que 4 vezes o diâmetro nominal da seção crítica?:. Não

Rotinas de Cálculo e Resultados

## Diâmetro Efetivo do Furo (df)

 $d_f = \begin{cases} d \text{ ; para pregos} \\ d + 0,05 \text{ cm; para parafusos} \end{cases}$ 

df = 1.25 + 0.05 = 1.3 cm

# Cálculo da Área Bruta

$$A = b.h$$
 A = 10.00 x 12.00 = 120.00 cm<sup>2</sup>

#### Número de Furos Efetivos

 $n_{ef} = \begin{cases} n_1 \text{ ; se } S_{min} \geq 4d \\ n_1 + n_2 \text{ ; se } S_{min} < 4d \end{cases}$ 

nef = 1

# Cálculo da Área Líquida

$$A_{wn} = A_w - n_{ef} \cdot A_f$$
  
Awn = 120.00 - (1 x 10.00 x 1.3) = 107.00 cm<sup>2</sup>

#### Cálculo da Tensão Solicitante

$$\sigma_{t0,d} = \frac{N_{t,d}}{A_{wn}}$$

σt0,d = 20/ 107.00= 0.19 kN/cm<sup>2</sup>

$$\sigma_{t0,d} = \frac{N_{t,d}}{Aw_n} \le f_{t0,d}$$

# Verificação ao Estado Limite Último

:. Como a Resistente de Cálculo à Tração (0.80 kN/cm<sup>2</sup>) é MAIOR OU IGUAL que a Tensão Solicitante de Cálculo à Tração (0.19 kN/cm<sup>2</sup>), a seção esta APROVADA para a verificação do Estado Limite Último

#### Verificação Estado Limite de Serviço

 $\lambda_{max} \leq 173$ 

:. Como o índice de Esbeltez máximo (86.60) é MENOR ou IGUAL que 173, a seção esta APROVADA para a verificação do Estado Limite de Serviço

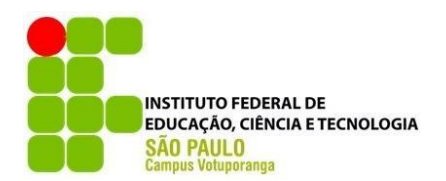

INSTITUTO FEDERAL DE CIÊNCIAS E TECNOLOGIA DE SÃO PAULO - IFSP - CAMPUS VOTUPORANGA

> Programa de Dimensionamento de Peças em Madeira Autor: Gabriel Henrique Morgan Orientadora: M.a. Cristiane Prado Marin Curso: Engenharia Civil

# Relatório do Dimensionamento à Compressão

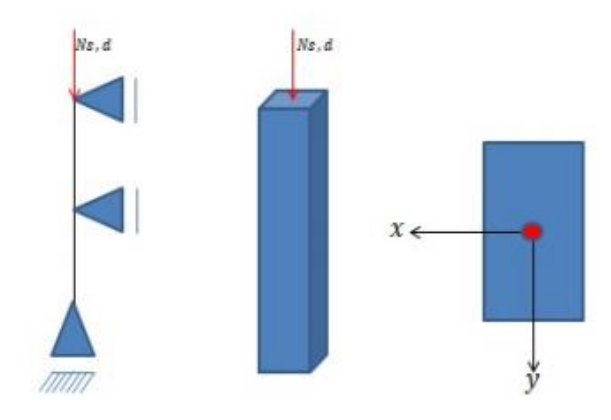

#### Informações de Entrada

Esforço Solicitante de Cálculo para Compressão (Nc,d) : 39.52 kN Somatório de Forças Solicitantes Caracteristicas Permanentes (Ngk) : 24 kN Somatório de Forças Solicitantes de Cálculo Permanentes (Ngd) : 33.6 kN Somatório de Forças Solicitantes Caracteristicas Variáveis (Nqk) : 5.64 kN Momento em torno do eixo x (M1dx): 0 kN.cm Momento em torno do eixo y (M1dy): 0 kN.cm Momento de Cálculo devido a Ações Permanentes : 0 kN.cm Força resistente de compressão paralela (fc0d) : 0.80 kN/cm<sup>2</sup> Valor do Fator ψ1 : 0.2

OBS:. De acordo com a NBR7190:1997, caso (ψ1 + ψ2) for maior ou igual a 1, nos cálculo será adotado o valor máximo de 1

## Rotinas de Cálculo e Resultados

Tensão Normal Solicitante σc0,d

 $\sigma_{c0,d} = \frac{N_{c,d}}{Area_{bruta}}$ 

oc0,d = 39.52/120.00 = 0.33 kN/cm<sup>2</sup>

Cálculos para o Eixo X

Esbeltez da Peça : 86.60 :. Portanto a peça é classificada quanto a sua Esbeltez no Eixo-X como: Peça Esbelta

Cálculo da Excentricidade Inicial (ei)

 $e_{i_x} = \frac{M_{1d,x}}{N_{c,d}} \ge \frac{h(cm)}{30}$  M1dx/Ncd = 0.00/39.52= 0 h/30 = 12.00/30 = 0.40 cm :.Adotando o Maior Valor para ei, temos: = 0.40 cm

Cálculo da Excentricidade Acidental (ea)

 $ea_x = \frac{L_{flx}}{300} \ge \frac{h(cm)}{30}$  Lflx/300 = 300/300 = 1.00 h/30 = 12.00/30 = 0.40 cm :.Adotando o Maior Valor para ea, temos: = 1.00 cm

Cálculo da Excentricidade Inicial devido as ações Permanentes (eig)

 $e_{ig.x} = \frac{M_{g.k}}{N_{g.d}}$  eigx = 0/33.6 = 0.00 cm

Cálculo do Coeficiente de Fluência Φ

Devido a Classe de Carregamento e a Classe de Umidade adotada o Coeficiente de Fluência  $\Phi$  possui o valor tabelado de: 0.8

Cálculo da Carga Crítica de Euler

$$N_{ex} = \frac{\pi^2 \cdot E_{C0,ef} \cdot I_x}{L_{flx}^2}$$
 Nex = (\pi^2 x 532.00 x 1440.00)/300^2 = 84.01 kN

Cálculo da Excentricidade Suplementar de 1ª Ordem

$$ec_{x} = \left(e_{ig,x} + ea_{x}\right) \cdot \left\{e^{\left[\frac{\phi \cdot (N_{gk} + \left((\psi_{1} + \psi_{2}) \cdot N_{qk}\right)\right)}{N_{e} - [N_{gk} + (\psi_{1} + \psi_{2}) \cdot N_{qk}]}\right]} - 1\right\}$$
 ec = (0.00 + 1.00) x {exp[{0.8 x (24 + (0.2) x 5.64}/ (84.01 - {24 + (0.2 + 0.2) x 5.64})] - 1} = 0.41 cm

Cálculo da Excentricidade de Cálculo

$$e_{dx} = (ei_x + ea_x + ec_x) \cdot \left(\frac{N_{ex}}{N_{ex} - N_{c,d}}\right)$$
 ed,x = [(0.40+1.00+ 0.41) x (84.01)] / (84.01) - (39.52) = 3.41 cm

#### Cálculo do Momento Fletor defivo à Excentricidade de Cálculo

$$M_{d,x} = N_{c,d} \cdot e_{d,x}$$
 Mdx = 39.52 x 3.41 = 134.84 kN.cm

Cálculo da Tensão Momento Fletor

$$\sigma_{Mdx} = \frac{M_{d,x}}{I_x} \cdot (h/2) \qquad \qquad \sigma Mdx = (134.84 \times 12.00/2)/1440.00 = 0.56 \text{ kN/cm}^2$$

Verificação so Estado Limite Último

$$\frac{\sigma_{c0,d}}{f_{c0,d}} + \frac{\sigma_{Mdx}}{f_{c0,d}} \le 1$$
Como a Somatória ( $\sigma$ c0,d/fc0d +  $\sigma$ M0dx/fc0d = 1.11) é MAIOR à 1, a seção está  
REPROVADA para a verificação do Estado Limite Último

#### Cálculos para o Eixo Y

Esbeltez da Peça : 69.28 :. Portanto a peça é classificada quanto a sua Esbeltez no Eixo-X como: Peça Semi -Esbelta

Cálculo da Excentricidade Inicial (ei)

 $ei_y = \frac{M_{1d,y}}{N_{c,d}} \ge \frac{b(cm)}{30}$  M1dy/Ncd = 0.00/39.52= 0 b/30 = 10.00/30 = 0.33 cm :.Adotando o Maior Valor para ei, temos: = 0.33 cm

Cálculo da Excentricidade Acidental (ea)

$$ea_y = \frac{L_{fly}}{300} \ge \frac{b(cm)}{30}$$
 Lfly/300 = 200/300 = 0.67 b/30 = 10.00/30 = 0.33 cm :.Adotando o Maior Valor para ea, temos: = 0.67 cm

Cálculo da Carga Crítica de Euler

$$Ney = \frac{\pi^2 \cdot E_{C0.ef} \cdot I_y}{L_{fl}^2}$$
 Ney = (\pi^2 x 532.00 x 1000.00)/200.00^2 = 131.27 kN

Cálculo da Excentricidade de Cálculo

$$ed_y = (ei_y + ea_y) \cdot \left(\frac{Ney}{Ney - N_{e,d}}\right)$$
 ed,y = [(0.33+0.67) x (131.27)] / (131.27) - (39.52) = 1.43 cm

Cálculo do Momento Fletor defivo à Excentricidade de Cálculo

$$M_{d,y} = N_{c,d} \cdot e_{d,y}$$
 Mdy = 39.52 x 1.43 = 56.54 kN.cm

Cálculo da Tensão Momento Fletor

$$\sigma_{Mdy} = \frac{M_{d,y}}{I_y}.(b/2)$$

σMdy = (56.54 x 10.00/2)/1000.00 = 0.28 kN/cm<sup>2</sup>

Verificação so Estado Limite Último

 $\frac{\sigma_{c0,d}}{f_{c0,d}} + \frac{\sigma_{Mdy}}{f_{c0,d}} \le 1$ Como a Somatória ( $\sigma$ c0,d/ fc0d +  $\sigma$ M0dx/ fc0d = 0.77) é MENOR OU IGUAL à 1, a seção está APROVADA para a verificação do Estado Limite Último

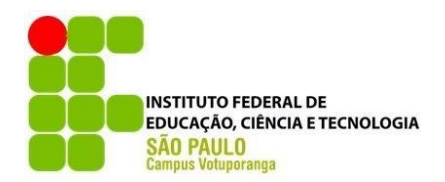

INSTITUTO FEDERAL DE CIÊNCIAS E TECNOLOGIA DE SÃO PAULO - IFSP - CAMPUS VOTUPORANGA

> Programa de Dimensionamento de Peças em Madeira Autor: Gabriel Henrique Morgan Orientadora: M.a. Cristiane Prado Marin Curso: Engenharia Civil

# Relatório de Dimensionamento à Flexão Simples

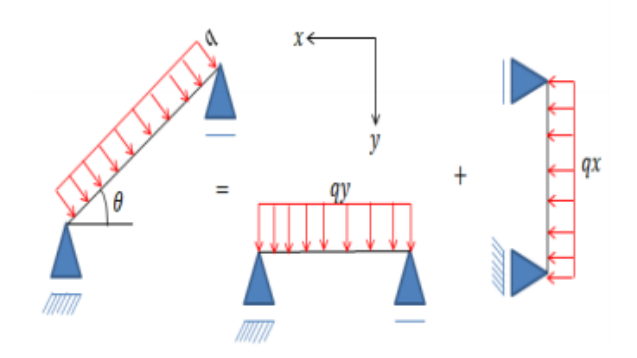

#### Informações de Entrada

Tipo de Flexão: Flexão Simples Obliqua Momento de Cálculo em torno de X: 30 kN.cm Cortante de Cálculo em X: 10 kN Flecha Combinada em X: 2 cm Flecha correspondente à combinação de Curta duração em X: 1 cm Momento de Cálculo em torno de Y: 40 kN.cm Cortante de Cálculo em Y: 20 kN Flecha Combinada em Y: 3 cm Flecha correspondente à combinação de Curta duração em Y: 2 cm Não existe redução brusca na seção devido a Entalhe Tipos de Deformações: Construções Recorrentes Resistência de Cálculo à Compressão Paralela: 0.80 kN/cm<sup>2</sup> Resistência de Cálculo ao Cisalhamento Paralelo: 0.08 kN/cm<sup>2</sup>

### Rotinas de Cálculo e Resultados

#### Verificação do Estado Limite Último

Verificação da Ruptura/Esmagamento

14.2

$$\sigma_{Mdx} = \frac{Mdx}{I_x} \cdot (h/2) \qquad \qquad \sigma_{Mdy} = \frac{Mdy}{I_y} \cdot (b/2) \qquad \qquad \sigma_{Mdy} = (40 \times (10.00/2))/1000.00 = 0.20 \text{ kN/cm}^2$$

Conforme a seção escolhida da peça, temos como valor de Coeficiente Km = 0.50

 $\frac{\sigma_{Mdx}}{f_{c0,d}} \cdot Km + \frac{\sigma_{Mdy}}{f_{c0,d}} \le 1 \quad \begin{array}{l} \text{Somatória 1} = ((0.13/0.80) \times \text{Somatória 2} = (0.13/0.80) + \text{Adotando a o maior valor de} \\ 0.5) + (0.20/0.80) = 0.33 \quad ((0.20/0.80) \times 0.5) = 0.28 \quad \begin{array}{l} \text{Somatória, temos: 0.33} \\ \text{Somatória, temos: 0.33} \end{array}$ 

Como o valor da maior Somatória (0.33) é MENOR ou IGUAL que 1, conclui-se que a seção está APROVADA para o critério de Ruptura/Esmagamento

Verificação da Instabilidade Lateral em X

15

Cálculo do Coeficiente ßm

$$\beta_{mx} = 3.498 \cdot \frac{(h/b)^{2.5}}{\sqrt{(h/b) - 0.63}} \qquad \beta m = 3.498 \times ((12.00/10.00)^{1}, 5) / \sqrt{((12.00/10.00) - 0.63)} = 6.09$$

Cálculo do Esbeltez  $\lambda b, x$  $\lambda_{b,x} = \frac{L_x}{b}$ 

$$=\frac{1}{b}$$
  $\lambda b, x = 300/10 = 30.00$ 

Cálculo do Esbeltez 
$$\lambda 0x$$
  

$$\lambda_{0x} = \frac{E_{co,ef}}{\beta_{mx} \cdot f_{c0,d}}$$

$$\lambda 0x = (532.00/(6.09 \times 0.80)) = 109.19$$

#### Verificação Final

 $\lambda_x \leq \lambda_{0x}$ Como a Esbeltez  $\lambda_{0x}$  (109.19) é maior que a Esbeltez da peça  $\lambda_{0x}$ (30.00), conclui-se que a seção está APROVADA para o critério de Instabilidade Lateral

#### Verificação da Instabilidade Lateral em Y

Cálculo do Coeficiente  $\beta$ m  $\beta_{my} = 3.498 \cdot \frac{(b/h)^{1.5}}{\sqrt{(b/h) - 0.63}}$   $\beta m = 3.498 \times ((10.00/12.00)^{1.5}) / \sqrt{((10.00/12.00) - 0.63)} = 5.90$ 

Cálculo do Esbeltez  $\lambda$ b,y  $\lambda_{b,y} = \frac{L_y}{h}$ 

λb,y = 200/12 = 16.67

Cálculo do Esbeltez λ0y

#### Verificação Final

 $\lambda_y \leq \lambda_{0y}$ Como a Esbeltez  $\lambda_{0y}$  (112.69) é maior que a Esbeltez da peça  $\lambda_{0y}$  (16.67), conclui-se que a seção está APROVADA para o critério de Instabilidade Lateral

Cálculo do Cisalhamento em X  $\tau_x = 1.5 \cdot \frac{V_{d,x}}{Area}$   $\tau_x = 1.5 \times 10/120.00 = 0.13 \text{ kN/cm}^2$ 

Cálculo do Cisalhamento em Y  $\tau_y = 1.5 \cdot \frac{V_{d,y}}{Area}$   $\tau y = 1.5 \times 20/120.00 = 0.25 \text{ kN/cm}^2$ 

Cálculo do Cisalhamento em X e Y

Como a Resistência de Cálculo ao Cisalhamento(0.08 kN/cm<sup>2</sup>) é MENOR que a Tensão Solicitante X e Y ao Cisalhamento(0.28 kN/cm<sup>2</sup>), conclui-se que a seção está REPROVADA para o critério de Cisalhamento

#### Verificação do Estado Limite de Serviço em X

 $f_d \leq f_{lim}$  Conforme o Tipo de Apoio e o Tipo de Deformações escolhido, temos como flecha Limite: 1.50 cm

Como a Flecha Limite calculada 1.50 cm é MENOR que Flecha Combinada 2.00 cm, conclui-se que a seção está REPROVADA quanto a verificação do Estado Limite de Serviço

#### Verificação do Estado de Serviço em Y

 $f_d \leq f_{lim}$  Conforme o Tipo de Apoio e o Tipo de Deformações escolhido, temos como flecha Limite: 1.00 cm

Como a Flecha Limite calculada 1.00 cm é MENOR que Flecha Combinada 3.00 cm, conclui-se que a seção está REPROVADA quanto a verificação do Estado Limite de Serviço

#### Verificação do Estado Limite de Vibrações em X

 $f_d \leq f_{lim}$  Para estruturas Correntes, o limite de frequência natural de vibrações é igual à 8Hz, sendo tal condição satisfeita, se a aplicação do carregamento devido à combinação de curta duração resultar uma flecha imediata que não ultrapasse 1,5cm

Como a Flecha Limite 1,5 cm é MAIOR OU IGUAL à Flecha Combinada 1 cm, conclui-se que a seção está APROVADA quanto a verificação do Estado Limite de Vibrações

#### Verificação do Estado Limite de Vibrações em Y

 $f_d \leq f_{lim}$ Para estruturas Correntes, o limite de frequência natural de vibrações é igual à 8Hz, sendo tal condição satisfeita, se a aplicação do carregamento devido à combinação de curta duração resultar uma flecha imediata que não ultrapasse 1,5cm

Como a Flecha Limite 1,5 cm é MENOR que Flecha Combinada 2 cm, conclui-se que a seção está REPROVADA quanto a verificação do Estado Limite de Vibrações

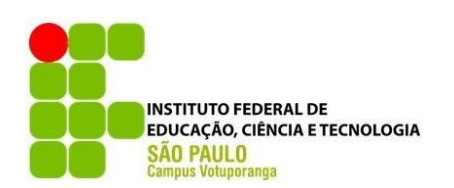

INSTITUTO FEDERAL DE CIÊNCIAS E TECNOLOGIA DE SÃO PAULO - IFSP - CAMPUS VOTUPORANGA

> Programa de Dimensionamento de Peças em Madeira Autor: Gabriel Henrique Morgan Orientadora: M.a. Cristiane Prado Marin Curso: Engenharia Civil

# Relatório do Dimensionamento à Flexo-Tração

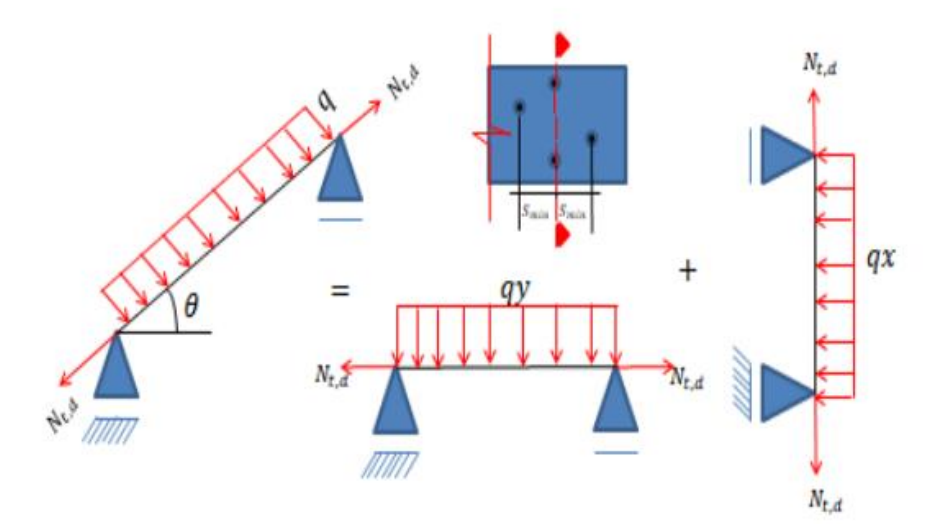

# Informações de Entrada

Esforço Solicitante de Tração : 20 kN/cm<sup>2</sup>

Resistência de Cálculo da Madeira á Tração : 0.80 kN/cm<sup>2</sup>

Tipo de Pino: Parafusos

Número de furos na seção crítica (n1): 2

Diâmetro Nominal do Prego/Parafuso : 1.25 cm

A peça possui furos com distância horizontal (Smin) menor que 4 vezes o diâmetro nominal da seção crítica?:. Não Tipo de Flexão: Flexão Composta Obliqua Momento de Cálculo em torno de X: 30 kN.cm Cortante de Cálculo em X: 10 kN Flecha Combinada em X: 2 cm Flecha correspondente à combinação de Curta duração em X: 1 cm Momento de Cálculo em torno de Y: 40 kN.cm Cortante de Cálculo em Y: 20 kN Flecha Combinada em Y: 3 cm Flecha correspondente à combinação de Curta duração em Y: 2 cm Não existe redução brusca na seção devido a Entalhe Tipos de Deformações: Construções Correntes Resistência de Cálculo à Compressão Paralela: 0.80 kN/cm<sup>2</sup> Resistência de Cálculo ao Cisalhamento Paralelo: 0.08 kN/cm<sup>2</sup>

# Rotinas de Cálculo e Resultados

Diâmetro Efetivo do Furo (df)  $d_f = \begin{cases} d; para pregos \\ d + 0.05 cm; para parafusos \end{cases}$ df = 1.25 + 0.05 = 1.3 cm

| Cálculo da Área Bruta |                                            |
|-----------------------|--------------------------------------------|
| A = b.h               | A = 10.00 x 12.00 = 120.00 cm <sup>2</sup> |

### Número de Furos Efetivos

$$n_{ef} = \begin{cases} n_1 ; se \ S_{min} \ge 4d \\ n_1 + n_2 ; se \ S_{min} < 4d \end{cases}$$
 nef = 2

Cálculo da Área Líquida

$$A_{wn} = A_w - n_{ef} A_f$$
 Awn = 120.00 - (2 x 10.00 x 1.3) = 94.00 cm<sup>2</sup>

Cálculo da Tensão Solicitante

#### Verificação do Estado Limite Último

#### Verificação da Ruptura/Esmagamento

$$\sigma_{Mdx} = \frac{Mdx}{I_x} \cdot (h/2)$$
  

$$\sigma_{Mdy} = \frac{Mdy}{I_y} \cdot (b/2)$$
  

$$\sigma_{Mdy} = (40 \times (10.00/2))/1000.00 = 0.20 \text{ kN/cm}^2$$

 $\frac{\sigma_{n,sd}}{f_{c0,d}} + \frac{\sigma_{Mdx}}{f_{c0,d}} \cdot Km + \frac{\sigma_{Mdy}}{f_{c0,d}} \le 1 \qquad \begin{array}{ll} \text{Somatória 1} = (0.21/0.80) + \text{Somatória 2} = (0.21/0.80) + \text{Adotando a o maior valor de} \\ ((0.13/0.80) \times 0.5) + (0.13/0.80) + ((0.20/0.80)x & \text{Somatória, temos: 0.59} \\ (0.20/0.80) = 0.59 & 0.5) = 0.55 \end{array}$ 

Como a maior Somatória é (0.59) é MENOR ou IGUAL que 1, conclui-se que a seção está APROVADA para o critério de Ruptura/Esmagamento

#### Verificação da Instabilidade Lateral em X

. .

Cálculo do Coeficiente ßm

$$\beta_{mx} = 3.498 \cdot \frac{(h/b)^{1.5}}{\sqrt{(h/b) - 0.63}} \qquad \beta m = 3.498 \times ((12.00/10.00)^{-1}, 5) / \sqrt{((12.00/10.00) - 0.63)} = 6.09$$

Cálculo do Esbeltez Ab,x

$$\lambda_{b,x} = \frac{L_x}{b}$$

Cálculo do Esbeltez 
$$\lambda 0x$$
  

$$\lambda_{0x} = \frac{E_{co,ef}}{\beta_{mx} \cdot f_{c0,d}} \qquad \qquad \lambda 0x = (532.00/(6.09 \times 0.80)) = 109.19$$
## Verificação Final

 $\lambda_x \leq \lambda_{0x}$ Como a Esbeltez  $\lambda_{0x}$  (109.19) é maior que  $\lambda_{b,x}$  (30.00), conclui-se que a seção está APROVADA para o critério de Instabilidade Lateral

## Verificação da Instabilidade Lateral em Y

Cálculo do Coeficiente ßm

$$\beta_{my} = 3.498 \cdot \frac{(b/h)^{1.5}}{\sqrt{(b/h) - 0.63}} \qquad \beta m = 3.498 \times ((10.00/12.00)^{1.5}) / \sqrt{((10.00/12.00) - 0.63)} = 5.90$$

Cálculo do Esbeltez  $\lambda b,y$  $\lambda_{b,x} = \frac{L_x}{b}$ 

λb,y = 200/12 = 16.67

Cálculo do Esbeltez X0y

## Verificação Final

 $\lambda_x \leq \lambda_{0x}$ Como a Esbeltez  $\lambda$ 0y (112.69) é maior que  $\lambda$ b,y (16.67), conclui-se que a seção está APROVADA para o critério de Instabilidade Lateral

τx = 1.5 x 10/120.00= 0.13 kN/cm<sup>2</sup>

Cálculo do Cisalhamento em X $\tau_x = 1.5 . \frac{\bar{V}_{d,x}}{Area}$ 

Cálculo do Cisalhamento em Y

...

$$\tau_y = 1.5 \cdot \frac{v_{d,y}}{Area}$$
  $\tau y = 1.5 \times 20/120.00 = 0.25 \text{ kN/cm}^2$ 

Cálculo do Cisalhamento em X e Y

Como a Resistência de Cálculo ao Cisalhamento(0.08 kN/cm<sup>2</sup>) é MENOR que a Tensão Solicitante X e Y ao Cisalhamento(0.28 kN/cm<sup>2</sup>), conclui-se que a seção está REPROVADA para o critério de Cisalhamento

## Verificação do Estado Limite de Serviço em X

 $f_d \leq f_{lim}$  Conforme o Tipo de Apoio e o Tipo de Deformações escolhido, temos como flecha Limite: 1.50 cm

Como a Flecha Limite calculada 1.00 cm é MENOR que Flecha Combinada 3.00 cm, conclui-se que a seção está REPROVADA quanto a verificação do Estado Limite de Serviço

#### Verificação do Estado Limite de Vibrações em X

 $f_d \leq f_{lim}$  Para estruturas Correntes, o limite de frequência natural de vibrações é igual à 8Hz, sendo tal condição satisfeita, se a aplicação do carregamento devido à combinação de curta duração resultar uma flecha imediata que não ultrapasse 1,5cm

Como a Flecha Limite calculada 1.50 cm é MENOR que Flecha Combinada 2.00 cm, conclui-se que a seção está REPROVADA quanto a verificação do Estado Limite de Serviço

#### Verificação do Estado Limite de Serviço em Y

 $f_d \leq f_{lim}$  Conforme o Tipo de Apoio e o Tipo de Deformações escolhido, temos como flecha Limite: 1.00 cm

Como a Flecha Limite 1,5 cm é MAIOR OU IGUAL à Flecha Combinada 1 cm, conclui-se que a seção está APROVADA quanto a verificação do Estado Limite de Vibrações

## Verificação do Estado Limite de Vibrações em Y

 $f_d \leq f_{lim}$  Para estruturas Correntes, o limite de frequência natural de vibrações é igual à 8Hz, sendo tal condição satisfeita, se a aplicação do carregamento devido à combinação de curta duração resultar uma flecha imediata que não ultrapasse 1,5cm

Como a Flecha Limite 1,5 cm é MENOR que Flecha Combinada 2 cm, conclui-se que a seção está REPROVADA quanto a verificação do Estado Limite de Vibrações

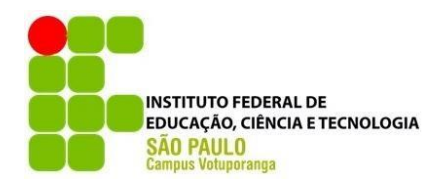

INSTITUTO FEDERAL DE CIÊNCIAS E TECNOLOGIA DE SÃO PAULO - IFSP - CAMPUS VOTUPORANGA

> Programa de Dimensionamento de Peças em Madeira Autor: Gabriel Henrique Morgan Orientadora: M.a. Cristiane Prado Marin Curso: Engenharia Civil

# Relatório do Dimensionamento à Flexo-Compressão

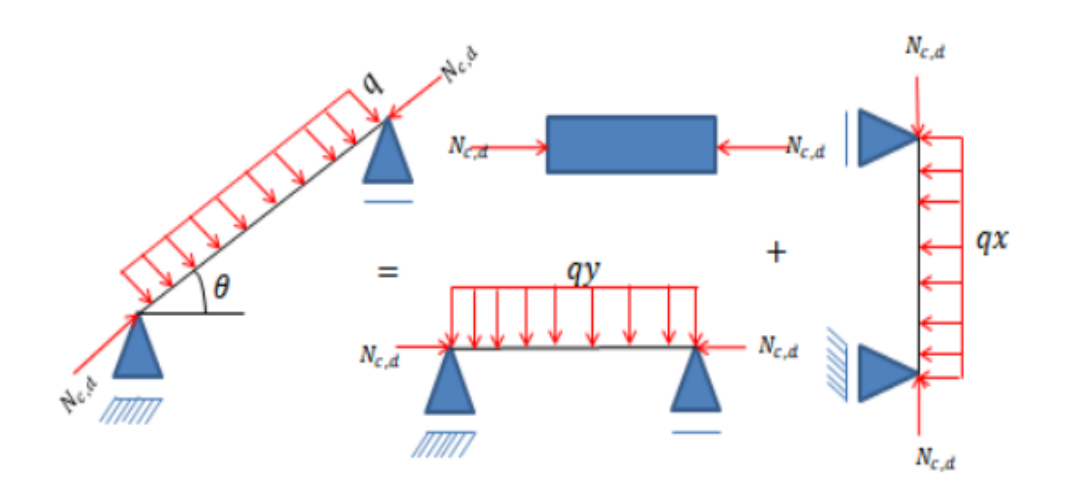

# Informações de Entrada

Esforço Solicitante de Cálculo para Compressão (Nc,d) : 39.52 kN Somatório de Forças Solicitantes Caracteristicas Permanentes (Ngk) : 24 kN Somatório de Forças Solicitantes de Cálculo Permanentes (Ngd) : 33.6 kN Somatório de Forças Solicitantes Caracteristicas Variáveis (Ngk) : 5.64 kN Momento de Forças Solicitantes Caracteristicas Variáveis (Ngk) : 5.64 kN Momento em torno do eixo -x (M1dx): 0 kN.cm Momento de torno do eixo -y (M1dy): 0 kN.cm Momento de Cálculo devido a Ações Permanentes : 0 kN.cm Força resistente de compressão paralela (fc0d) : 0.80 kN/cm<sup>2</sup> Valor do Fator ψ1 : 0.2 Valor do Fator ψ2 : 0 OBS:. De acordo com a NBR7190:1997, caso (ψ1 + ψ2) for maior ou igual a 1, nos cálculo será adotado o valor máximo de 1 Tipo de Flexão: Flexão Composta Obliqua Momento de Cálculo em torno de X: 30 kN.cm Cortante de Cálculo em X: 10 kN Flecha Combinada em X: 2 cm Flecha correspondente à combinação de Curta duração em X: 1 cm Momento de Cálculo em torno de Y: 40 kN.cm Cortante de Cálculo em Y: 20 kN Flecha Combinada em Y: 3 cm Flecha correspondente à combinação de Curta duração em Y: 2 cm

## Rotinas de Cálculo

Tensão Normal Solicitante  $\sigma$ c0,d  $\sigma_{c0,d} = \frac{N_{c,d}}{Area_{bruta}}$   $\sigma$ c0,d = 39.52/120.00 = 0.33 kN/cm<sup>2</sup>

## Cálculos Relativo à Compressão para o Eixo X

Esbeltez da Peça : 86.60 :. Portanto a peça é classificada quanto a sua Esbeltez no Eixo-X como: Peça Esbelta

Cálculo da Excentricidade Inicial (ei)

$$e_{i_x} = \frac{M_{1d,x}}{N_{c,d}} \ge \frac{h(cm)}{30}$$
 (M1dx + Mx)/Ncd = h/30 = 12.00/30 = 0.40 cm :.Adotando o Maior Valor para ei, temos: = 0.76 cm

Cálculo da Excentricidade Acidental (ea)

$$ea_x = \frac{L_{fix}}{300} \ge \frac{h(cm)}{30}$$
 Lflx/300 = 300/300 = 1.00 h/30 = 12.00/30 = 0.40 cm :.Adotando o Maior Valor para ea, temos: = 1.00 cm

Cálculo da Excentricidade Inicial devido as ações Permanentes (eig)

$$e_{ig,x} = \frac{M_{g,k}}{N_{g,d}}$$
 eigx = 0/33.6 = 0.00 cm

Cálculo do Coeficiente de Fluência Φ

Devido a Classe de Carregamento e a Classe de Umidade adotada o Coeficiente de Fluência  $\Phi$  possui o valor tabelado de: 0.8

Cálculo da Carga Crítica de Euler

$$N_{ex} = \frac{\pi^2 \cdot E_{C0,ef} \cdot I_x}{L_{flx}^2}$$
 Nex = (\pi x 532.00x1440.00)/300^2 = 84.01 kN

Cálculo da Excentricidade Suplementar de 1ª Ordem

$$ec_{x} = \left(e_{ig,x} + ea_{x}\right) \cdot \left\{e^{\left[\frac{\phi \cdot (N_{gk} + \left((\psi_{1} + \psi_{2}) \cdot N_{qk}\right))}{N_{e} - [N_{gk} + (\psi_{1} + \psi_{2}) \cdot N_{qk}]}\right]} - 1\right\}$$
 ec = (0.00 + 1.00) x {exp[{0.8 x (24 + (0.2) x 5.64}/ (84.01 - {24 + (0.2) x 5.64})] - 1} = 0.41 cm

Cálculo da Excentricidade de Cálculo

$$e_{dx} = (e_{x} + e_{x} + e_{x}) \cdot \left( \frac{N_{ex}}{N_{ex} - N_{c,d}} \right)$$
 ed,x = [(0.76+1.00+ 0.41) x (84.01)] / (84.01) - (39.52) = 4.09 cm

Cálculo do Momento Fletor defivo à Excentricidade de Cálculo

$$M_{d,x} = N_{c,d} \cdot e_{d,x}$$
 Mdx = 39.52 x 4.09 = 161.64 kN.cm

## Cálculos Relativo à Compressão para o Eixo - Y

Esbeltez da Peça : 69.28 :. Portanto a peça é classificada quanto a sua Esbeltez no Eixo-Y como: Peça Semi - Esbelta

Cálculo da Excentricidade Inicial (ei)

$$e_{i_y} = \frac{M_{1d,y}}{N_{c,d}} \ge \frac{b(cm)}{30}$$
 (M1dy + My)/Ncd = b/30 = 10.00/30 = 0.33 cm :.Adotando o Maior Valor para ei, temos: = 1.01 cm

Cálculo da Excentricidade Acidental (ea)

 $ea_y = \frac{L_{fly}}{300} \geq \frac{b(cm)}{30}$ Lfly/300 = 200/300 = 0.67 b/30 = 10.00/30 = 0.33 cm :.Adotando o Maior Valor cm para ea, temos: = 0.67 cm

Cálculo da Carga Crítica de Euler

$$Ney = \frac{\pi^2 \cdot E_{C0,ef} \cdot I_y}{L_{fl}^2}$$
 Ney = (\pi^2 x 532.00 x 1000.00)/200.00^2 = 131.27 kN

Cálculo da Excentricidade de Cálculo

$$ed_y = (ei_y + ea_y) \cdot \left(\frac{Ney}{Ney - N_{c,d}}\right)$$
 ed,y = [(1.01+0.67) x (131.27)] / (131.27) - (39.52) = 2.40 cm

Cálculo do Momento Fletor defivo à Excentricidade de Cálculo

$$M_{d,y} = N_{c,d} \cdot e_{d,y}$$

Verificação da Condição de Estabilidade

de Estabilidade a tensão do momento que não vem multiplicada pelo (Km) tem origem do momento letor gerado no cálculo de compressão em peças Semi-Esbeltas e Esbeltas

1<sup>a</sup> Verificação  

$$\sigma_{Mdx} = \frac{Mdx}{I_x} \cdot (h/2)$$
  
 $\sigma_{Mdy} = \frac{Mdy}{I_y} \cdot (b/2)$   
 $\sigma_{Mdy} = \frac{\sigma_{Mdy}}{I_y} \cdot (b/2)$   
 $\sigma_{Mdy} = \frac{\sigma_{Mdy}}{I_y} \cdot (b/2)$   
 $\sigma_{Mdy} = (94.93 \times (10.00/2))/1000.00 = 0.47 \text{ kN/cm}^2$   
Somatória 1 = 0.33/0.80 + (0.13/0.80)\*(0.5) + 0.47/0.80 = 1.08

Como a Somatória 1 é (1.08) é MAIOR que 1, conclui-se que a seção está REPROVADA para o critério de Estabilidade

2° Verificação  

$$\sigma_{Mdx} = \frac{Mdx}{I_x} \cdot (h/2) \qquad \qquad \sigma_{Mdy} = (161.64 \times (12.00/2))/1440.00 = 0.67 \text{ kN/cm}^2 + \sigma_{Mdy} \cdot (b/2) \qquad \qquad \sigma_{Mdy} = (40.00 \times (10.00/2))/1000.00 = 0.20 \text{ kN/cm}^2 + \sigma_{Mdx} + \frac{\sigma_{Mdx}}{f_{c0d}} + \frac{\sigma_{Mdx}}{f_{c0d}} + \frac{\sigma_{Mdy}}{f_{c0d}} \cdot Km \le 1 \qquad \qquad \text{Somatória } 2 = 0.33/0.80 + 0.67/0.80 + (0.20/0.80)^*(0.5) = 1.38$$

Como a Somatória 2 é (1.38) é MAIOR que 1, conclui-se que a seção está REPROVADA para o critério de Estabilidade

Verificação da Condição de Resistência

14.2.

$$\sigma_{Mdx} = \frac{Mdx}{I_x} \cdot (h/2) \qquad \sigma Mdx = (30 \times (12.00/2))/1440.00 = 0.13 \text{ kN/cm}^2$$

$$\sigma_{Mdy} = \frac{Mdy}{I_y} \cdot (b/2) \qquad \sigma Mdy = (40.00 \times (10.00/2))/1000.00 = 0.20 \text{ kN/cm}^2$$

$$\left(\frac{\sigma_{nc0d}}{f_{c0,d}}\right)^2 + \frac{\sigma_{Mdx}}{f_{c0,d}} \cdot Km + \frac{\sigma_{Mdy}}{f_{c0,d}} \le 1 \qquad \text{Somatória 1 = } (0.33/0.80)^2 + \text{Somatória 2 = } (0.33/0.80)^2 + \text{Adotando a o maior valor de} \\ ((0.13/0.80) \times 0.5) + (0.13/0.80) + ((0.20/0.80) \times \text{Somatória, temos: } 0.50 \\ (0.20/0.80) = 0.50 \qquad 0.5) = 0.45$$

Como a maior Somatória é (0.50) é MENOR ou IGUAL que 1, conclui-se que a seção está APROVADA para o critério de Resistência

Verificação da Instabilidade Lateral em X

Cálculo do Coeficiente ßm

$$\beta_{mx} = 3.498 \cdot \frac{(h/b)^{1.5}}{\sqrt{(h/b) - 0.63}} \qquad \beta m = 3.498 \times ((12.00/10.00)^{1.5}) / \sqrt{((12.00/10.00) - 0.63)} = 6.09$$

Cálculo do Esbeltez  $\lambda$ b,x  $\lambda_{b,x} = \frac{L_x}{b}$   $\lambda$ b,x = 300/10 = 30.00

Cálculo do Esbeltez  $\lambda 0x$ 

$$\lambda_{0x} = \frac{E_{co,ef}}{\beta_{mx} \cdot f_{c0,d}} \qquad \qquad \lambda_{0x} = (532.00/(6.09 \times 0.80)) = 109.19$$

### Verificação Final

 $\lambda_x \leq \lambda_{0x}$ Como a Esbeltez  $\lambda_{0x}$  (109.19) é maior que a Esbeltez da peça  $\lambda_{0x}$ (30.00), conclui-se que a seção está APROVADA para o critério de Instabilidade Lateral

Verificação da Instabilidade Lateral em Y

Cálculo do Coeficiente βm

$$\beta_{my} = 3.498 \cdot \frac{(b/h)^4}{\sqrt{(b/h) - 0.63}} \qquad \beta m = 3.498 \times ((10.00/12.00)^{-1}, 5) / \sqrt{((10.00/12.00) - 0.63)} = 5.90$$

Cálculo do Esbeltez  $\lambda b,y$  $\lambda_{b,y} = \frac{L_y}{b}$ 

λb,y = 200/12 = 16.67

Cálculo do Esbeltez λ0y

Verificação Final

 $\lambda_y \leq \lambda_{0y}$ Como a Esbeltez  $\lambda_{0y}$  (112.69) é maior que a Esbeltez da peça  $\lambda_{0y}$  (16.67), conclui-se que a seção está APROVADA para o critério de Instabilidade Lateral

Verificação do Cisalhamento em X  $\tau_x = 1.5 \cdot \frac{V_{d,x}}{Area}$   $\tau = 1.5 \times 10/120.00 = 0.13 \text{ kN/cm}^2$ 

Verificação do Cisalhamento em Y

$$\tau_{y} = 1.5 \cdot \frac{V_{d,y}}{Area}$$
  $\tau = 1.5 \times 20/120.00 = 0.25 \text{ kN/cm}^2$ 

Cálculo do Cisalhamento em X e Y

Como a Resistência de Cálculo ao Cisalhamento(0.08 kN/cm<sup>2</sup>) é MENOR que a Tensão Solicitante X e Y ao Cisalhamento(0.28 kN/cm<sup>2</sup>), conclui-se que a seção está REPROVADA para o critério de Cisalhamento

#### Verificação do Estado Limite de Serviço em X

 $f_d \leq f_{lim}$  Conforme o Tipo de Apoio e o Tipo de Deformações escolhido, temos como flecha Limite: 1.50 cm

Como a Flecha Limite calculada 1.50 cm é MENOR que Flecha Combinada 2.00 cm, conclui-se que a seção está REPROVADA quanto a verificação do Estado Limite de Serviço

#### Verificação do Estado Limite de Serviço em Y

 $f_d \leq f_{lim}$  Conforme o Tipo de Apoio e o Tipo de Deformações escolhido, temos como flecha Limite: 1.00 cm

## Verificação do Estado Limite de Vibrações em X

 $f_d \leq f_{lim}$  Para estruturas Correntes, o limite de frequência natural de vibrações é igual à 8Hz, sendo tal condição satisfeita, se a aplicação do carregamento devido à combinação de curta duração resultar uma flecha imediata que não ultrapasse 1,5cm

Como a Flecha Limite 1,5 cm é MAIOR OU IGUAL à Flecha Combinada 1 cm, conclui-se que a seção está APROVADA quanto a verificação do Estado Limite de Vibrações

### Verificação do Estado Limite de Vibrações em Y

- $f_d \leq f_{lim}$ 
  - Para estruturas Correntes, o limite de frequência natural de vibrações é igual à 8Hz, sendo tal condição satisfeita, se a aplicação do carregamento devido à combinação de curta duração resultar uma flecha imediata que não ultrapasse 1,5cm

Como a Flecha Limite 1,5 cm é MENOR que Flecha Combinada 2 cm, conclui-se que a seção está REPROVADA quanto a verificação do Estado Limite de Vibrações

# **5 CONCLUSÕES**

Este trabalho de conclusão de curso apresenta um roteiro detalhado sobre o software online de cálculo de estruturas em madeira, explicando tanto o modo de utilização do programa quanto toda sua rotina de cálculo de acordo com a NBR-7190/1997.

Como observado, o dimensionamento de uma peça em madeira pode se tornar extenso e complexo, conforme a solicitação atuante. Logo, o desenvolvimento de programas que otimizem e aumentem a precisão dos cálculos se tornam indispensável para a área da engenharia civil.

O uso do *software* no dimensionamento de peças em madeiras pode fornecer ao usuário economia no seu projeto, isto pois, é possível variar as seções utilizadas e também a classe de resistência da madeira até obter a melhor peça para situação em que se encontra, sem prejudicar a segurança, e com rapidez nos cálculos.

Ressaltando, também, que os programas são apenas ferramentas para o dimensionamento e que o usuário deve possuir conhecimento técnico tanto para alimentá-lo corretamente quanto para analisar os resultados com a finalidade de evitar erros em seu projeto.

Como sugestão de aprimoramento do trabalho, podem ser adicionadas uma página para combinações, interagindo com as demais, e uma página para dimensionamento das ligações.

# REFERÊNCIAS

ASSOCIAÇÃO BRASILEIRA DE NORMAS TÉCNICAS. NBR-7190/1997. projeto de estruturas de madeira. Rio de Janeiro, 1997.

BAUER, L. A. Falcão. Materiais de Construção 2: novos materiais para construção civil. Rio de Janeiro: LTC, 2011.

BERTOLINI, Luca. **Materiais de Construção:** patologia, reabilitação, prevenção. São Paulo: Oficina de Textos, 2010.

EUCATRATUS: eucalipto tratado. < <u>http://eucatratus.com.br/madeirarolica</u>> Acesso em: 24 fevereiro 2018

EUCATRATUS: eucalipto tratado. < <u>http://eucatratus.com.br/madeiraserrada</u>> Acesso em: 24 fevereiro 2018

GESUALDO, Francisco A. Romero. **Estruturas de madeira**: notas de aula. Uberlândia: Universidade Federal de Uberlândia – Faculdade de Engenharia Civil, 2003.

MADEIRA Estrutural: estruturas de madeira. <

https://madeiraestrutural.wordpress.com/2009/06/15/madeira-lamelada-colada/> Acesso em: 24 fevereiro 2018

MADEIRAS Tratada: produtos de qualidade e respeito ao meio ambiente. <<u>http://www.madeiratratada.com/br/madeira-tratada/varas-de-eucalipto/</u>> Acesso em: 28 fevereiro 2018

PFEIL,M; PFEIL,W. **Estruturas de Madeira:** dimensionamento segundo a norma brasileira nbr7190/97 e critérios das normas norte-americans nds e eurpéia eurocod. Rio de Janeiro, 2003.

SILVA, Mauricio Samy. Criando software onlines com HTML: software onlines de alta qualidade com html e css. São Paulo: Novatec, 2008.

SILVA, Mauricio Samy. **Javascript - Guia do Programador:** guia completo das funcionalidades da linguagem javascript. São Paulo: Novatec, 2010.

SORGETZ, Leandro ; PRETTO, Roberto. HTML. Taquara - RS: Faculdades de Informática de Taquara – Curso de Sistemas de Informação Fundação Educacional Encosta Inferior do Nordeste, 20??

SZÜCS, Carlos Alberto, et. al. **Estruturas de madeira**: notas de aula. Florianópolis: Universidade Federal de Santa Catarina – Departamento de Engenharia Civil, 2015.

TERMINOLOGIA Arquitetônicas: professor pinhal.<<u>http://www.colegiodearquitetos.com.br/dicionario/2009/02/o-que-e-compensado/</u>> Acesso em: 24 fevereiro 2018

VOTU NEWS, Jornal Eletrônico.< <u>http://www.votunews.com.br/wp-</u> <u>content/uploads/2015/05/84.jpg</u> > Acesso em: 12 junho 2017

YAZIGI, Walid. A Técnica de Edificar. São Paulo: Pini: Sinduscon, 2013.

| ANEXO A - Classe de | resistência | das coníferas |
|---------------------|-------------|---------------|
|---------------------|-------------|---------------|

| Coníferas<br>(Valores na condição-padrão de referência U = 12%) |                         |                        |                          |                                               |                                            |
|-----------------------------------------------------------------|-------------------------|------------------------|--------------------------|-----------------------------------------------|--------------------------------------------|
| Classes                                                         | f <sub>с0к</sub><br>MPa | f <sub>vk</sub><br>MPa | E <sub>c0,m</sub><br>MPa | 1)<br>P <sub>bas,m</sub><br>kg/m <sup>3</sup> | ρ <sub>aparente</sub><br>kg/m <sup>3</sup> |
| C 20                                                            | 20                      | 4                      | 3 500                    | 400                                           | 500                                        |
| C 25                                                            | 25                      | 5                      | 8 500                    | 450                                           | 550                                        |
| C 30                                                            | 30                      | 6                      | 14 500                   | 500                                           | 600                                        |

Fonte: NBR 7190/1997

**ANEXO B –** Classe de resistência das dicotiledôneas

| Dicotiledôneas<br>(Valores na condição-padrão de referência U = 12%) |                         |                        |                          |                                               |                                            |
|----------------------------------------------------------------------|-------------------------|------------------------|--------------------------|-----------------------------------------------|--------------------------------------------|
| Classes                                                              | f <sub>c0k</sub><br>MPa | f <sub>vk</sub><br>MPa | E <sub>c0,m</sub><br>MPa | 1)<br>P <sub>bas,m</sub><br>kg/m <sup>3</sup> | ρ <sub>aparente</sub><br>kg/m <sup>3</sup> |
| C 20                                                                 | 20                      | 4                      | 9 500                    | 500                                           | 650                                        |
| C 30                                                                 | 30                      | 5                      | 14 500                   | 650                                           | 800                                        |
| C 40                                                                 | 40                      | 6                      | 19 500                   | 750                                           | 950                                        |
| C 60                                                                 | 60                      | 8                      | 24 500                   | 800                                           | 1 000                                      |

Fonte: NBR 7190/1997

| Ações em estruturas correntes                                                                                                    | Ψο  | Ψ1  | $\Psi_2$          |
|----------------------------------------------------------------------------------------------------|-----|-----|-------------------|
| - Variações uniformes de temperatura em relação à média anual local                                                                 | 0,6 | 0,5 | 0,3               |
| - Pressão dinâmica do vento                                                                                                    | 0,5 | 0,2 | 0                 |
| Cargas acidentais dos edifícios                                                                                                    | Ψο  | Ψ1  | $\psi_2$          |
| <ul> <li>Locais em que não há predominância de pesos de equipamentos fixos,<br/>nem de elevadas concentrações de pessoas</li> </ul> | 0,4 | 0,3 | 0,2               |
| <ul> <li>Locais onde há predominância de pesos de equipamentos fixos, ou de<br/>elevadas concentrações de pessoas</li> </ul>        | 0,7 | 0,6 | 0,4               |
| - Bibliotecas, arquivos, oficinas e garagens                                                                                        | 0,8 | 0,7 | 0,6               |
| Cargas móveis e seus efeitos dinâmicos                                                                                              | Ψο  | Ψ1  | $\Psi_2$          |
| - Pontes de pedestres                                                                                                    | 0,4 | 0,3 | 0,2 <sup>1)</sup> |
| - Pontes rodoviárias                                                                                                    | 0,6 | 0,4 | 0,21)             |
| - Pontes ferroviárias (ferrovias não especializadas)                                                                                | 0,8 | 0,6 | 0,41)             |

Fonte: NBR 7190/1997